Rutgers University School of Engineering

Fall 2022

332:231 – Digital Logic Design

Sophocles J. Orfanidis ECE Department orfanidi@rutgers.edu

Unit 1 – Introduction to DLD

How to Succeed in DLD

"I hear and I forget, I see and I remember, I do and I understand"

Confucius

"The purpose of computing is insight, not numbers" Richard Hamming

The keys to success in DLD are the above two quotes from Confucius and Hamming, that is, practice by doing a lot of problems on your own, including their computer implementations, without looking at solutions.

Passive reading of the textbook (or lecture notes) usually conveys a false sense of understanding and does not result in a good grasp of the material.

see course syllabus on Canvas Files for details on: course topics (additional web resources on Canvas) textbook options (additional references on Canvas) course prerequisites – DLD lab is a corequisite recitations (beginning in the week of September 12, 2022) course requirements exam dates (exams are administered online through Canvas Quizzes) course grading (exam weights & letter-grade thresholds) homework assignments (assigned but not graded) instructor & TA contact information academic integrity office office of disability services

see DLD lab syllabus on Canvas Files for details on login info and: Emona FPGA board (manual & training videos on Canvas Files) lab sections (labs begin in the week of September 12, 2022) lab procedures (lab reports, declaration of authorship, screenshots)

# DLD Lab

Emona netCIRCUITlabs FPGA board (residing in ECE-207)

# netCIRCUITIabs CONTROL UNIT with MULTIPLE PLUG-IN BOARDS

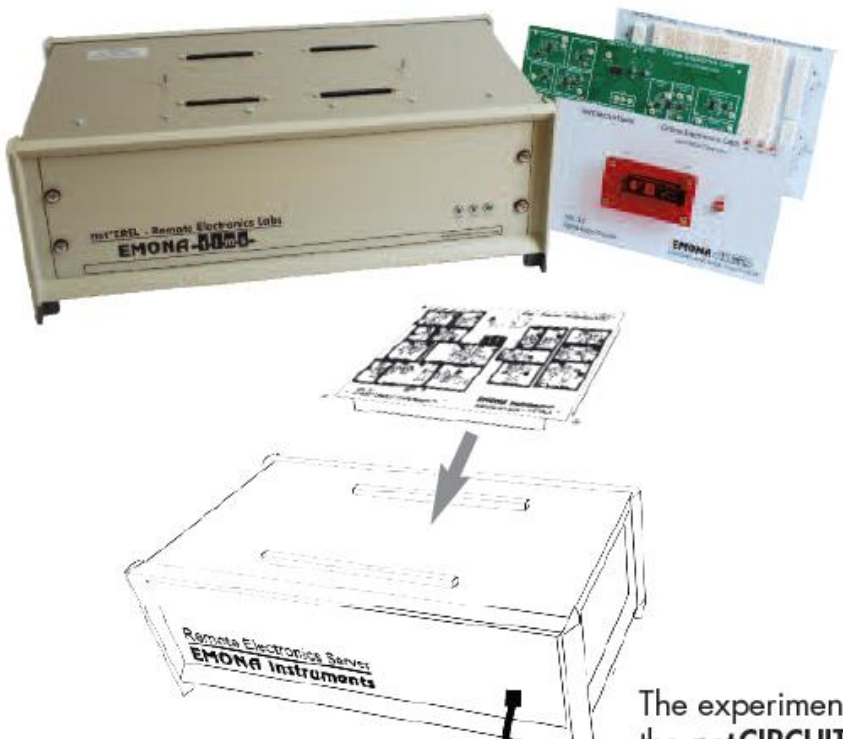

- The netCIRCUITlabs Control Unit, located in your lab or office, and will accept any netCIRCUITlabs Lab Experiment board.
- Fast and easy implementation. No software to install and no setting up required.
- Secure access for professor to all ADMIN functions including student records and tracking.

The experiments boards plugs into the *net* **CIRCUIT***labs* Control Unit

# DLD Lab

## **REL 3.0** DIGITAL LOGIC board - student wired experiments

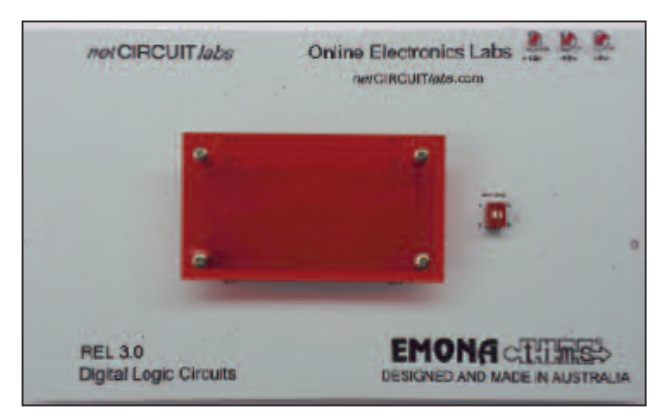

All the logic functions and connections are implemented in an FPGA.

#### **REL3.0 FUNCTIONALITY & EXPERIMENT CAPABILITIES**

#### SIGNAL SOURCES:

- HI/LO Logic Switches x 8
- 8 bit Binary Counter
- 4 bit Gray Counter
- 4 bit Johnson Counter

#### OVER 60 GATES & FLIP-FLOPS:

- 2, 3 & 4-input OR gates X-OR gates
- 2, 3 & 4-input AND gates

Inverters

- S/R, D & J/K Flip-Flops,
- Inverters
- Finite State Machines

- STUDY:
- Boolean logic and algebra
- Combinatorial circuits
- Truth tables
- Karnaugh Maps
- Quine-McCluskey method
- Designing Synch & Asynch sequential circuits
- Flip flops
- State diagrams
- Design of FSM
- Registers, Counters, Multiplexers, Encoders etc
- Introduction to HDL (Verilog)

#### student login:

http://ece-emonal.engr.rutgers.edu/

# **Course Topics**

units

- 1. Introduction to DLD, Verilog HDL, MATLAB/Simulink
- 2. Number systems
- 3. Analysis and synthesis of combinational circuits
- 4. Decoders/encoders, multiplexers/demultiplexers
- 5. Arithmetic systems, comparators, adders, multipliers
- 6. Sequential circuits, latches, flip-flops
- 7. Registers, shift registers, counters, LFSRs
- 8. Finite state machines, analysis and synthesis

Text: J. F. Wakerly, *Digital Design Principles and Practices*, 5/e, Pearson, 2018 additional references on Canvas Files > References

# **Digital Design: Principles and Practices**

## Fifth Edition With Verilog

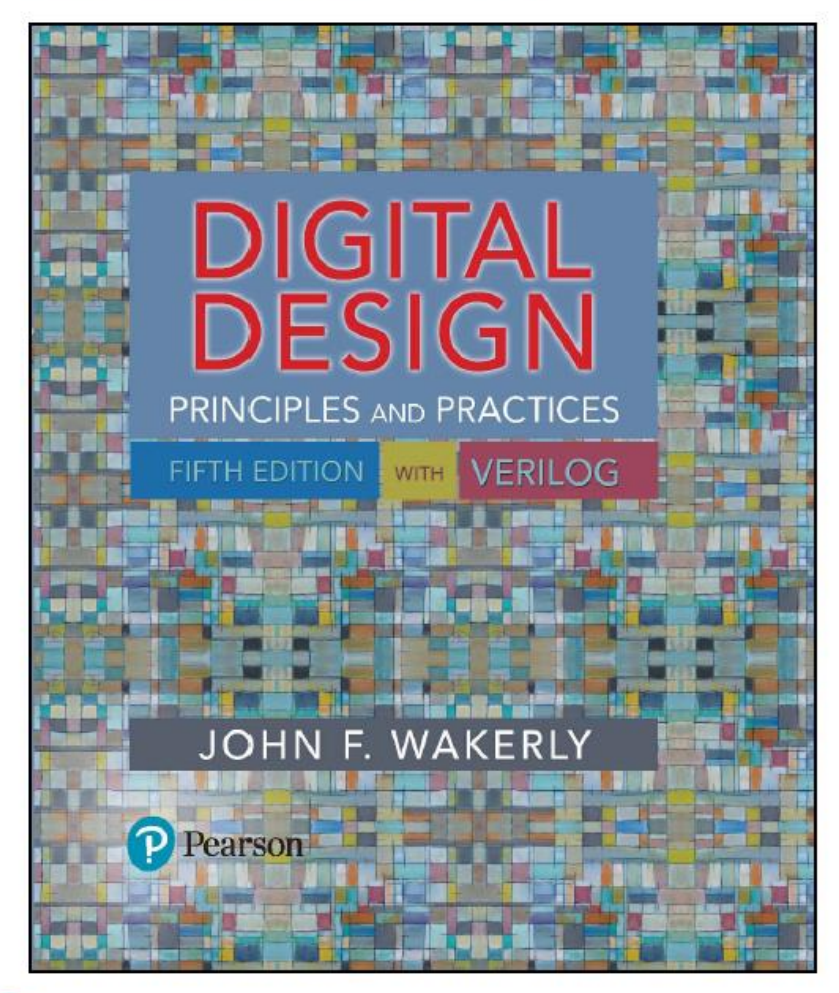

#### see syllabus for ordering options

4<sup>th</sup> edition OK, but the material has been rearranged in the 5<sup>th</sup> edition, and you would need to figure out the correct mapping of the sections and problems between the two editions

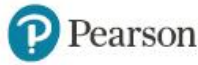

Copyright © 2018, 2006, 2000 Pearson Education, Inc. All Rights Reserved

main text:

J. F. Wakerly, *Digital Design Principles and Practices*, 5/e, Pearson, 2018.

#### supplementary texts:

S. Brown and Z. Vranesic, *Fundamentals of Digital Logic with Verilog Design*, 3/e, McGraw-Hill, 2014.

D. M. Harris and S. L. Harris, *Digital Design and Computer Architecture*, 2/e, Elsevier, 2013.

M. Mano, C. R. Kime, and T. Martin, *Logic and Computer Design Fundamentals*, 5/e, Pearson, 2016.

E. O. Hwang, *Digital Logic and Microprocessor Design* with Interfacing, 2/e, Cengage, 2018.

A. F. Kana, *Digital Logic Design*, [on Canvas].

B. J. Mealy & J. T. Mealy, *Digital McLogic Design*, 2012 [on Canvas].

E. Peasley, An Introduction to Using Simulink, 2018 [on Canvas].

H. Moore, *Ch.16 – Simulink – A Brief Introduction*, from *MATLAB for Engineers*, 3/e, Pearson, 2011.

S. A. Edwards, Verilog Language, 2001 [on Canvas].

B. Izadi, Verilog Tutorial, 2016 [on Canvas].

C. Maxfield, Bebop to the Boolean Boogie, 2/e, Newnes, 2009.

Minecraft-Logic-Gates.pdf [on Canvas], see also, <u>Redstone Logic Gates</u>

#### **Unit-1 Contents:** (current reading: Wakerly Chapter 1)

- 1. Functional and truth-table representations of logic circuits
- 2. Basic logic gates, AND, OR, NOT, NAND, NOR
- 3. Analysis & synthesis of combinational circuits design example
- 4. Integrated circuits: SSI, MSI, VLSI, CPLD, FPGA, 74x family
- 5. CMOS realizations of logic gates
- 6. Design levels: (a) functional definition level
  - (b) transistor level
  - (c) truth-table level, FPGA look-up tables
  - (d) logic-gate level
  - (e) Verilog HDL, structural or behavioral models
  - (f) MATLAB and Simulink implementations
- 7. Design example multiplexer function
- 8. Using Simulink for logic circuits
- 9. Moore's law

## Example - representation of a 3-input / 1-output logic circuit

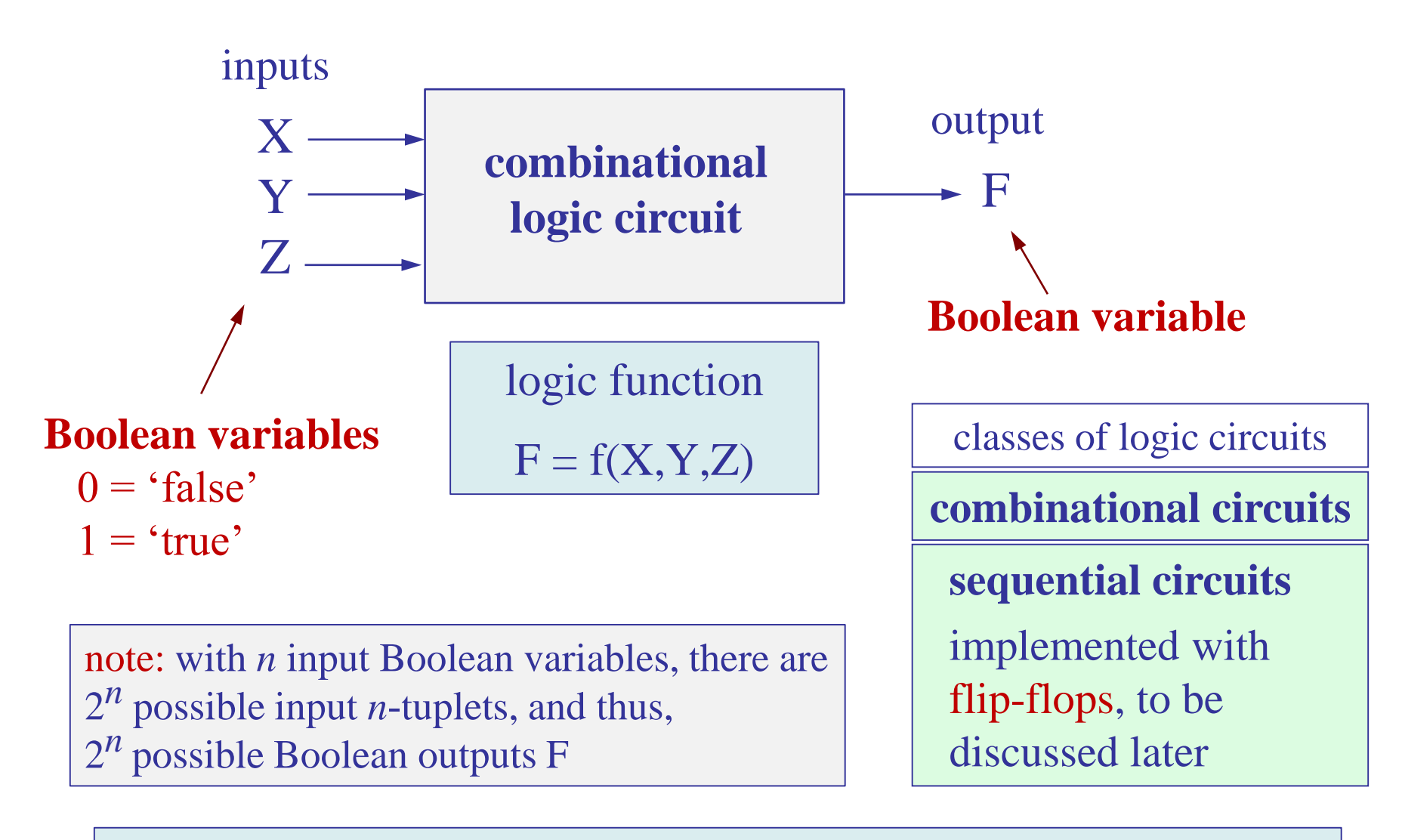

next up, elementary building blocks of logic circuits: AND, OR, NOT gates

#### Basic Logic Gates: AND, OR, NOT elementary building blocks of logic circuits

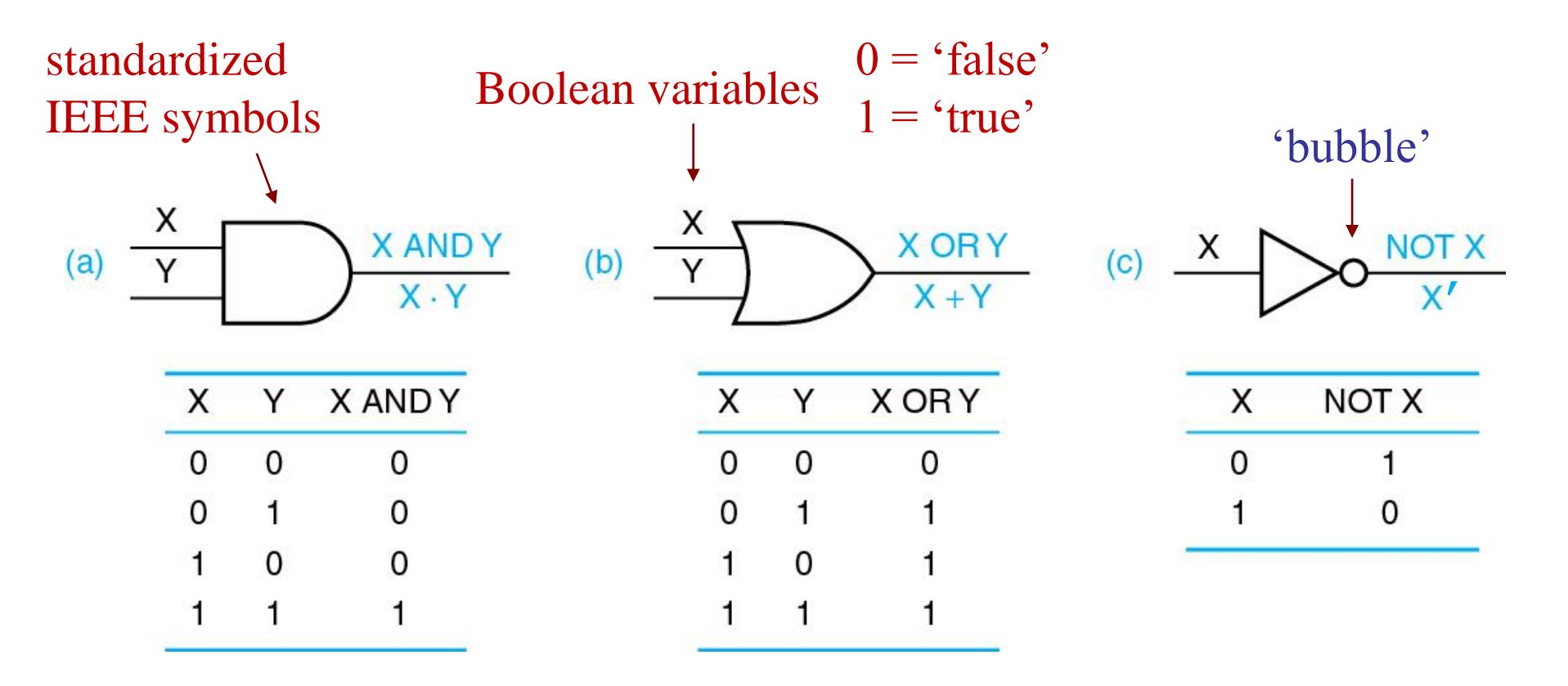

AND, OR, NOT operations in MATLAB and Verilog notation:  $\& | \sim e.g., X \& Y, X | Y, \sim X$ (X and Y) (X or Y) (not X) Logic gates with all possible input values and outputs (a) AND (b) OR (c) NOT or Inverter

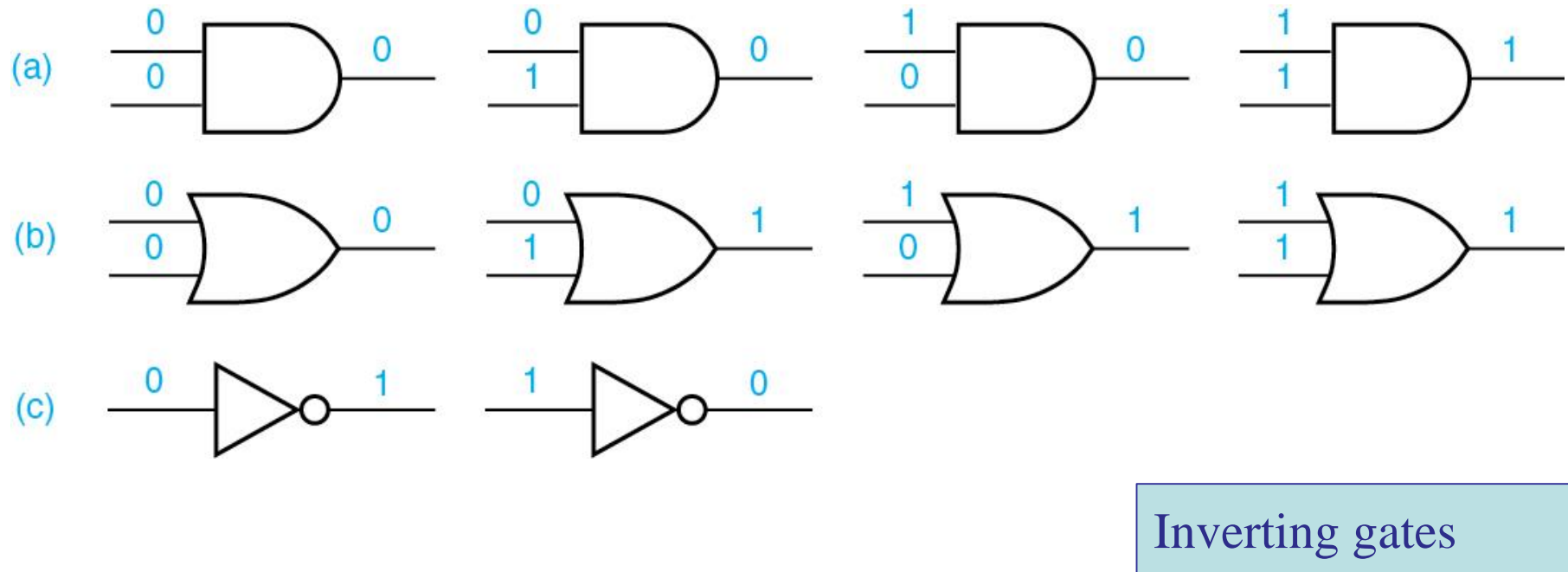

(a) NAND (b) NOR are discussed next

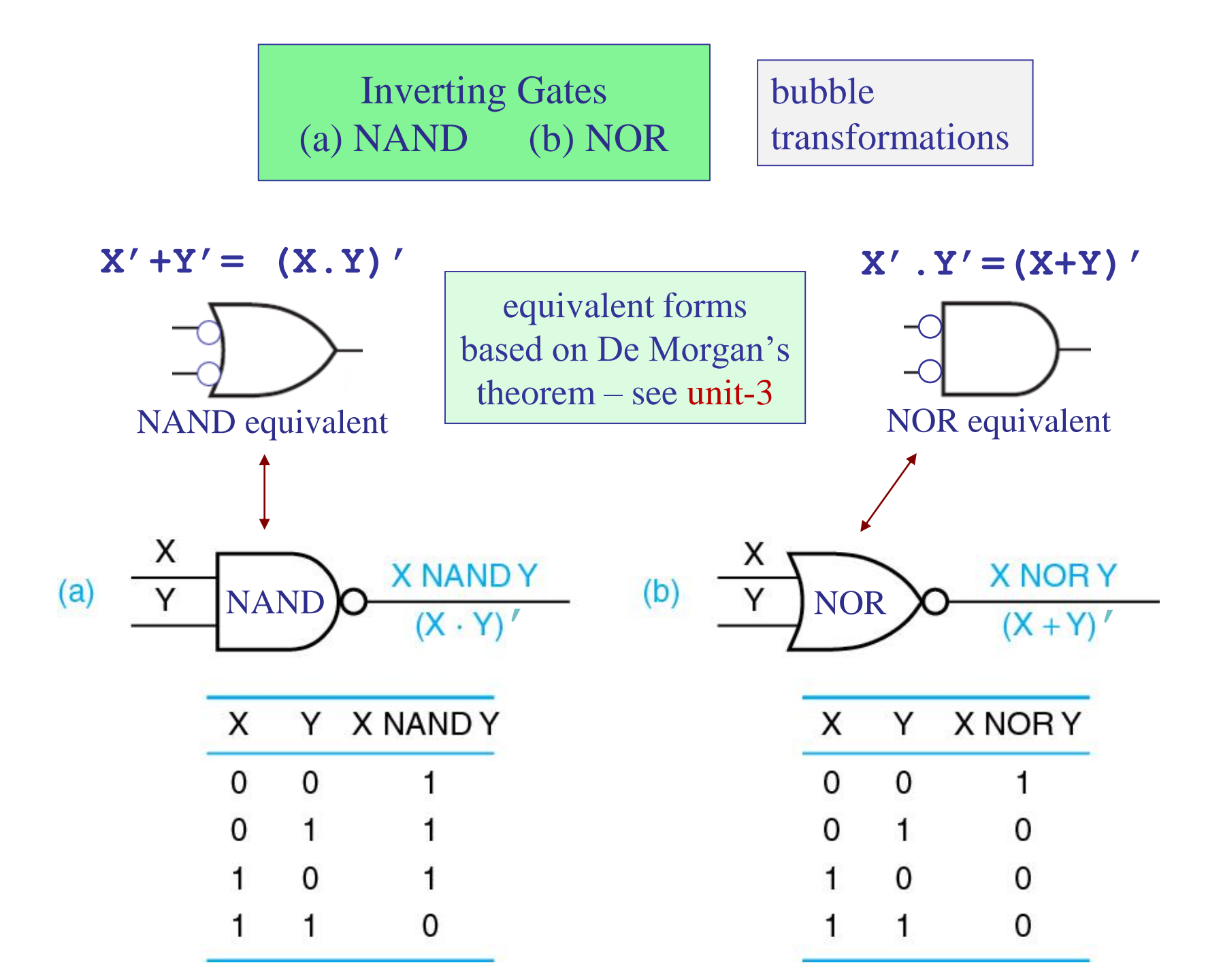

Truth table, analysis & synthesis combinational circuit example Wakerly - Table 1.2

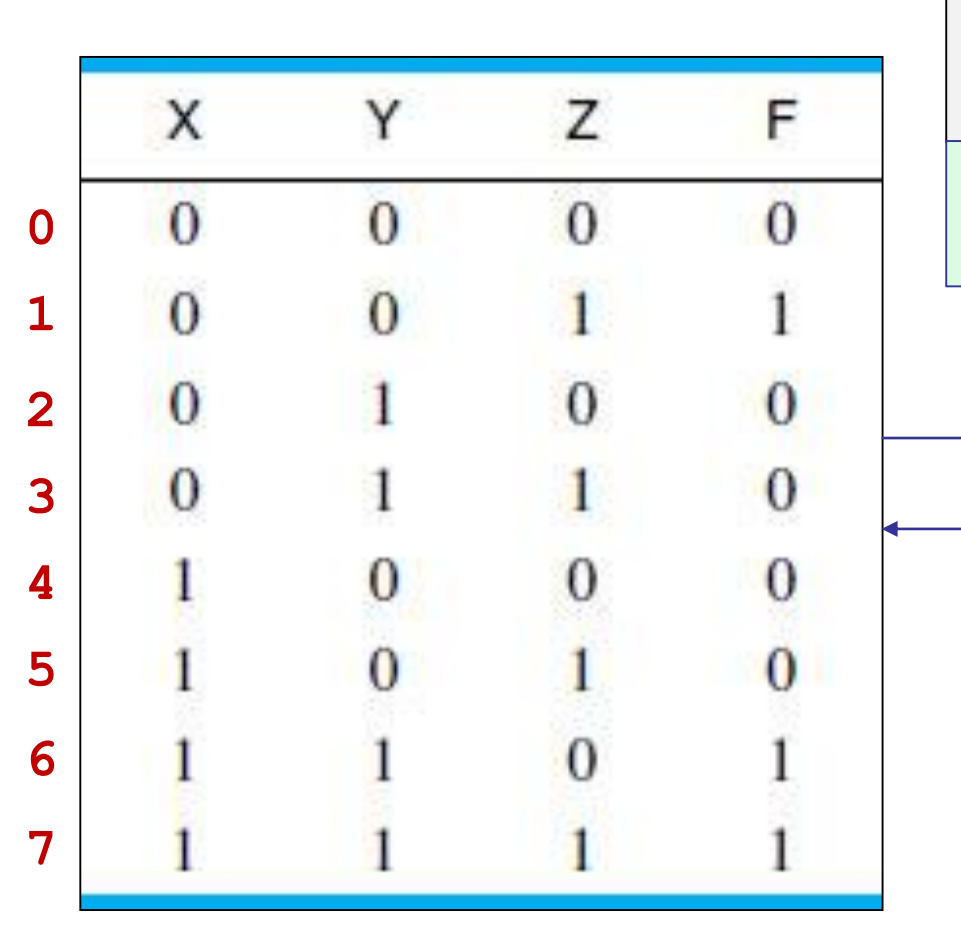

#### **Objectives:**

- (a) start with a truth-table specification
- (b) construct the logic function F=f(X,Y,Z)
- (c) construct gate-level realizations
- (d) implement them with MATLAB
- (e) realize them in Simulink, and on
- (f) the Emona FPGA board

these steps are reversible – one could start with any of them and derive the rest

> logic function F = f(X,Y,Z)

with 3 input variables, there are  $2^3=8$  possible input triplets, and  $2^3$  outputs F

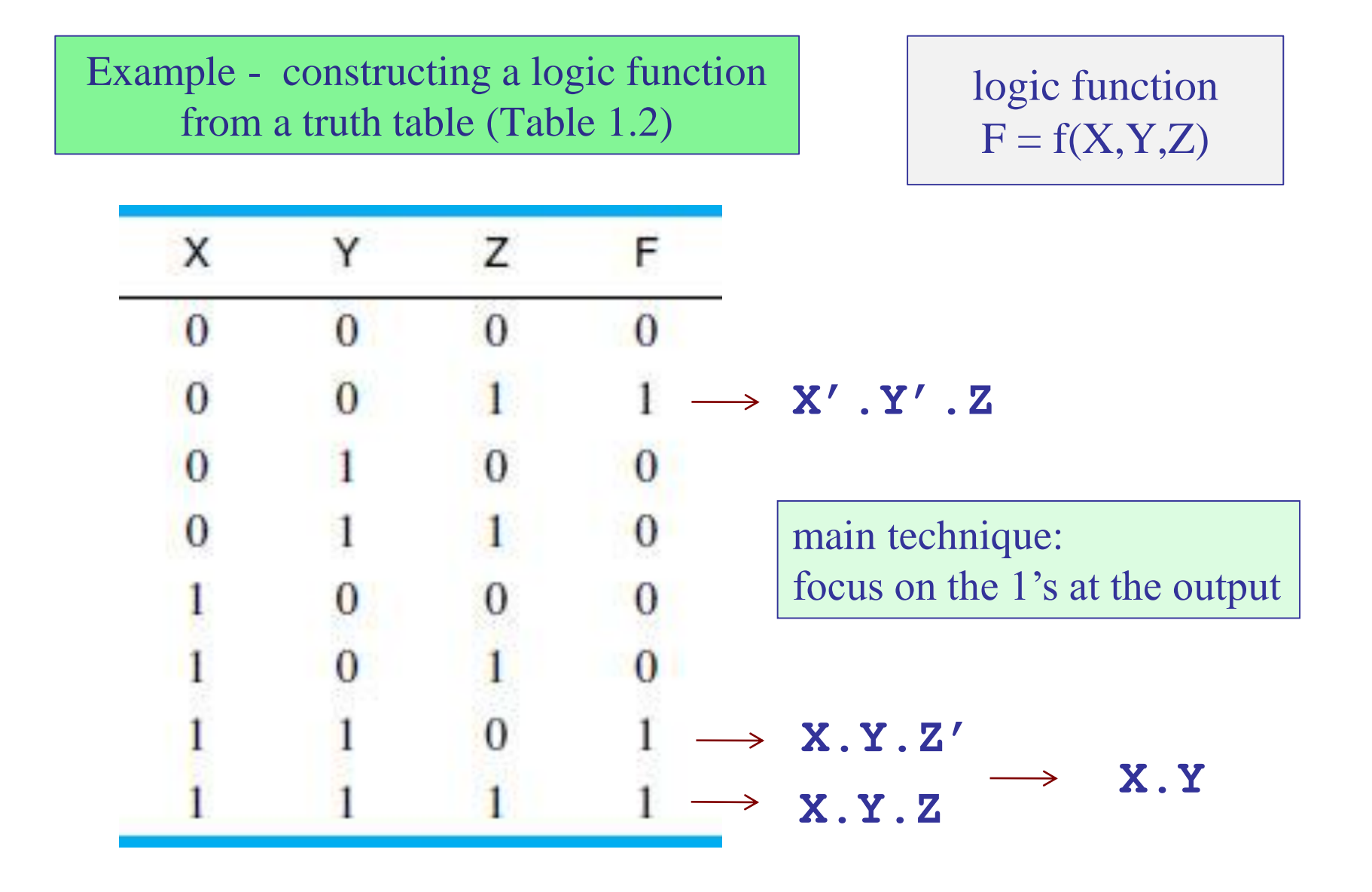

there are at least 7 other mathematically equivalent formulas for realizing this logic function (see p.24)

→ 
$$F = (X.Y) + (X'.Y'.Z)$$

## Example - constructing a logic function from a truth table (Table 1.2)

# logic function F = f(X,Y,Z)

| х                                                                                | Y | Z | F | X'.Y'.Z | X.Y.Z' | X.Y.Z | X.Y |
|----------------------------------------------------------------------------------|---|---|---|---------|--------|-------|-----|
| 0                                                                                | 0 | 0 | 0 | 0       | 0      | 0     | 0   |
| 0                                                                                | 0 | 1 | 1 | 1       | 0      | 0     | 0   |
| 0                                                                                | 1 | 0 | 0 | 0       | 0      | 0     | 0   |
| 0                                                                                | 1 | 1 | 0 | 0       | 0      | 0     | 0   |
| 1                                                                                | 0 | 0 | 0 | 0       | 0      | 0     | 0   |
| 1                                                                                | 0 | 1 | 0 | 0       | 0      | 0     | 0   |
| 1                                                                                | 1 | 0 | 1 | 0       | 1      | 0     | 1   |
| 1                                                                                | 1 | 1 | 1 | 0       | 0      | 1     | 1   |
| F = (X.Y) + (X'.Y'.Z) note: X.Y.Z + X.Y.Z' = X.Y<br>Z + Z' = 1<br>A Z + A Z' = A |   |   |   |         |        |       |     |

Truth table, analysis & synthesis combinational circuit example Wakerly - Table 1.2

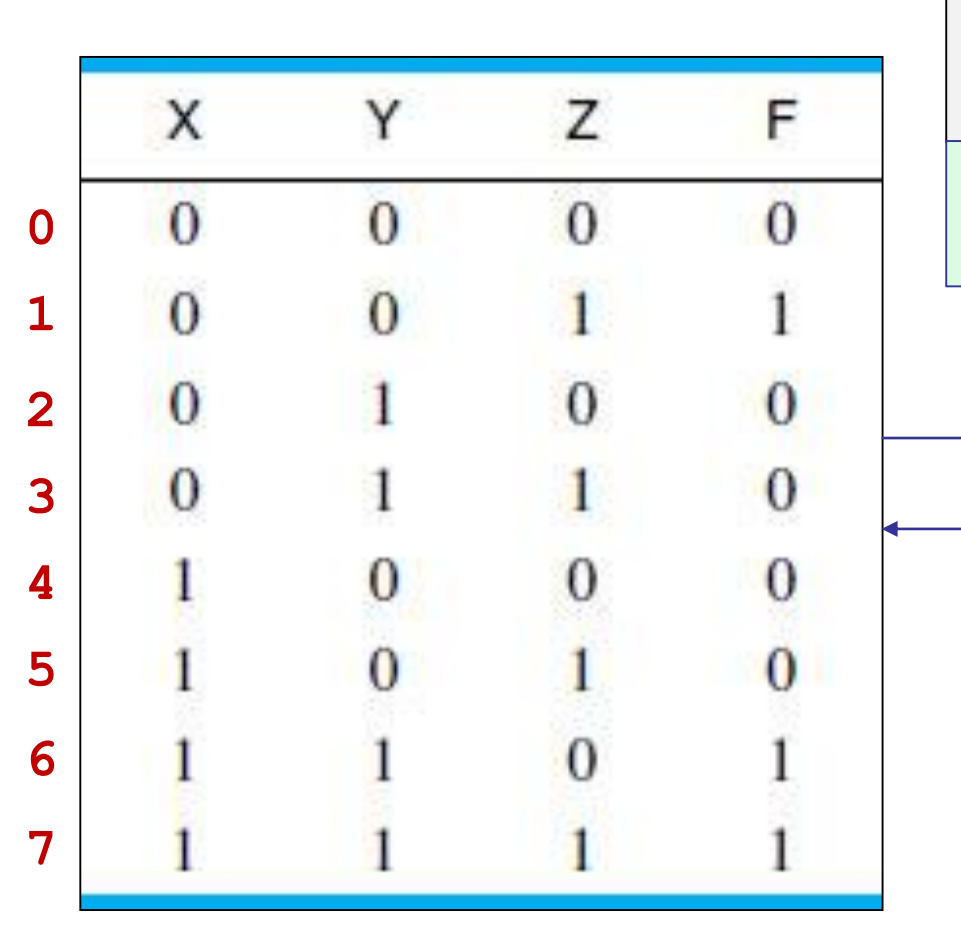

#### **Objectives:**

- (a) start with a truth-table specification
- (b) construct the logic function F=f(X,Y,Z)
- (c) construct gate-level realizations
- (d) implement them with MATLAB
- (e) realize them in Simulink, and on
- (f) the Emona FPGA board

these steps are reversible – one could start with any of them and derive the rest

> logic function F = f(X,Y,Z)

with 3 input variables, there are  $2^3=8$  possible input triplets, and  $2^3$  outputs F

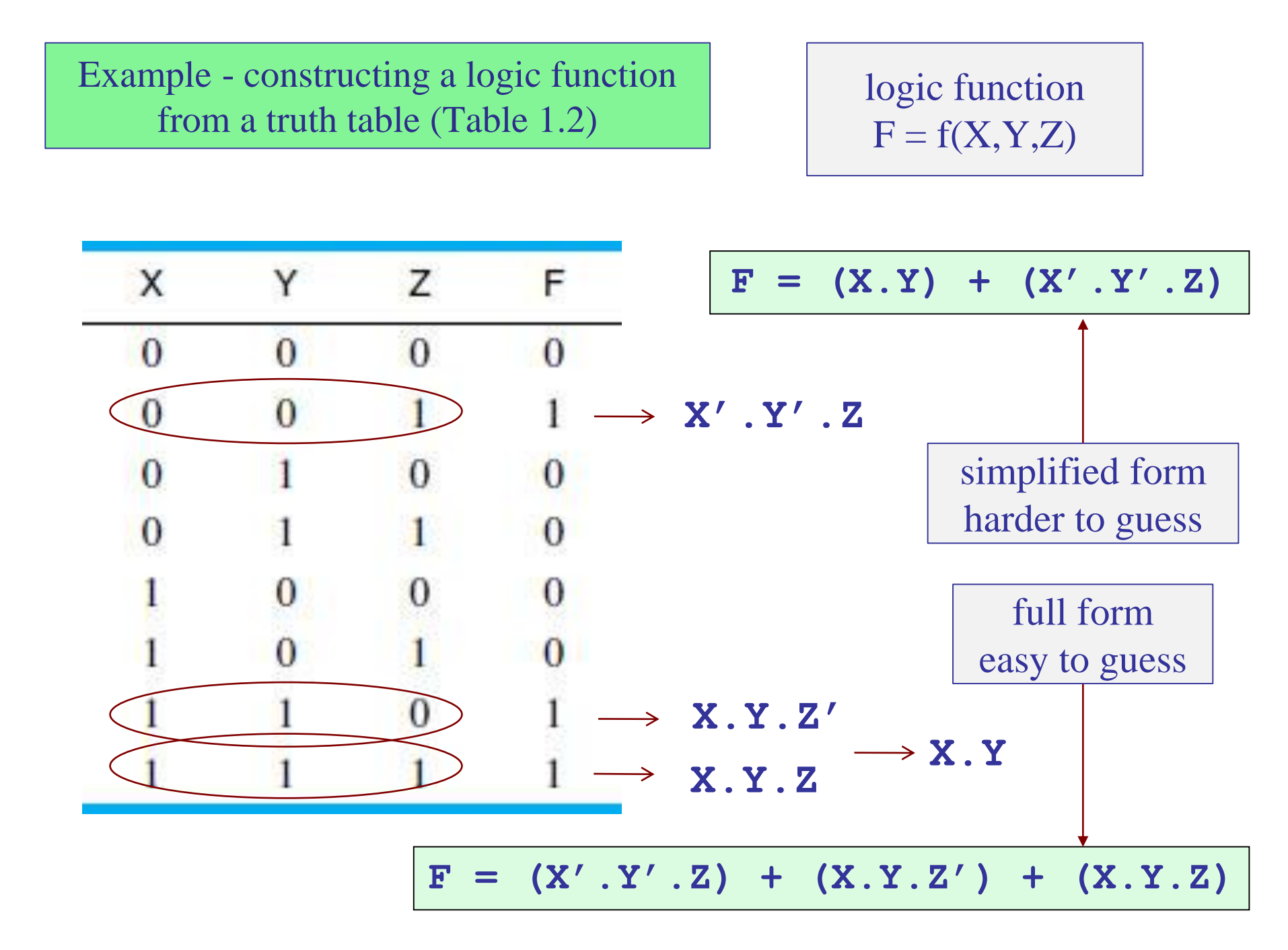

Gate-level realization of the logic circuit of Table 1.2 (Wakerly / Fig.1-5)

$$F = (X.Y) + (X'.Y'.Z)$$

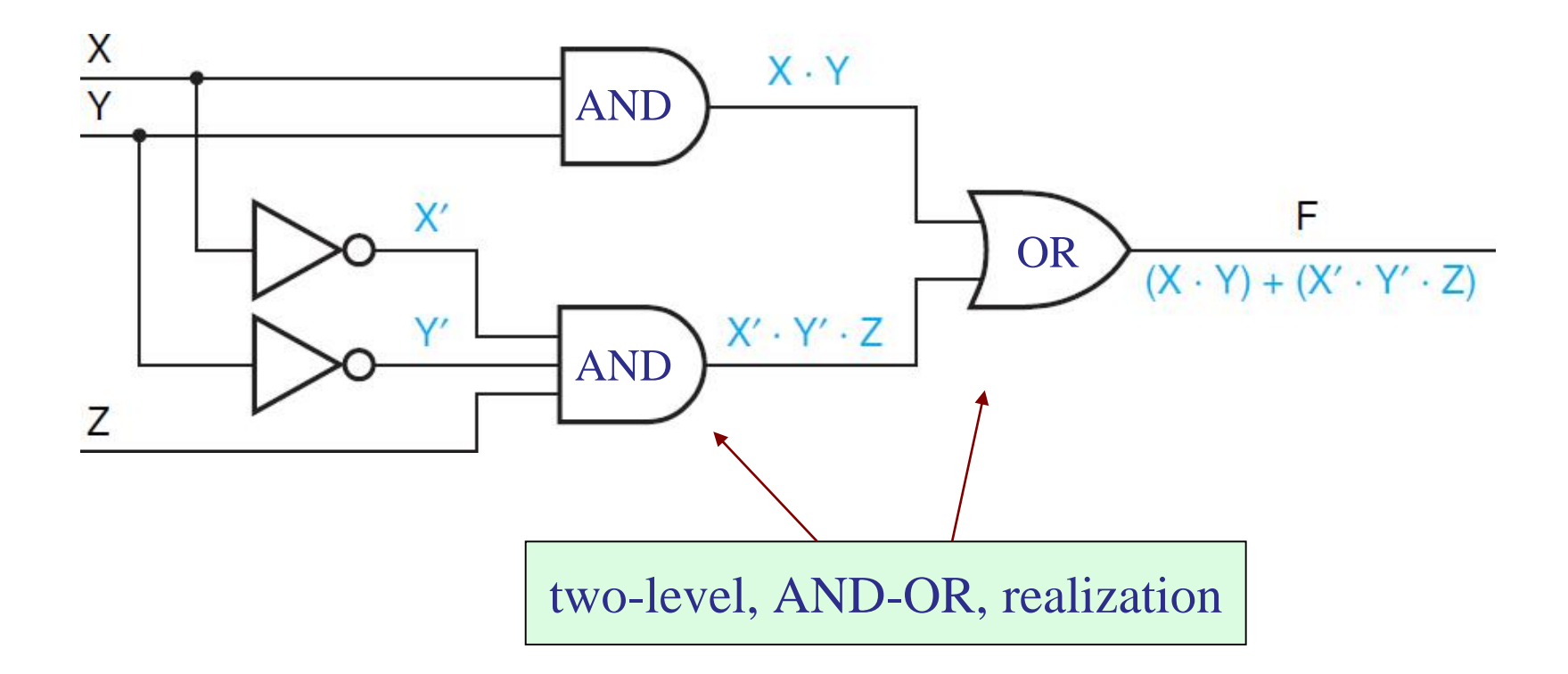

#### Timing Diagrams

ideal timing diagram with X,Y,Z derived from 3-bit binary counter

realistic timing diagram with arbitrary X,Y,Z and small output delays

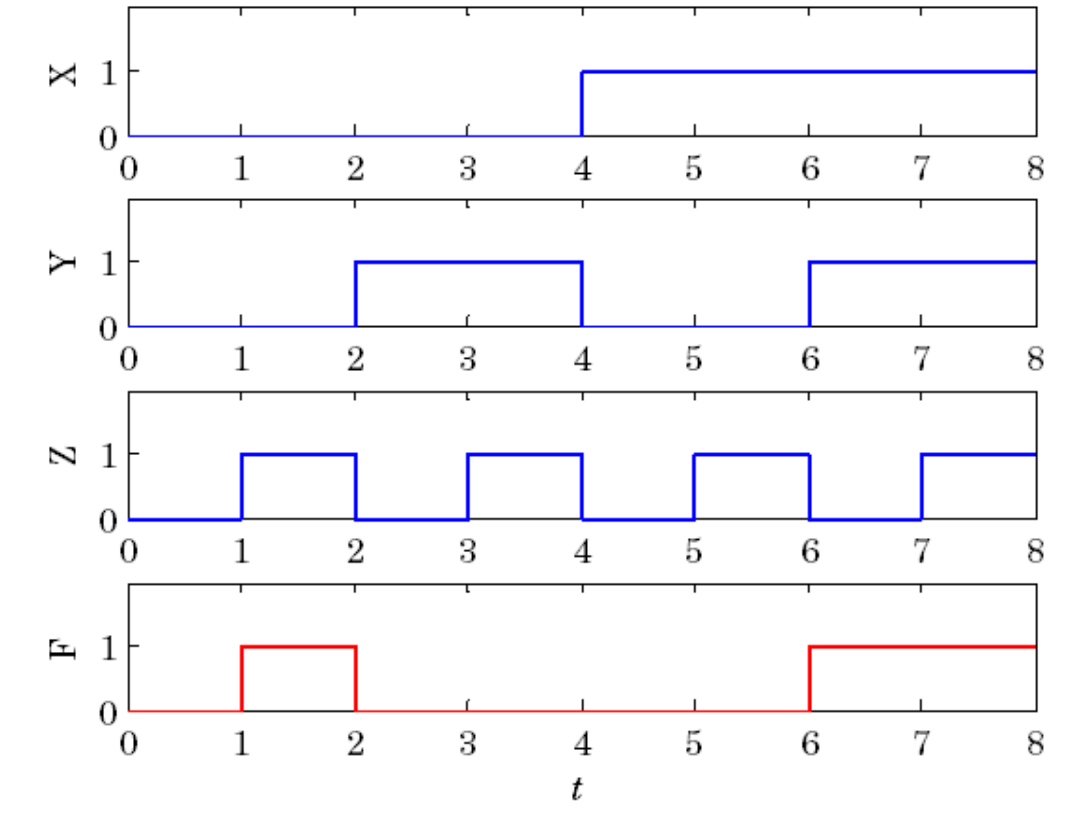

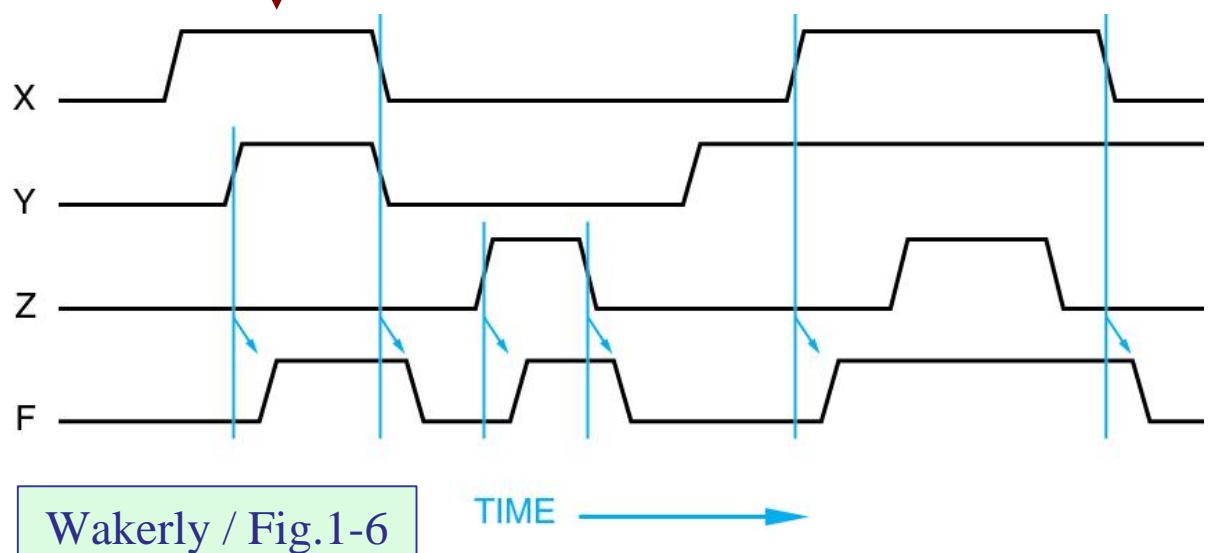

| x | Y | Z | F |
|---|---|---|---|
| 0 | 0 | 0 | 0 |
| 0 | 0 | 1 | 1 |
| 0 | 1 | 0 | 0 |
| 0 | 1 | 1 | 0 |
| 1 | 0 | 0 | 0 |
| 1 | 0 | 1 | 0 |
| 1 | 1 | 0 | 1 |
| 1 | 1 | 1 | 1 |

Alternative, gate-level realization of the logic circuit of Table 1.5 using NAND gates

$$F = XY + X'Y'Z$$
$$F = ((XY)'(X'Y'Z)$$

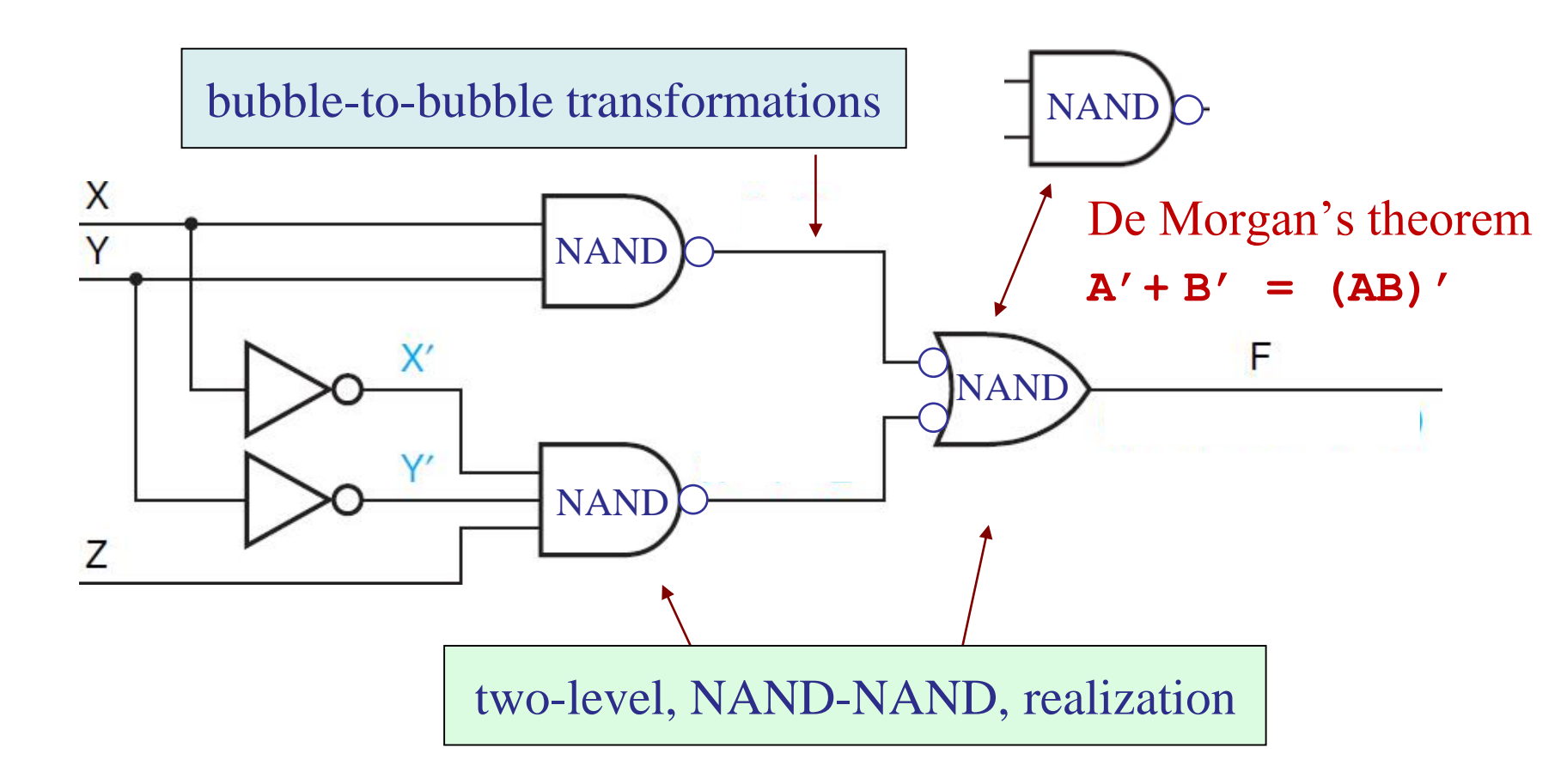

Alternative, gate-level realization of the logic circuit of Table 1.5 using NAND gates

$$F = XY + X'Y'Z$$
  
F = ((XY)'(X'Y'Z)')'

equivalent expressions
from De Morgan's theorem
A + B = (A'B')'

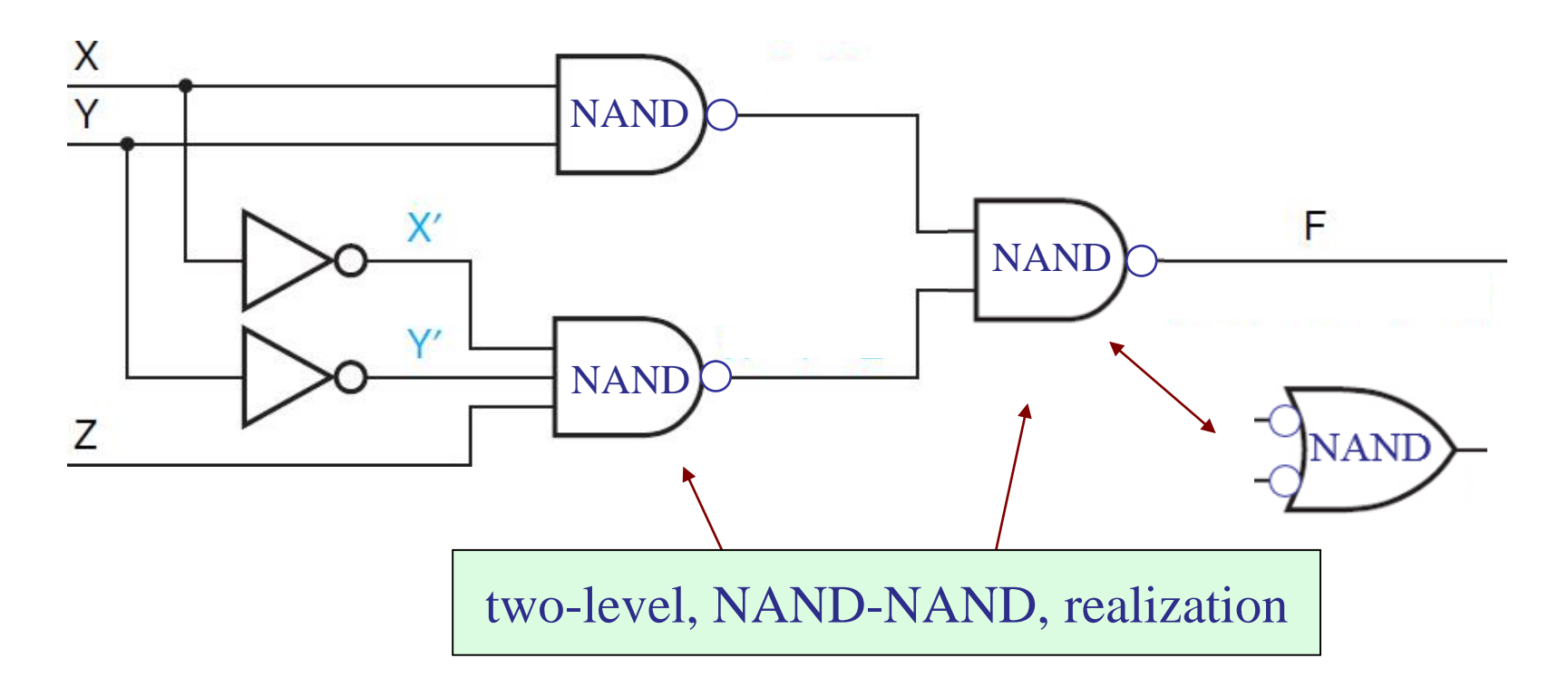

- = (X+Y+Z)(X+Y'+Z)(X+Y'+Z')(X'+Y+Z)(X'+Y+Z')= canonical maxterm product-of-sums (POS) form
- = X'Y'Z + XYZ' + XYZ = canonical minterm sum-of-products (SOP) form
- F = XY + X'Y'Z = AND-OR = ((XY)'(X'Y'Z)')' = NAND-NAND = (X+Y')(X'+Y)(Y+Z) = OR-AND = (X+Y')(X'+Y)(X+Z) = OR-AND = OR-AND De Morgan = ((X+Y')' + (X'+Y)' + (Y+Z)')' = NOR-NOR = ((X+Y')' + (X'+Y)' + (X+Z)')' = NOR-NOR
- other equivalent expressions to be justified later in unit-3 and Ch.3

#### MATLAB implementation - truth-table computation and timing diagram

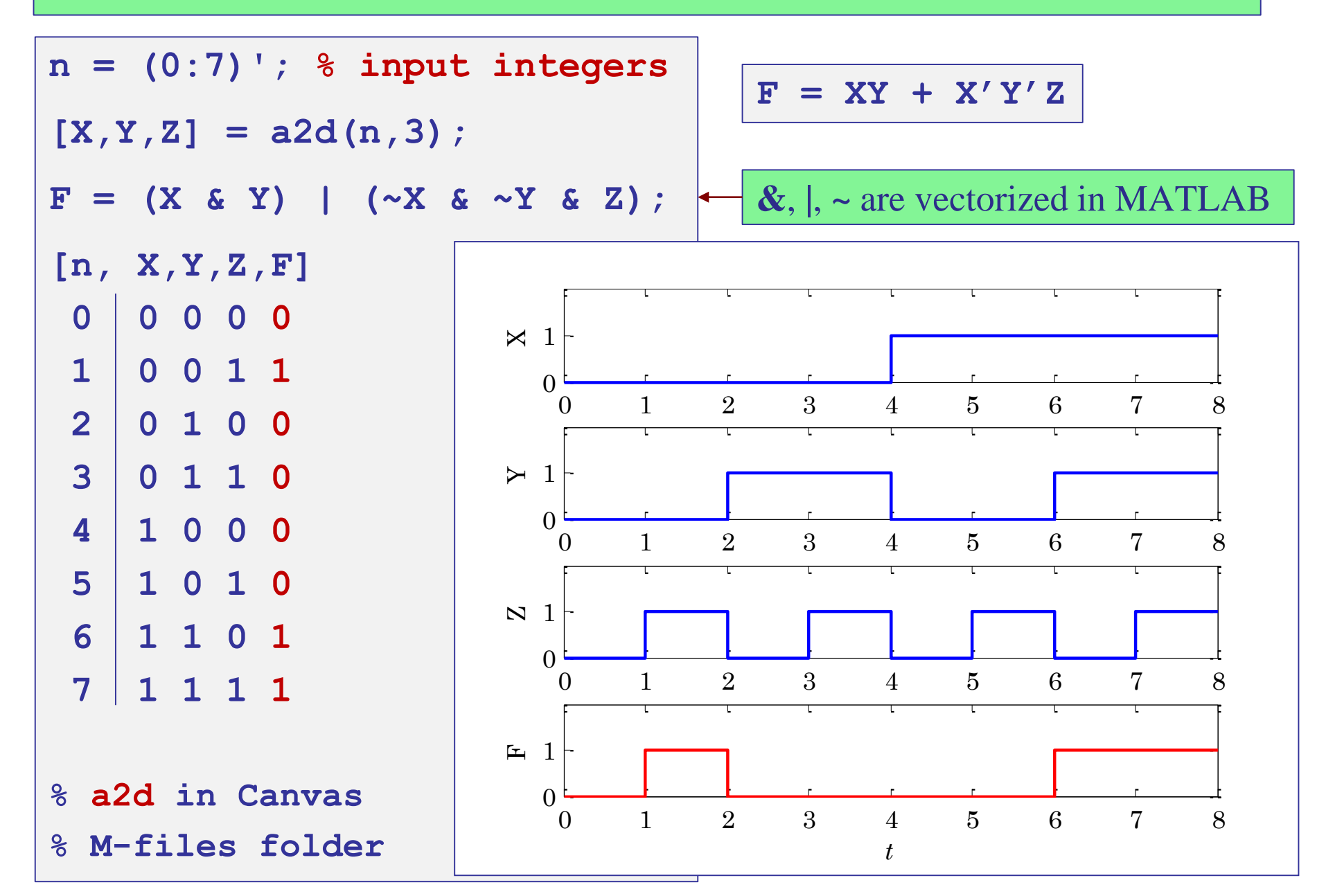

```
[X,Y,Z] = a2d(0:7,3);
                                      plotting the timing diagram
\mathbf{F} = (\mathbf{X} \& \mathbf{Y}) | (\sim \mathbf{X} \& \sim \mathbf{Y} \& \mathbf{Z});
t = (0:8);
                    % last bit goes from t=7 to t=8
x = [X; X(end)]; % extend duration of last bit to t=8
y = [Y; Y(end)];
z = [Z; Z(end)];
                                        a2d, xaxis, yaxis
f = [F; F(end)];
                                        are in Canvas M-files
figure;
subplot(4,1,1); stairs(t,x,'b-');
     yaxis(0,2,0:1); xaxis(0,8,0:8); ylabel('X');
subplot(4,1,2); stairs(t,y,'b-');
     yaxis(0,2,0:1); xaxis(0,8,0:8); ylabel('Y');
subplot(4,1,3); stairs(t,z,'b-');
     yaxis(0,2,0:1); xaxis(0,8,0:8); ylabel('Z');
subplot(4,1,4); stairs(t,f,'r-');
     yaxis(0,2,0:1); xaxis(0,8,0:8); ylabel('F');
xlabel('\itt');
```

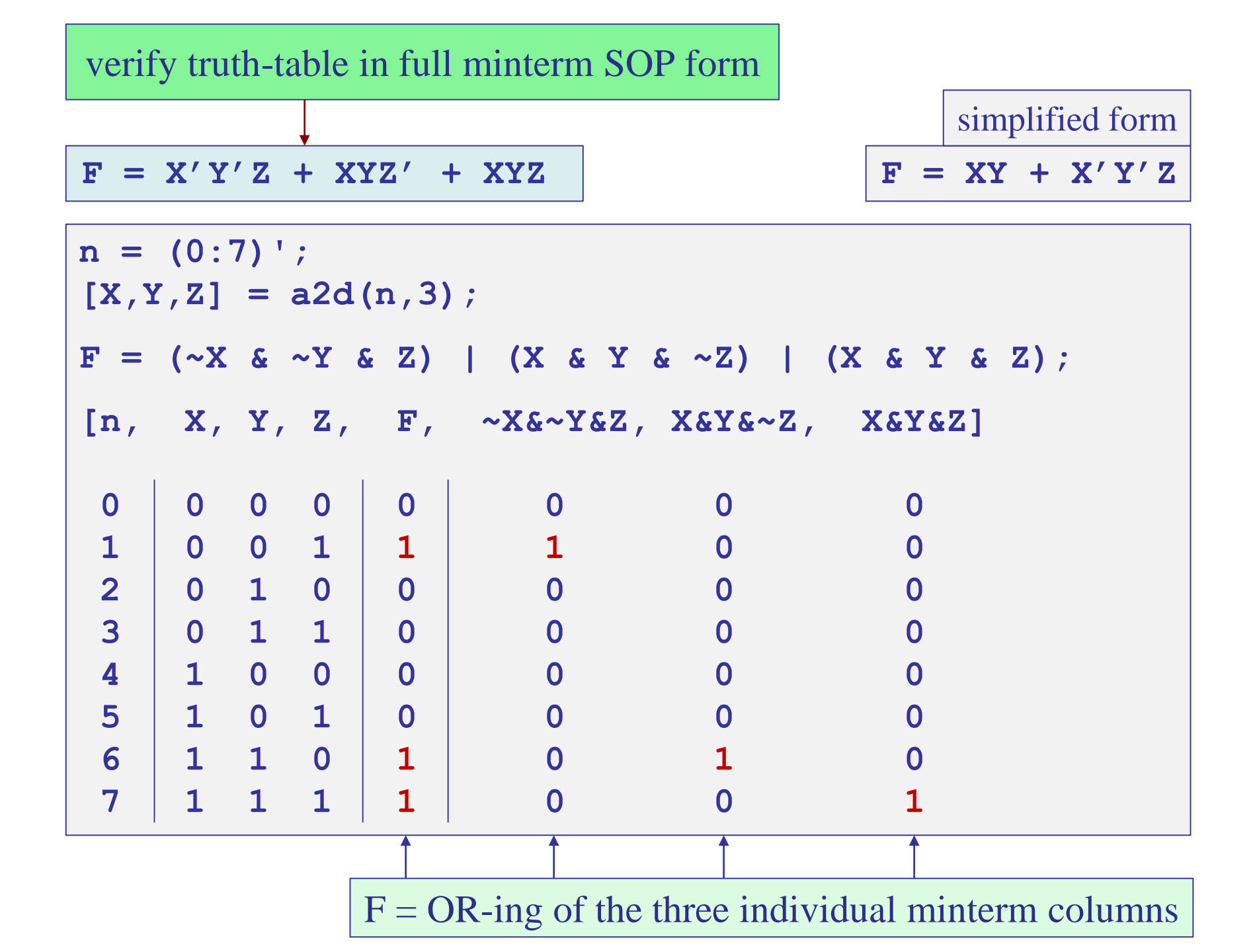

#### Simulink implementation - AND-OR version

 $\mathbf{F} = \mathbf{X}\mathbf{Y} + \mathbf{X}'\mathbf{Y}'\mathbf{Z}$ 

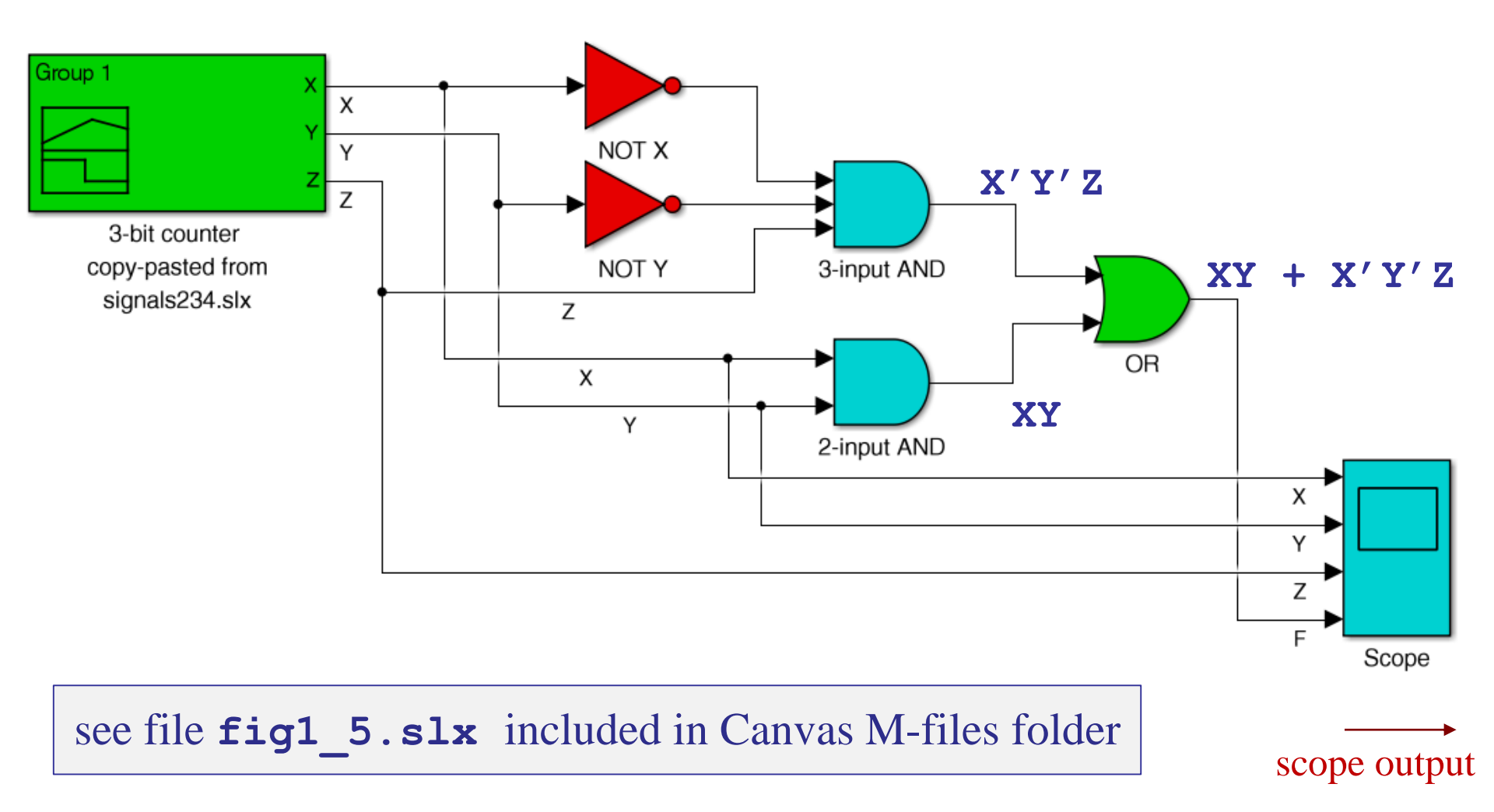

## Simulink implementation

$$\mathbf{F} = \mathbf{X}\mathbf{Y} + \mathbf{X}'\mathbf{Y}'\mathbf{Z}$$

| Х | Y | Z | F |
|---|---|---|---|
| 0 | 0 | 0 | 0 |
| 0 | 0 | 1 | 1 |
| 0 | 1 | 0 | 0 |
| 0 | 1 | 1 | 0 |
| 1 | 0 | 0 | 0 |
| 1 | 0 | 1 | 0 |
| 1 | 1 | 0 | 1 |
| 1 | 1 | 1 | 1 |

#### scope output

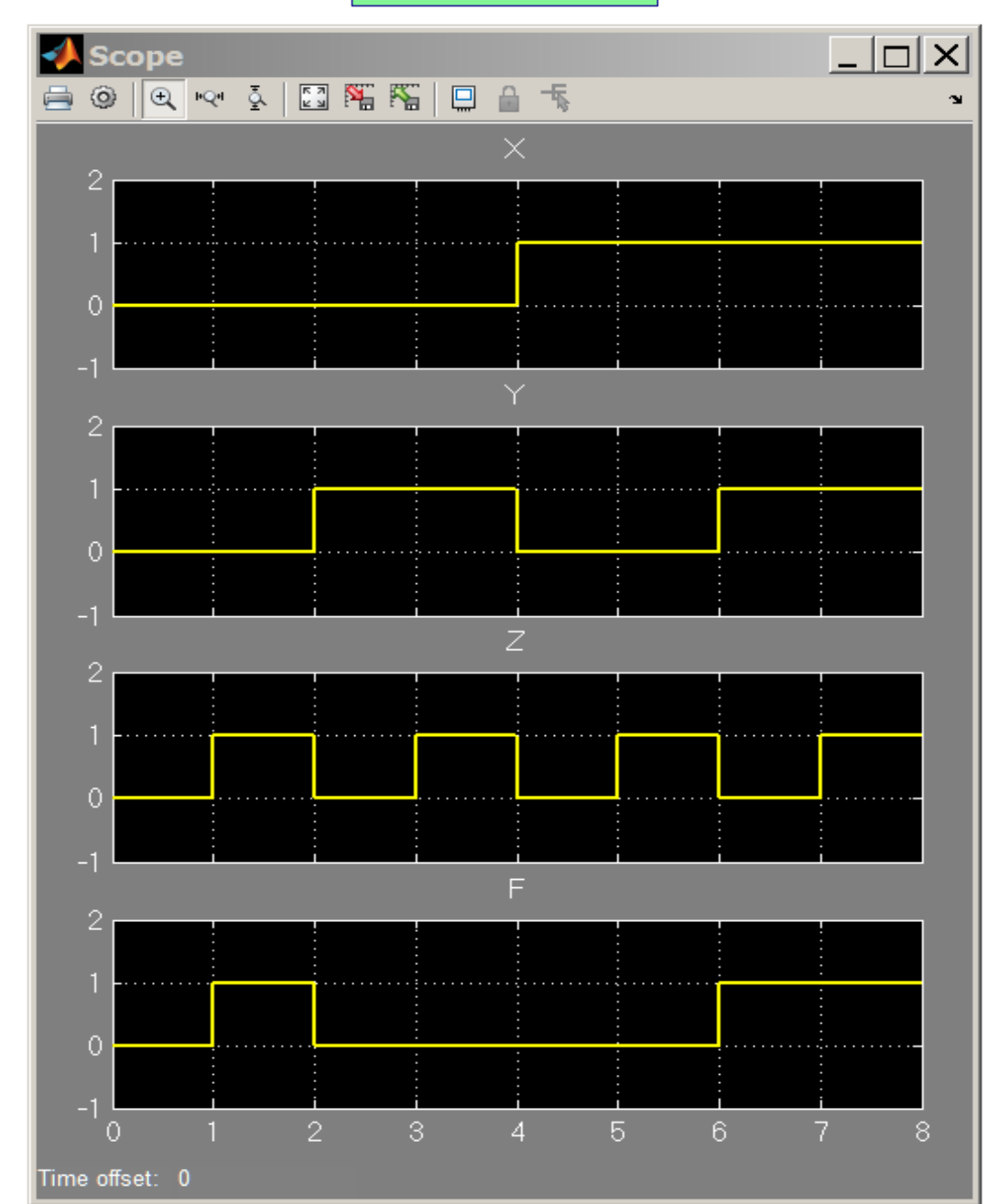

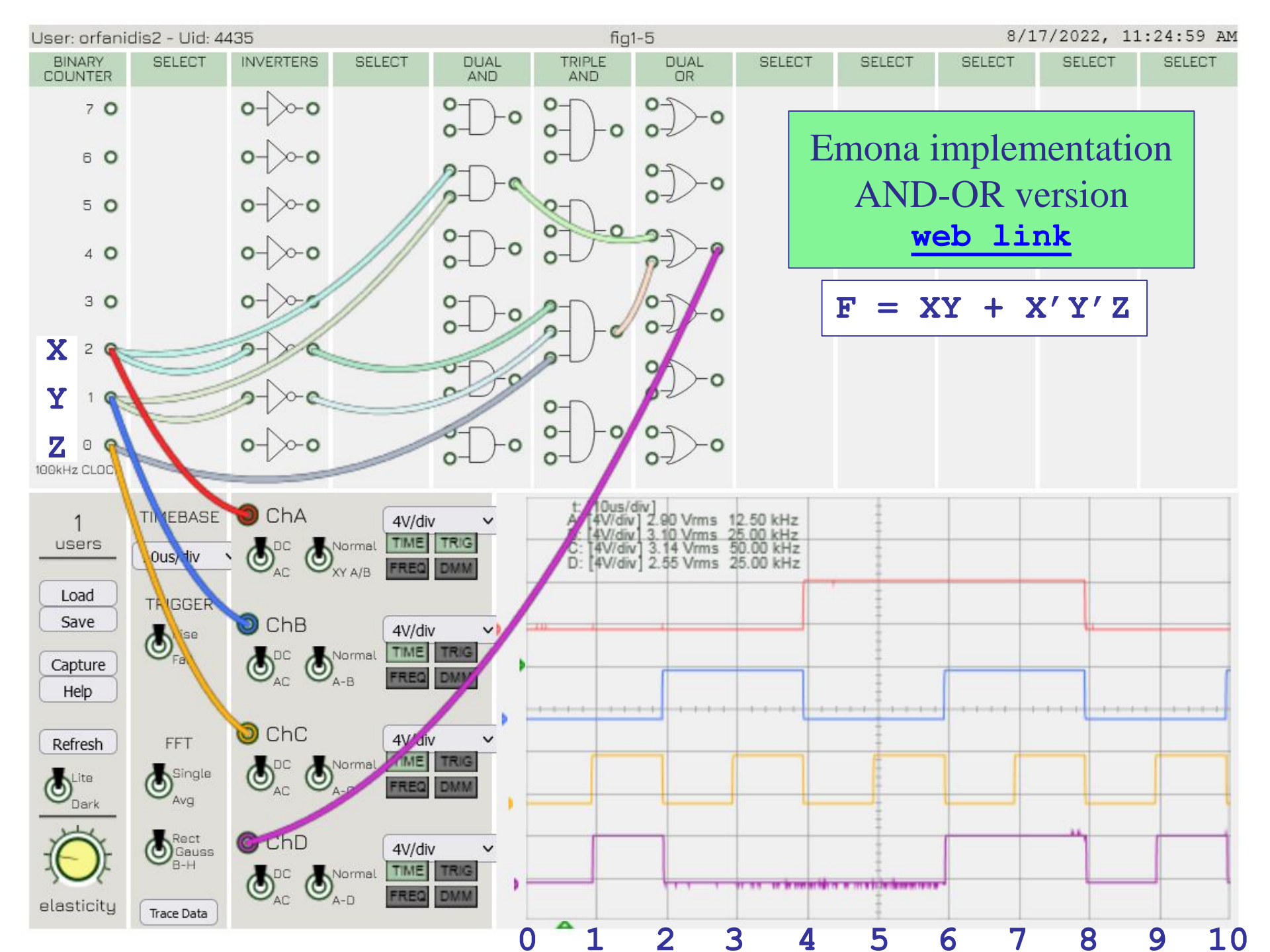

#### **Example Summary:**

(a) we started with a truth-table specification

(b) and constructed the logic function, F = f(X,Y,Z)

- (c) then, obtained a gate-level realization (and variants)
- (d) implemented it with MATLAB

(e) and realized it in Simulink and on the Emona board

more general procedures

**Design Levels:** (a) functional definition level

- (b) transistor level
- (c) truth-table level, FPGA look-up tables
- (d) gate-level realizations
- (e) Verilog HDL, structural or behavioral models
- (f) MATLAB, Simulink, Emona implementations

## integrated circuit complexity

| complexity                          | gates/chip     | application examples       |
|-------------------------------------|----------------|----------------------------|
| small scale integration (SSI)       | 10             | logic gates, flip flops    |
| medium scale integration (MSI)      | 10-100         | adders, counters           |
| large scale integration (LSI)       | 100-10,000     | ROM, RAM, 8-bit processors |
| very large scale integration (VLSI) | 10,000-100,000 | 16- and 32-bit processors  |

#### web link - Wikipedia - Integrated Circuits

Integrated Circuits (ICs) LSI, MSI, VLSI Moore's Law

# Fig. 1-8 Dual Inline Pin (DIP) Packages: (A) 14-Pin; (B) 20-Pin; (C) 28-Pin

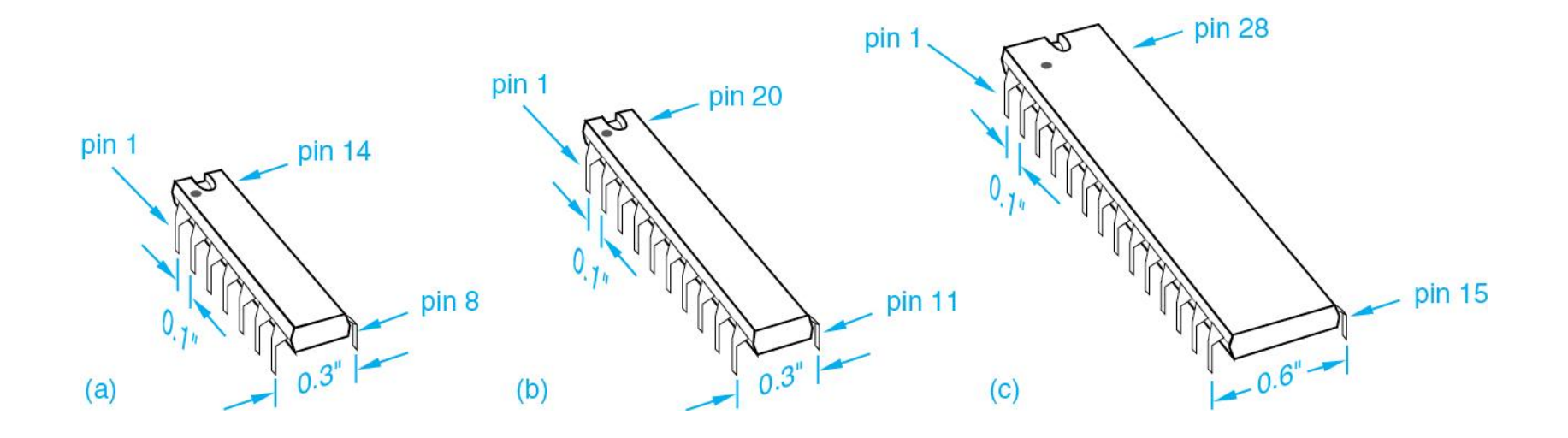

# Examples of ICs

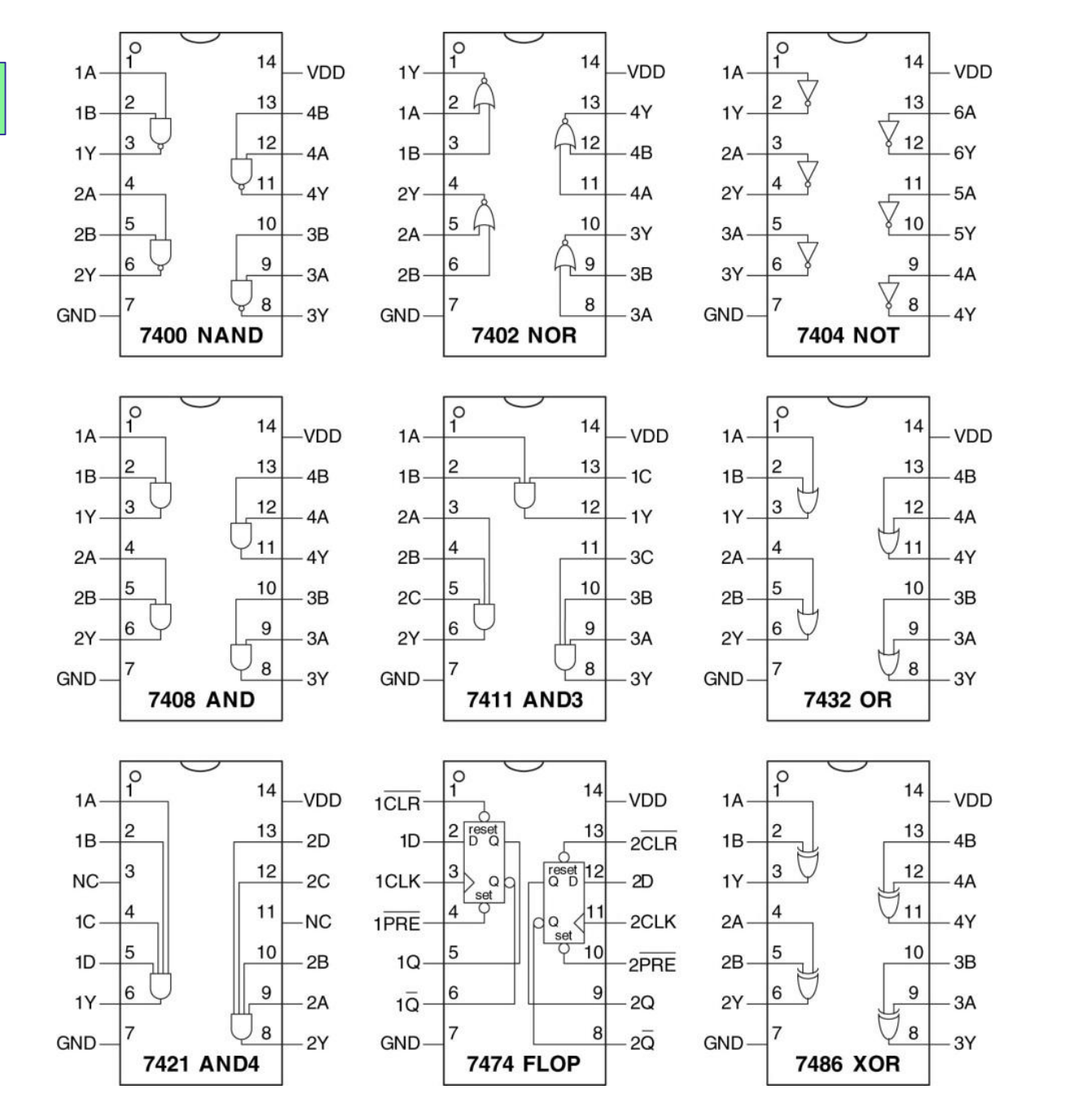

(c) D. M. Harris & S. L. Harris, Digital Design and Computer Architecture, 2/e, Elsevier, 2013

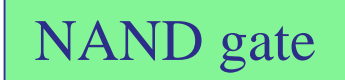

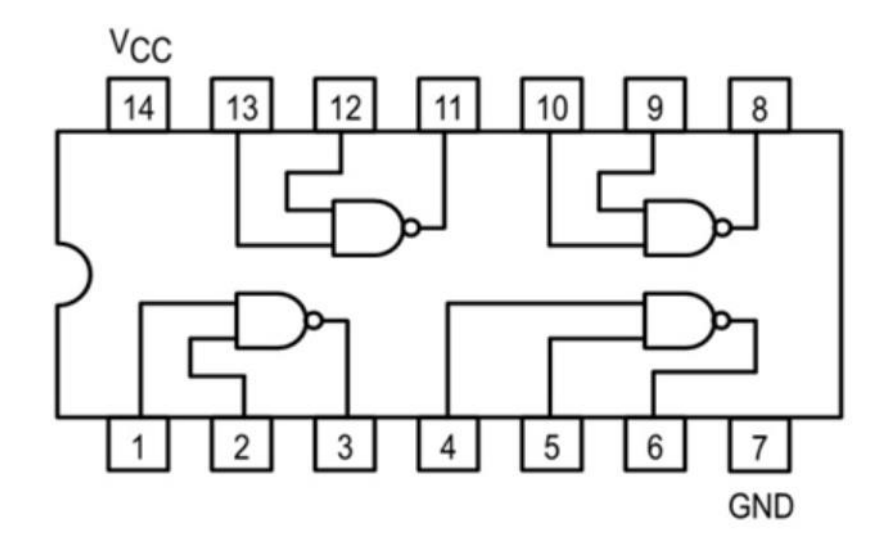

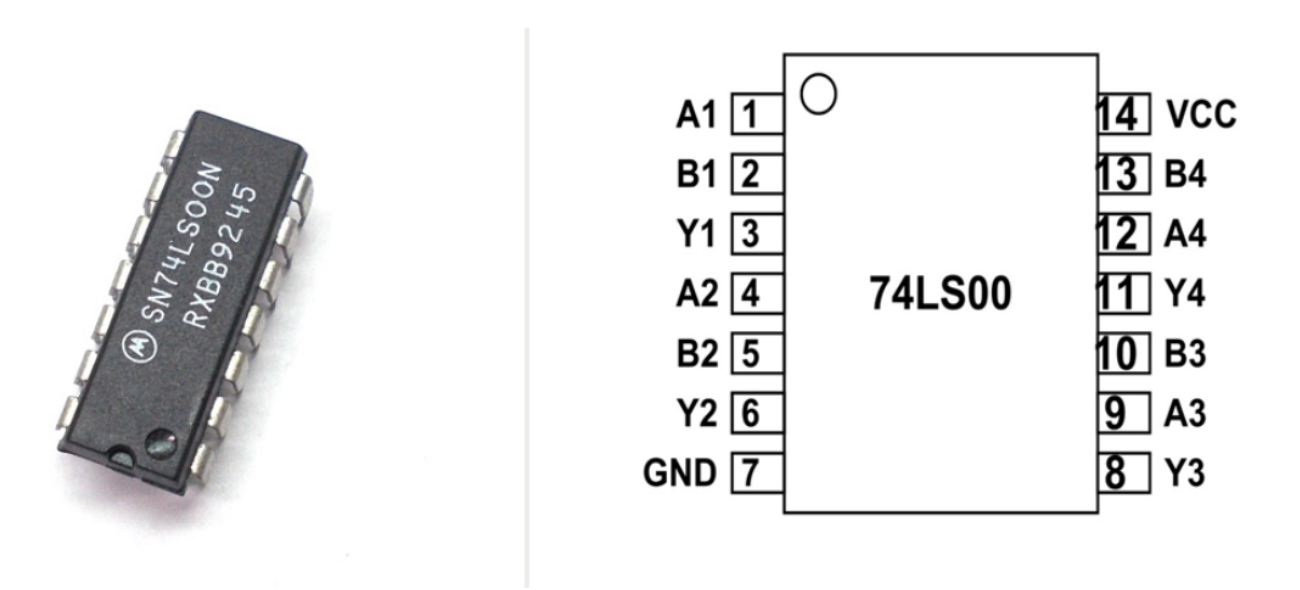

#### https://components101.com/ics/74ls00-quad-two-input-nand-gate

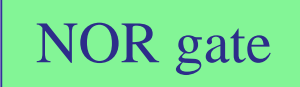

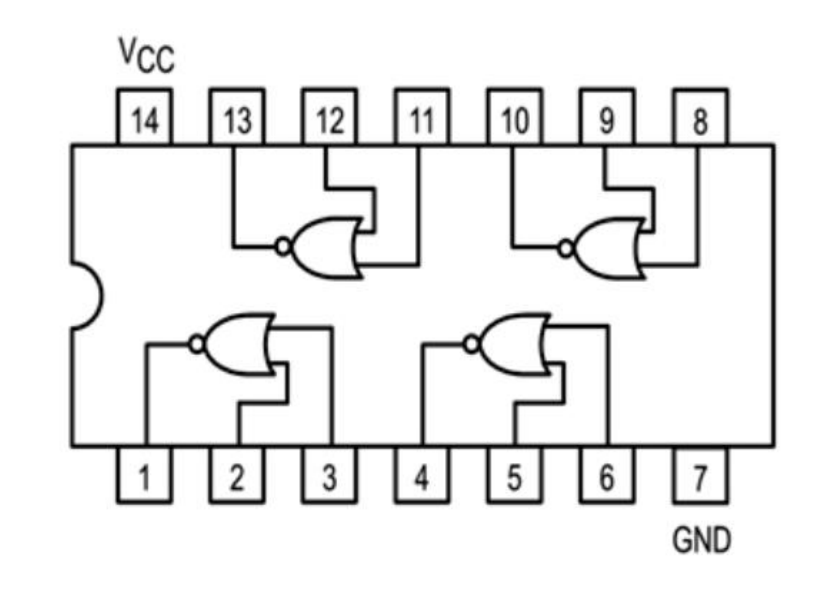

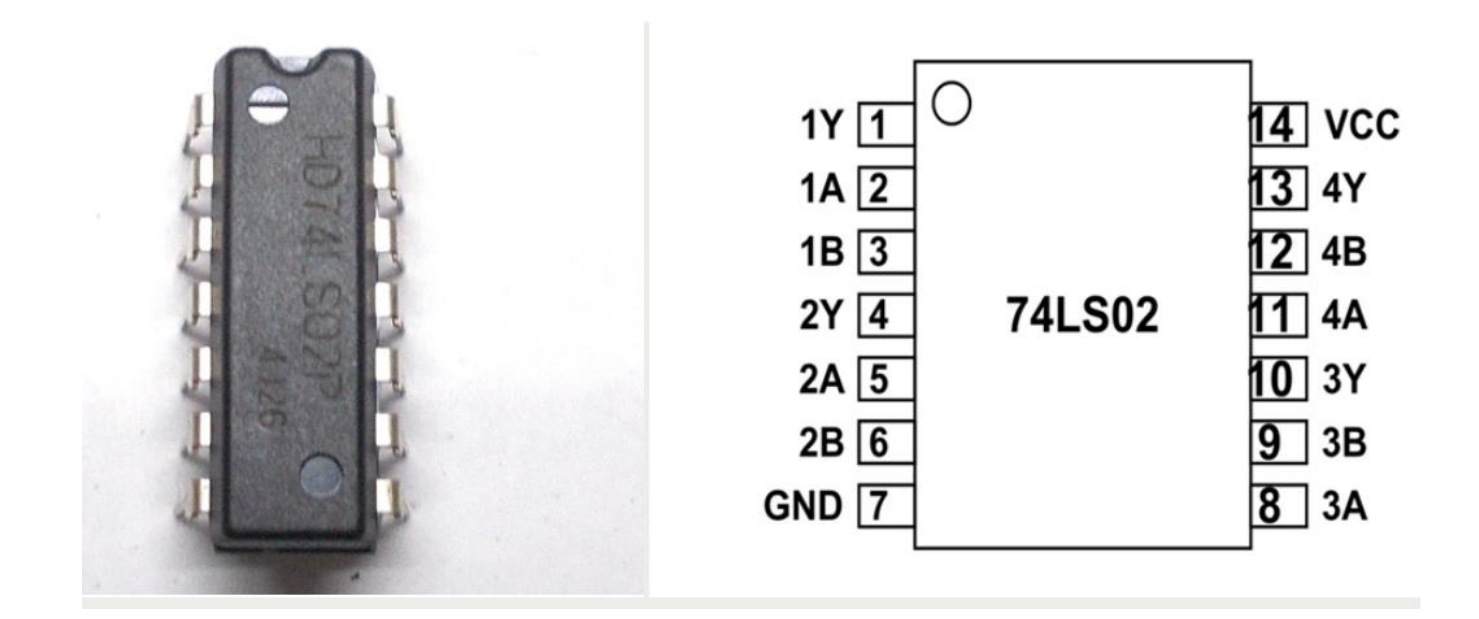

https://components101.com/ics/74ls02-nor-gate-ic
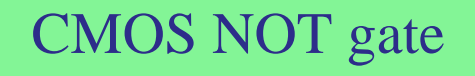

(b)

(C)

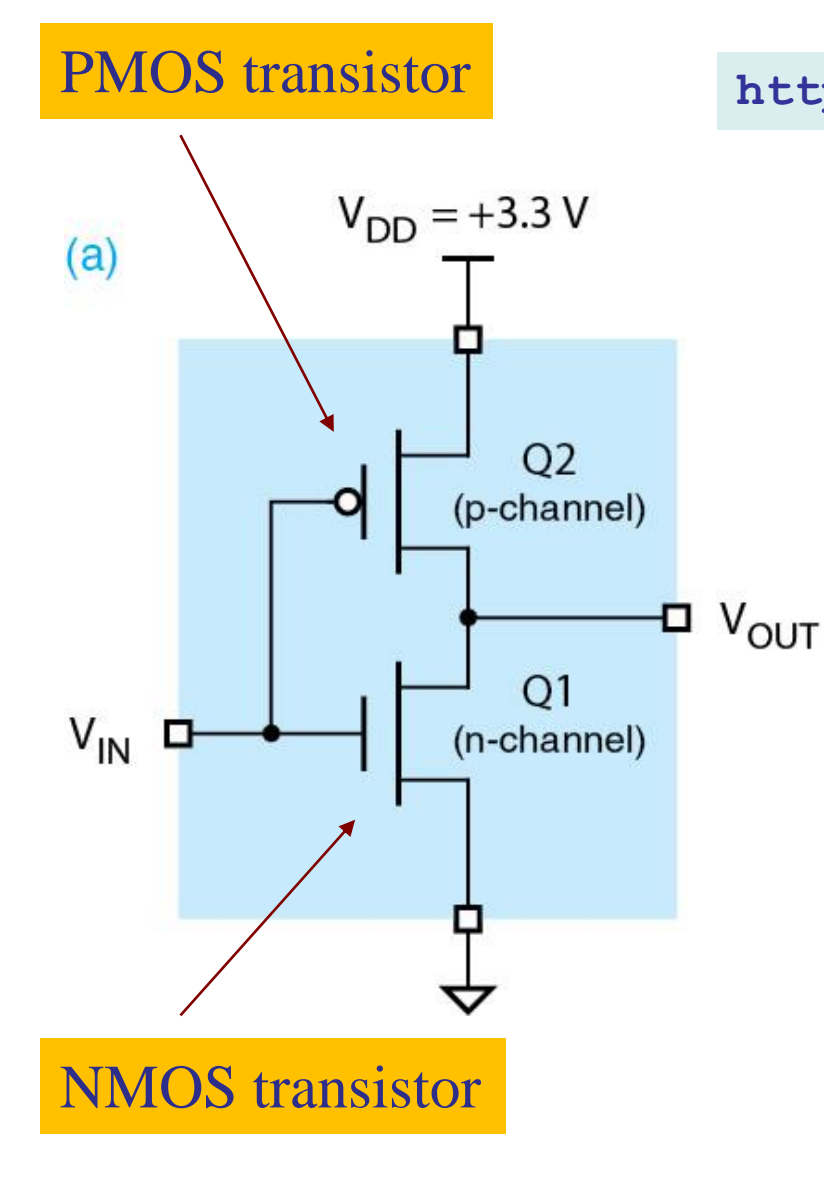

https://en.wikipedia.org/wiki/CMOS

| V <sub>IN</sub> | Q1  | Q2  | V <sub>OUT</sub> |
|-----------------|-----|-----|------------------|
| 0.0 (LOW)       | off | on  | 3.3 (HIGH)       |
| 3.3 (HIGH)      | on  | off | 0.0 (LOW)        |

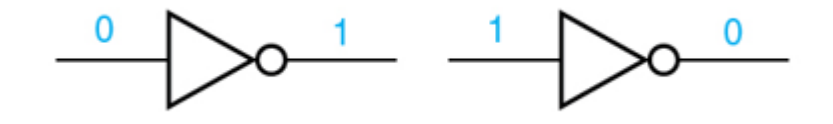

# CMOS NAND gate

(C)

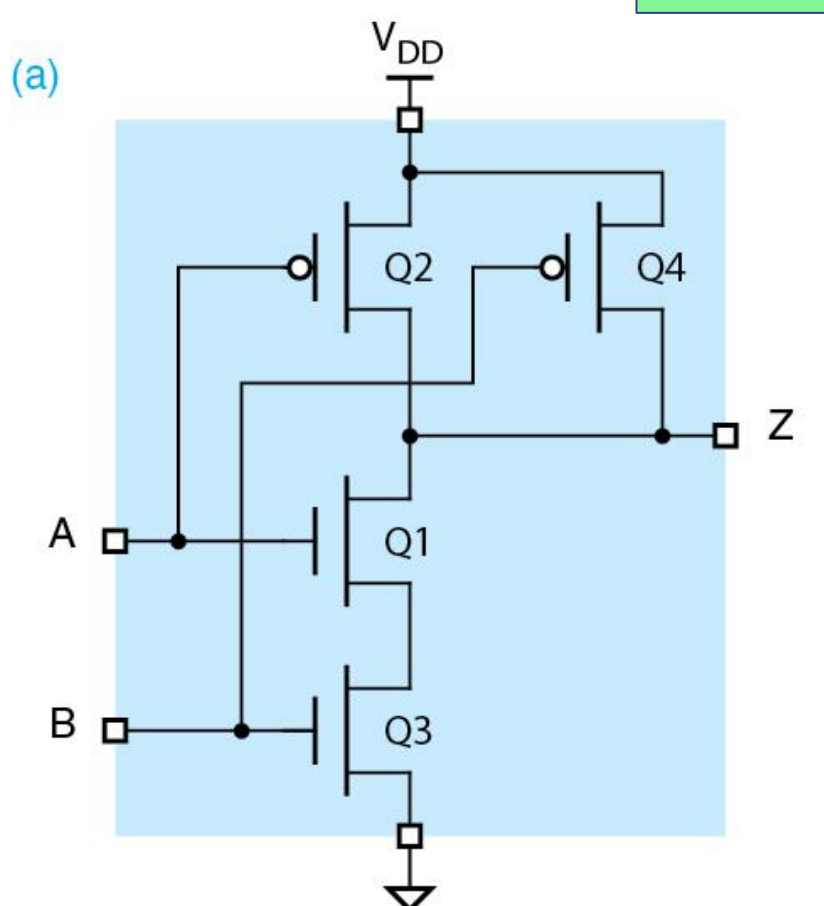

| https:/ | /en.wikipedia.or | g/wiki/CMOS |
|---------|------------------|-------------|
|---------|------------------|-------------|

| (b) | А    | В    | Q1  | Q2  | Q3  | Q4  | Z    |
|-----|------|------|-----|-----|-----|-----|------|
|     | LOW  | LOW  | off | on  | off | on  | HIGH |
|     | LOW  | HIGH | off | on  | on  | off | HIGH |
|     | HIGH | LOW  | on  | off | off | on  | HIGH |
|     | HIGH | HIGH | on  | off | on  | off | LOW  |
|     |      |      |     |     |     |     |      |

| Х | Y | X NAND Y |
|---|---|----------|
| 0 | 0 | 1        |
| 0 | 1 | 1        |
| 1 | 0 | 1        |
| 1 | 1 | 0        |

CMOS NOR gate

(C)

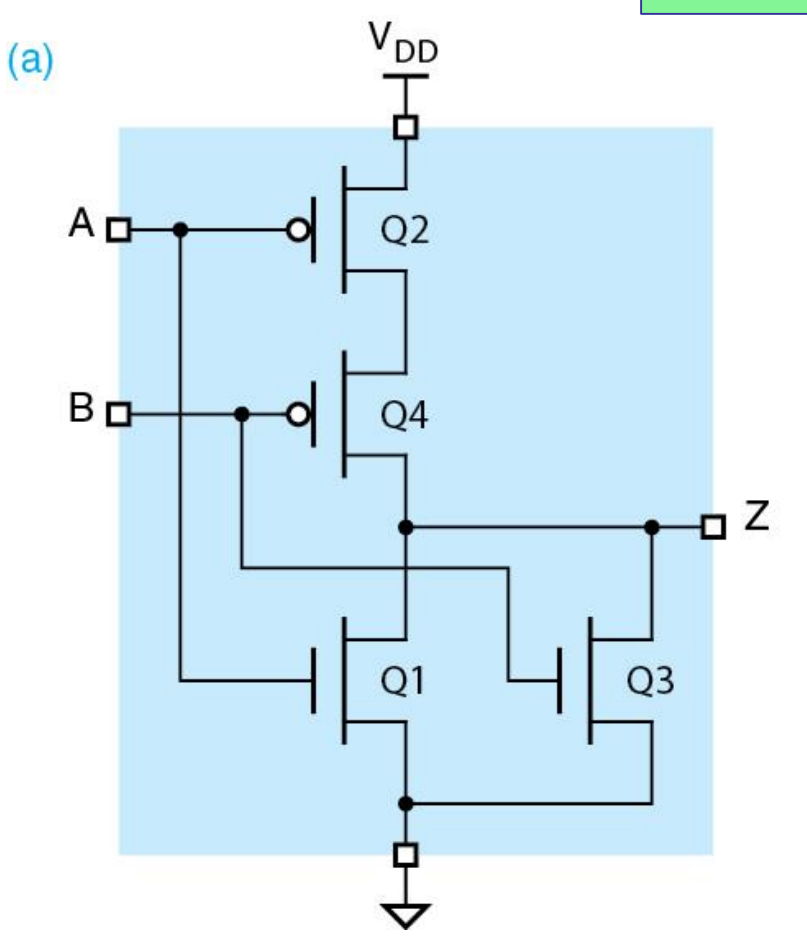

| (b) | А    | В    | Q1  | Q2  | Q3  | Q4  | Z    |
|-----|------|------|-----|-----|-----|-----|------|
|     | LOW  | LOW  | off | on  | off | on  | HIGH |
|     | LOW  | HIGH | off | on  | on  | off | LOW  |
|     | HIGH | LOW  | on  | off | off | on  | LOW  |
|     | HIGH | HIGH | on  | off | on  | off | LOW  |
|     |      |      |     |     |     |     |      |

| Х | Y | X NOR Y |
|---|---|---------|
| 0 | 0 | 1       |
| 0 | 1 | 0       |
| 1 | 0 | 0       |
| 1 | 1 | 0       |

(A) Complex Programmable Logic Device (CPLD)(B) Field-Programmable Gate Array (FPGA)

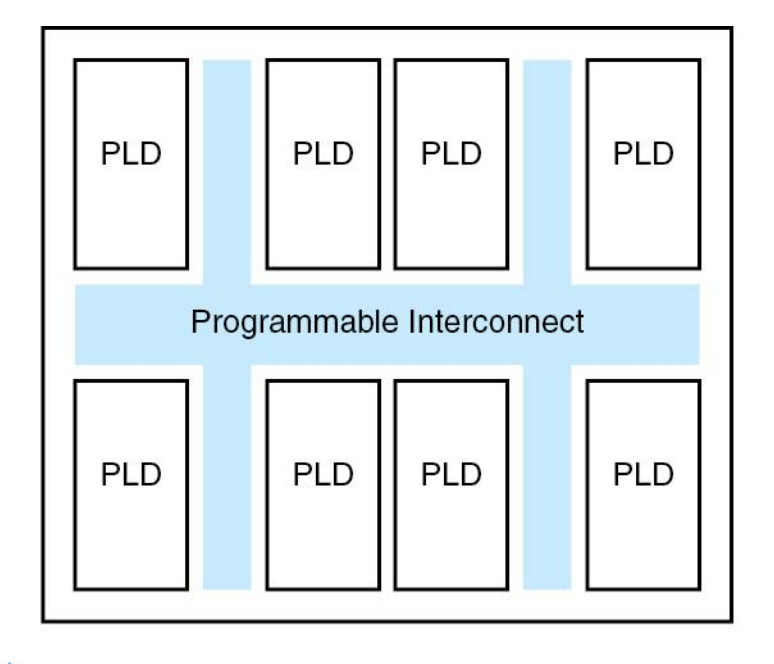

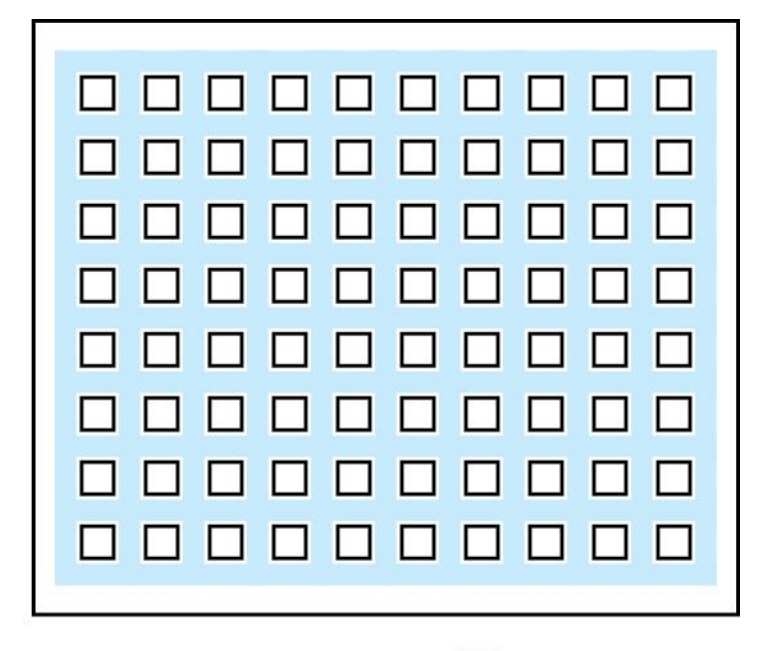

(b)

= logic block

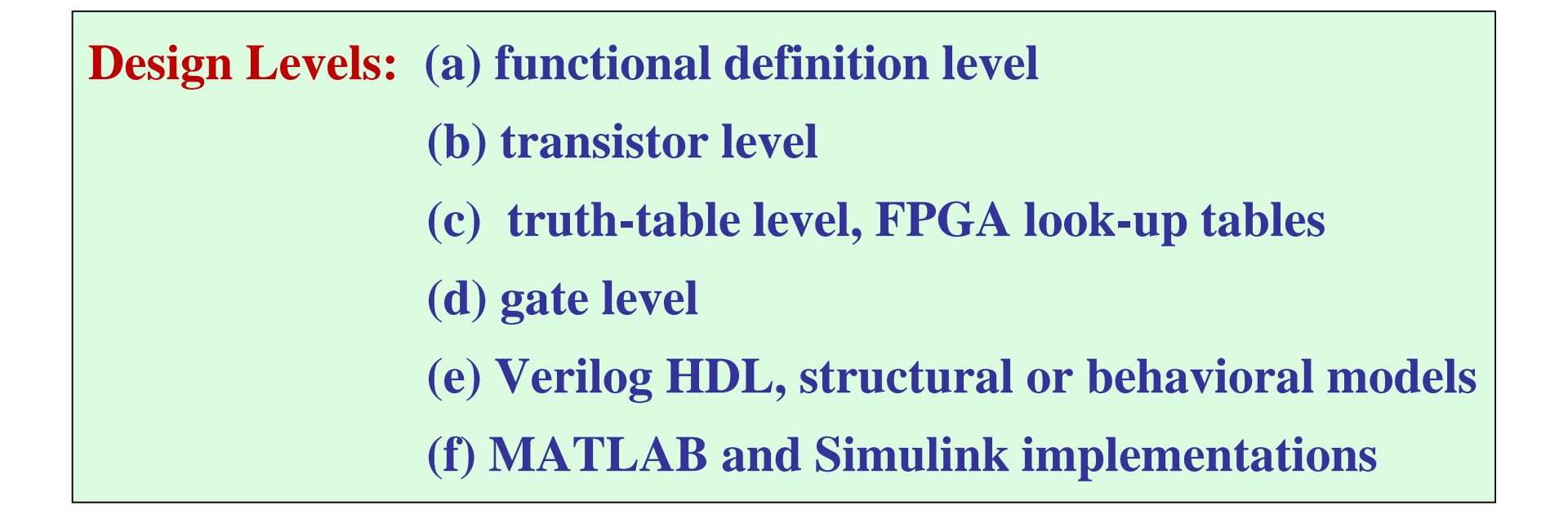

Example: switch model for a multiplexer function

Wakerly / Sect. 1.13

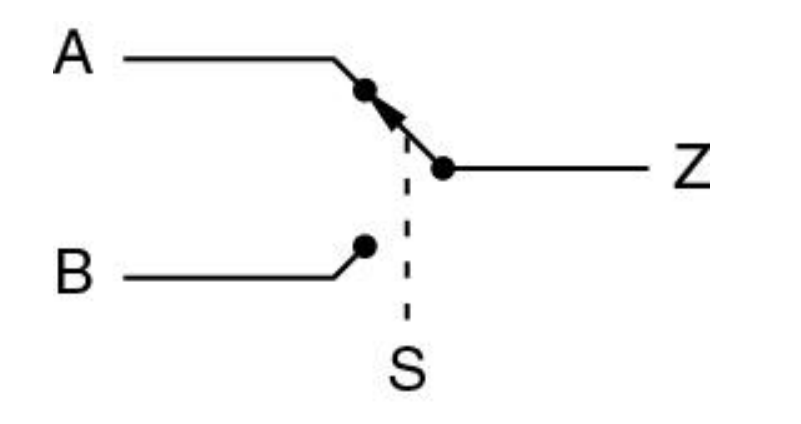

some multiplexer applications: network lines telephone lines communication systems memory controllers

#### MSI quad package for a multiplexer chip - TI SN74F157

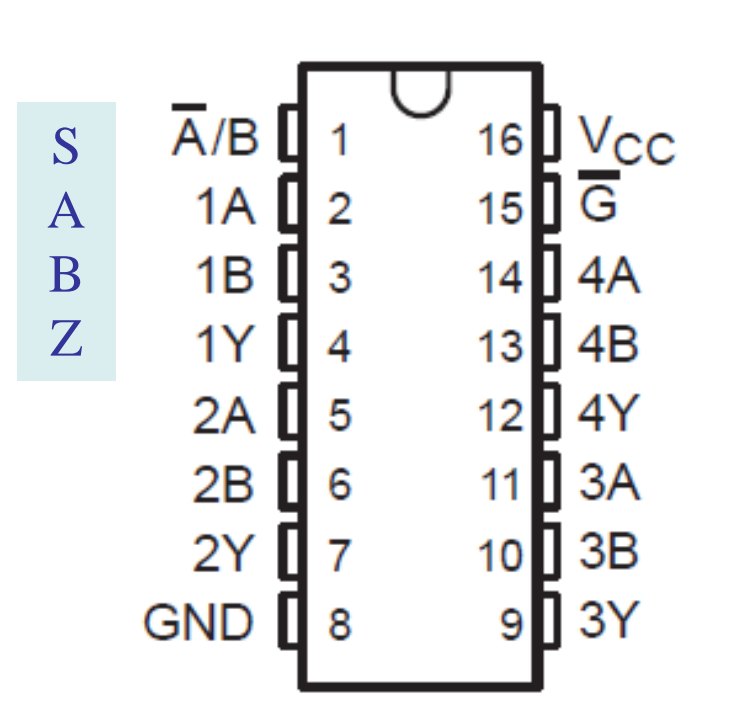

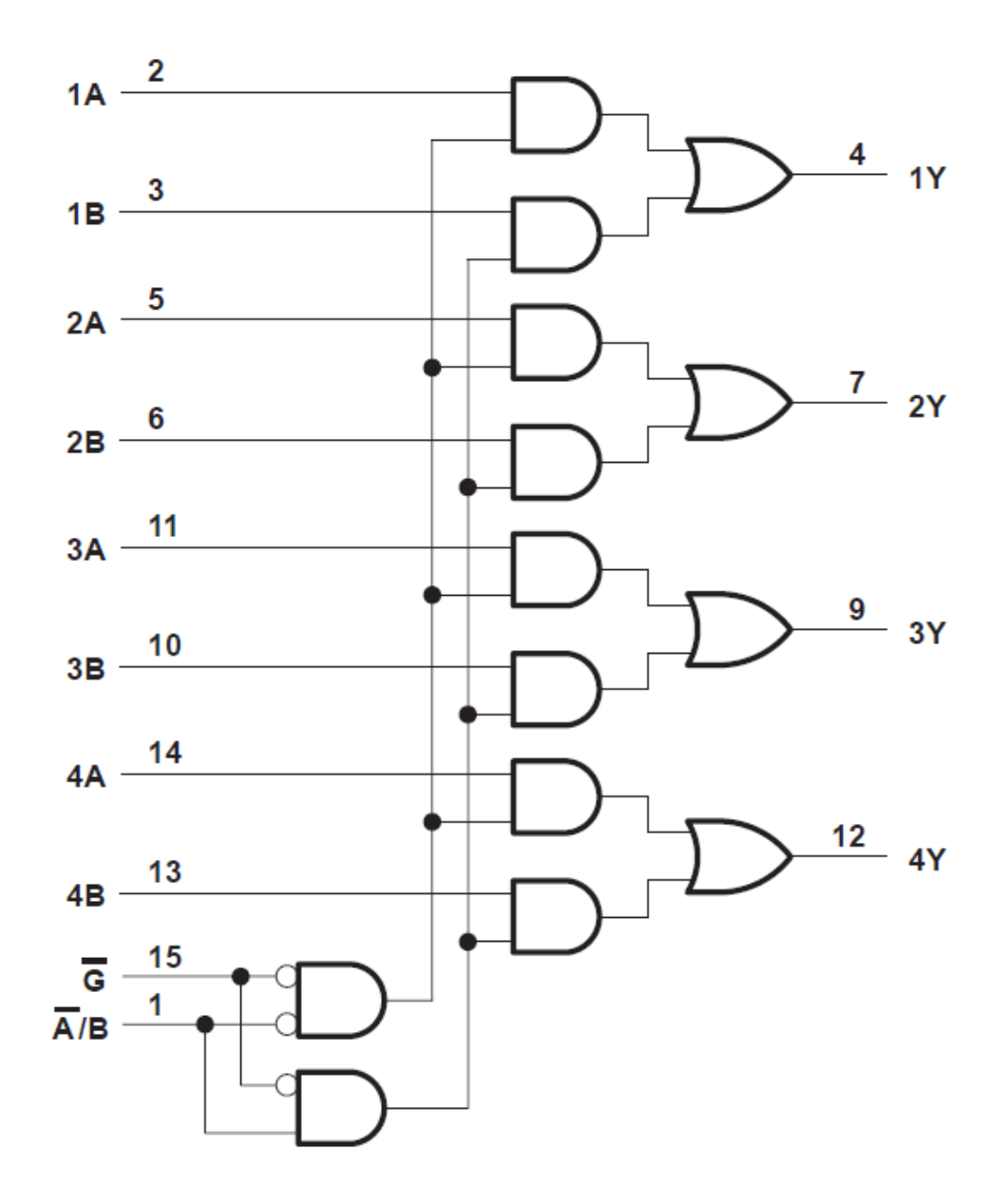

CMOS transistor model for multiplexer function

https://en.wikichip.org/wiki/multiplexer

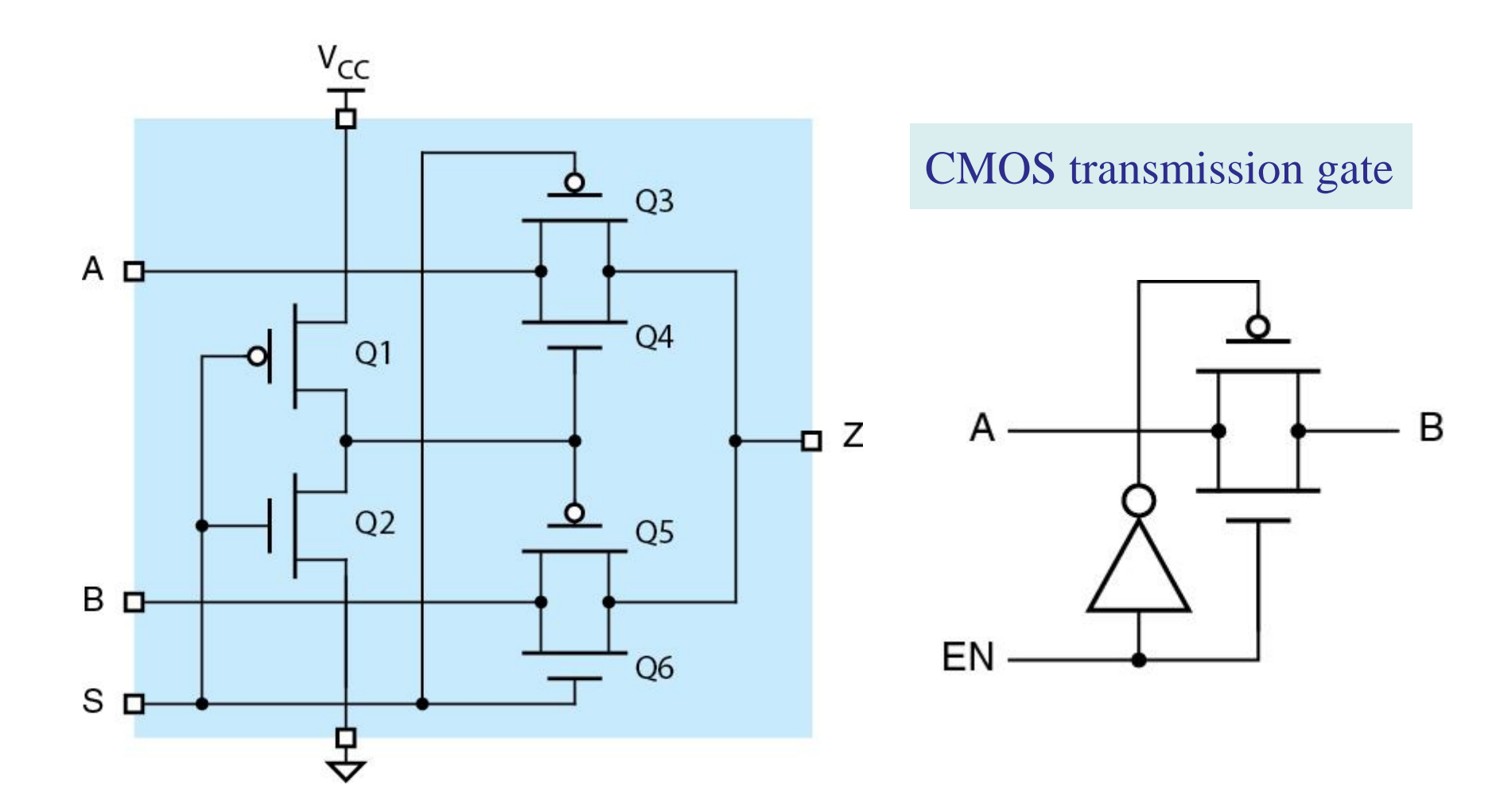

#### truth table for multiplexer function

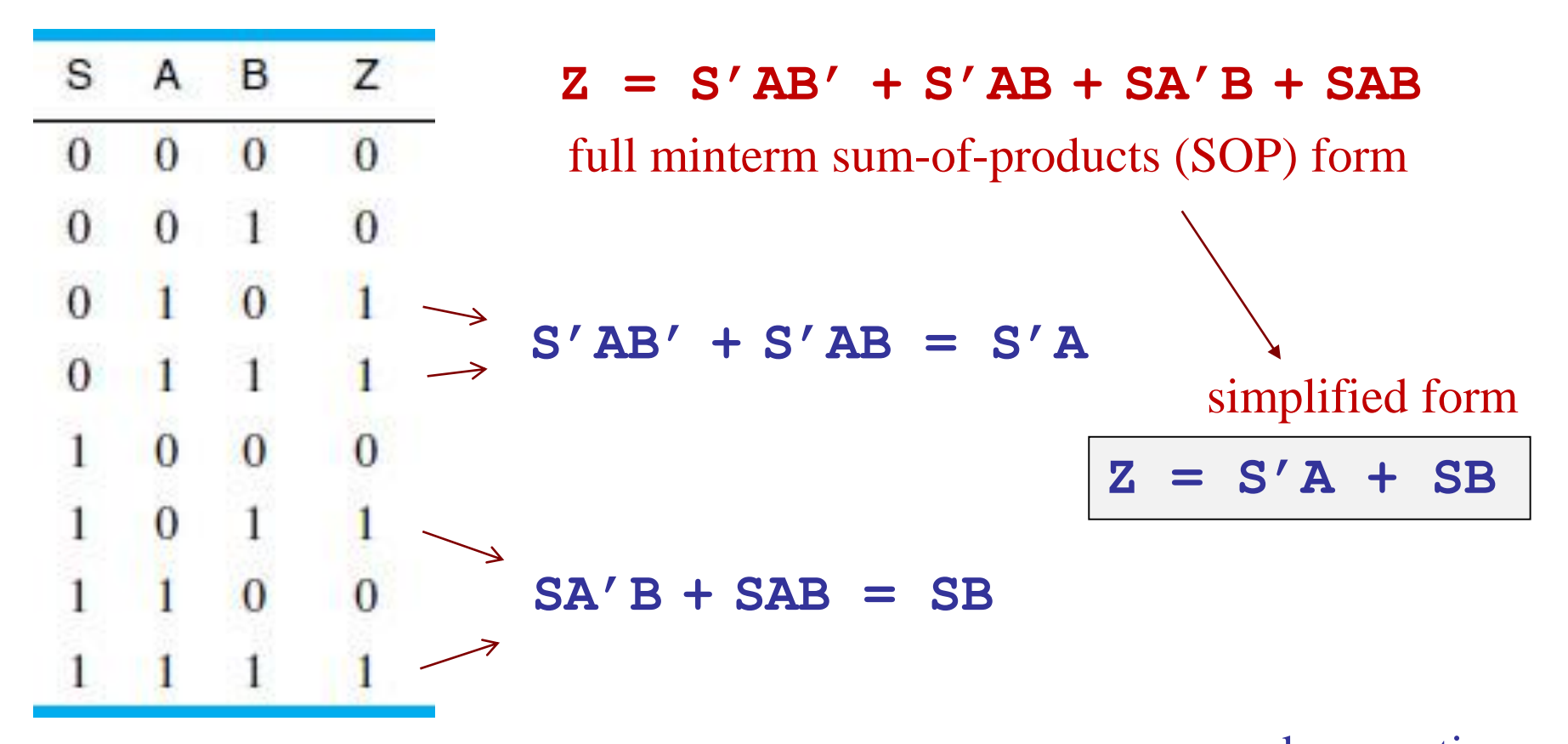

used properties A' + A = 1B' + B = 1

#### truth table for multiplexer function

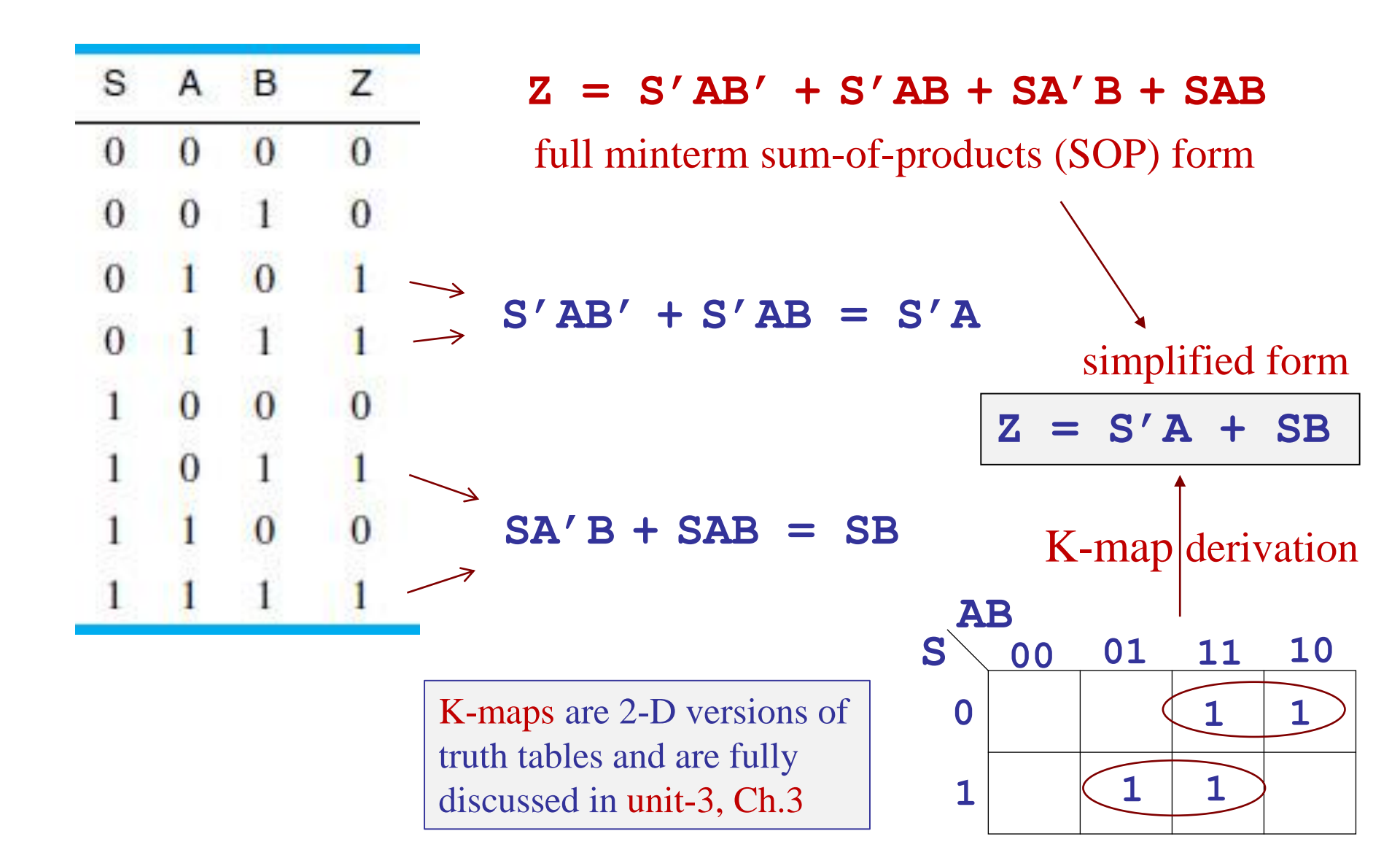

multiplexer function implemented on FPGA look-up table (LUT)

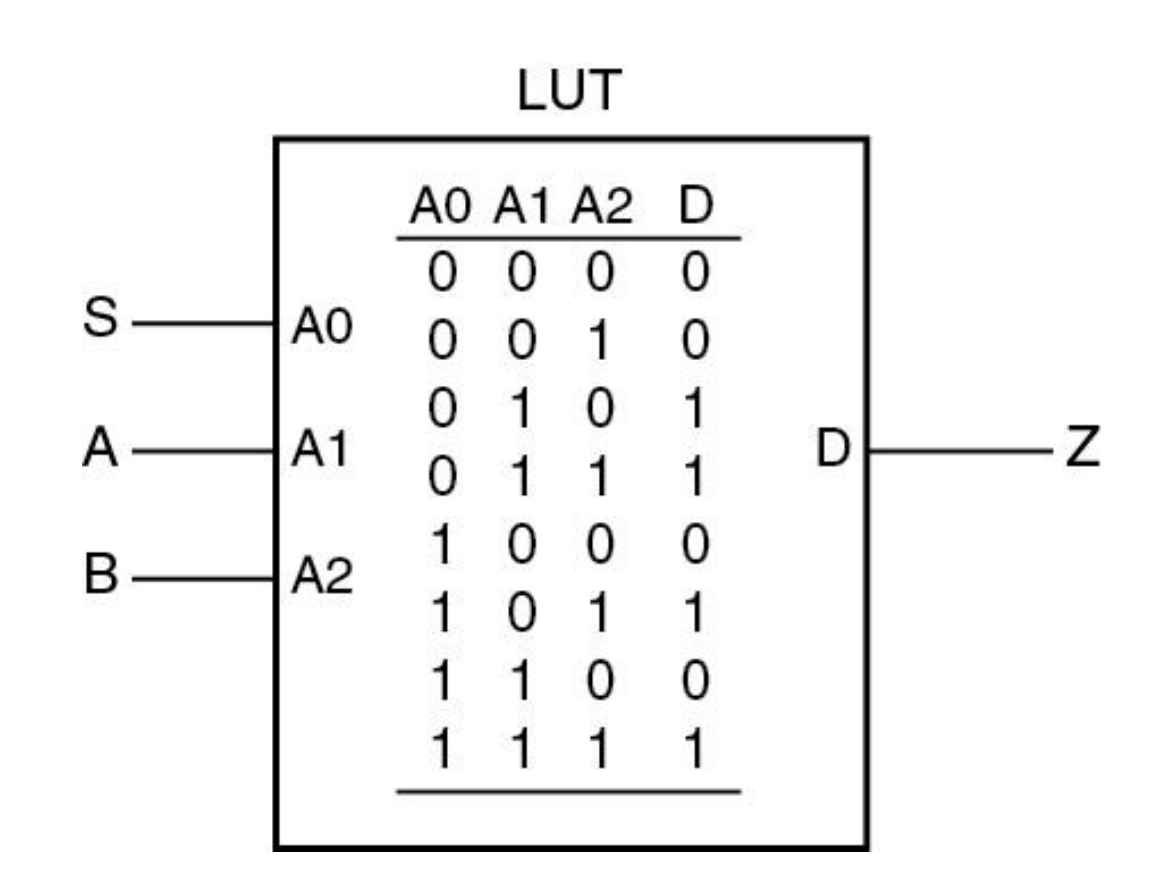

gate-level logic diagram for multiplexer function

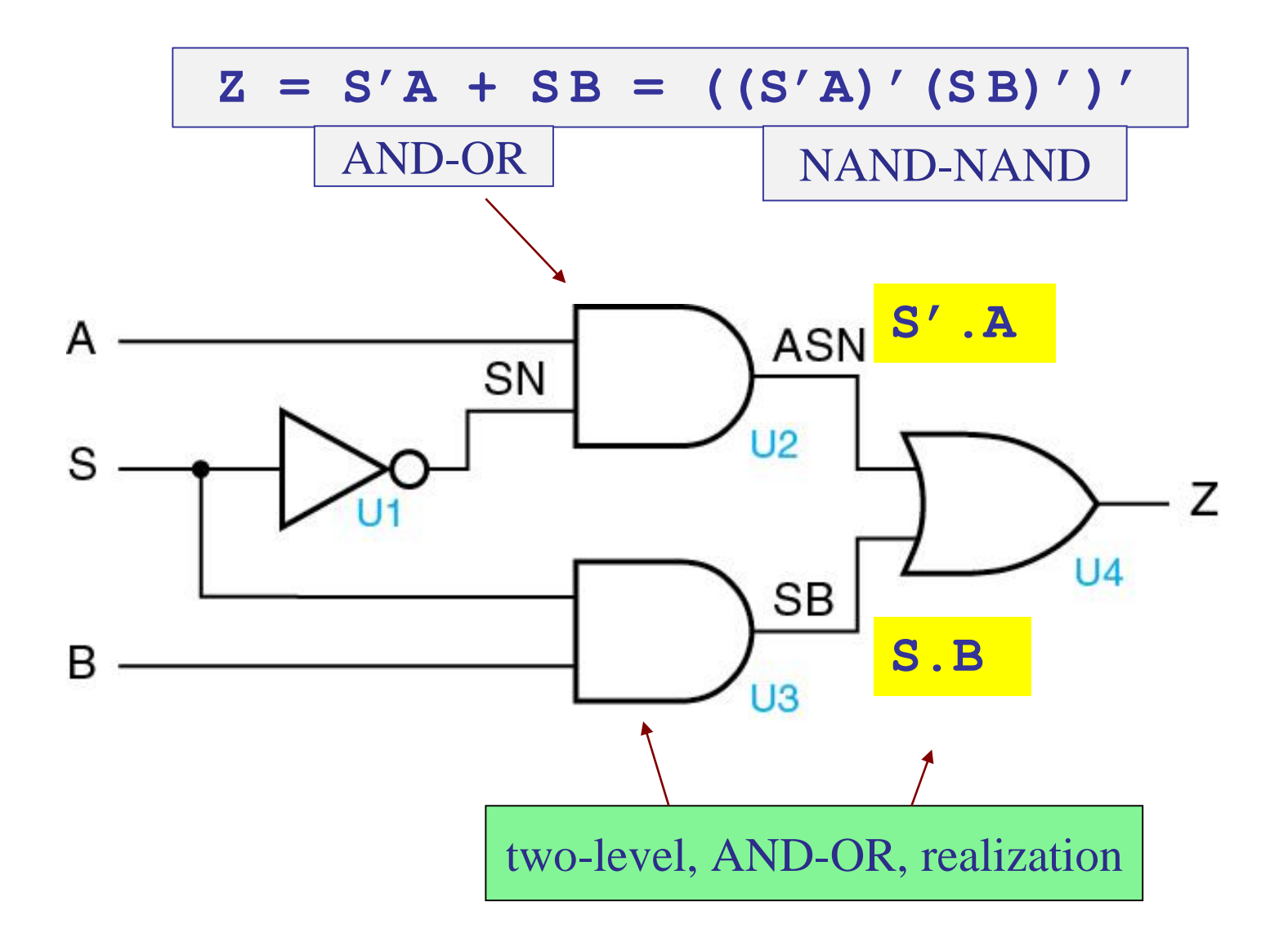

gate-level logic diagram for multiplexer function

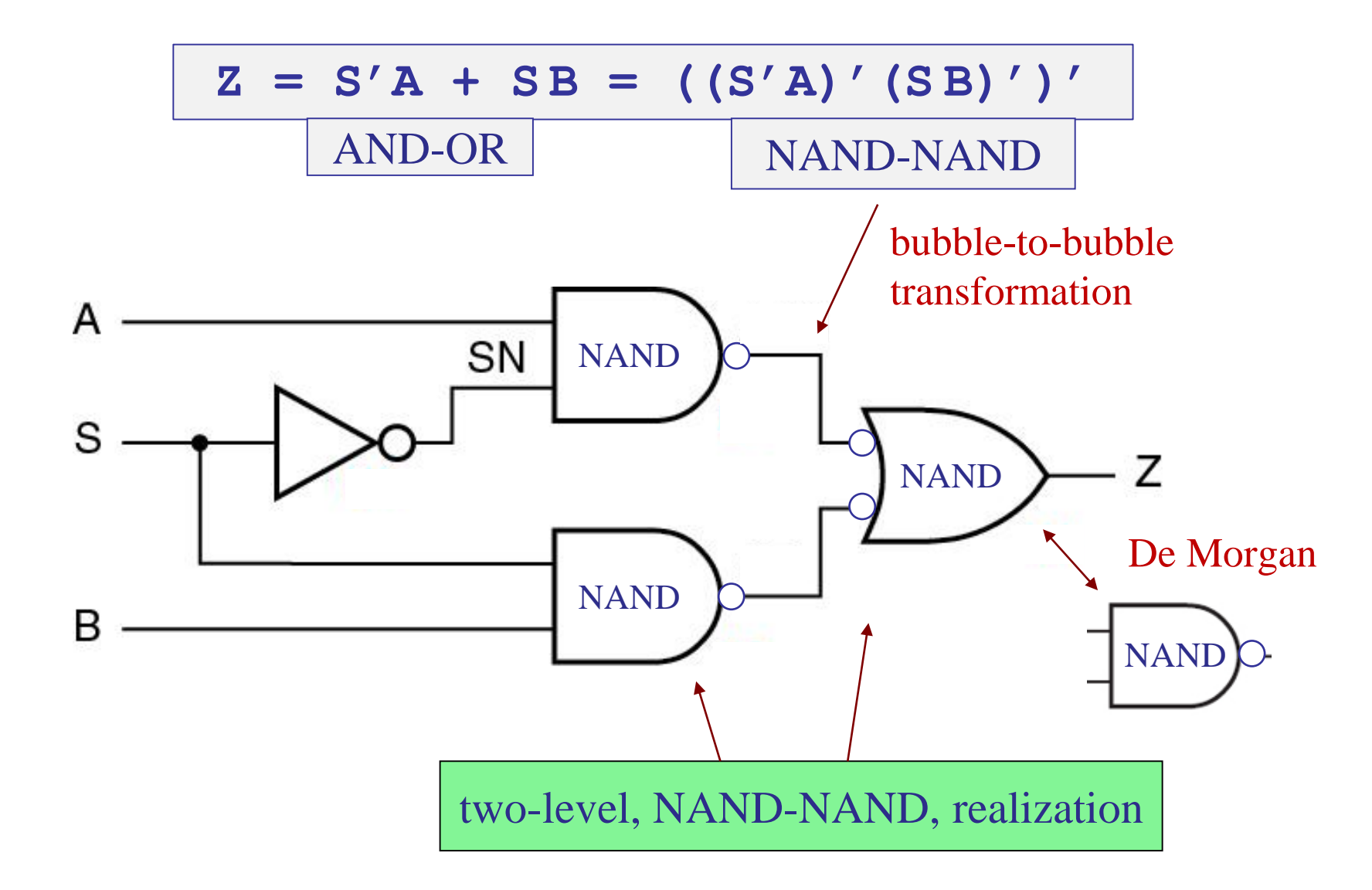

Verilog HDL – structural model

see also Wikipedia article on <u>hardware description languages</u>

```
// 2-input multiplexer
```

```
module Ch1mux_s(A, B, S, Z);
```

input A, B, S; output Z; wire SN, ASN, SB;

```
not U1 (SN, S);
and U2 (ASN, A, SN);
and U3 (SB, B, S);
or U4 (Z, ASN, SB);
```

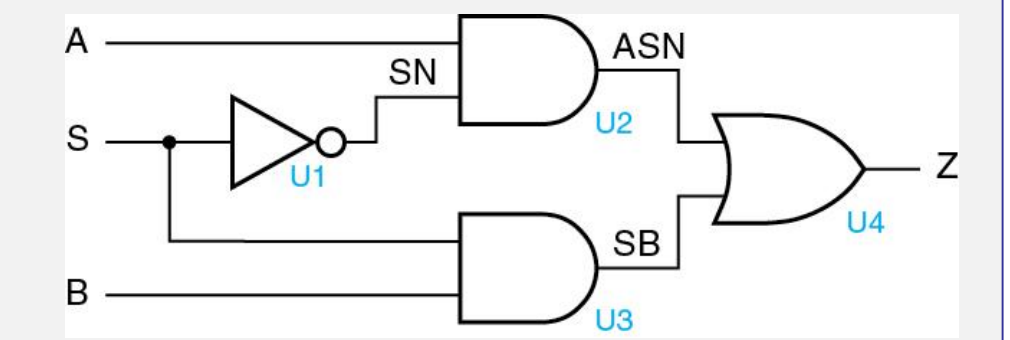

endmodule

© 2018 Pearson Education, J. F. Wakerly, Digital Design Principles and Practices, 5/e

see also https://nandland.com/ for tutorials on HDLs

Verilog HDL – behavioral model

```
// 2-input multiplexer
```

```
module Ch1mux_b(A, B, S, Z);
input A, B, S;
output reg Z;
```

always (A, B, S) if (S==1) Z = B; else Z = A;

endmodule

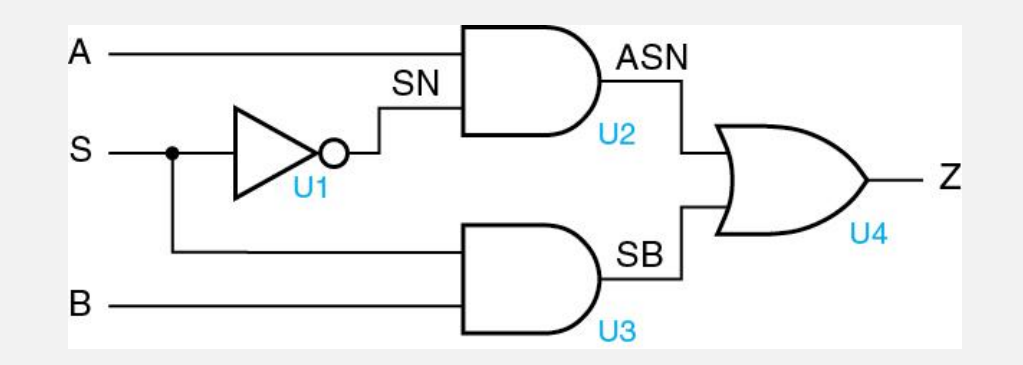

© 2018 Pearson Education, J. F. Wakerly, *Digital Design Principles and Practices*, 5/e

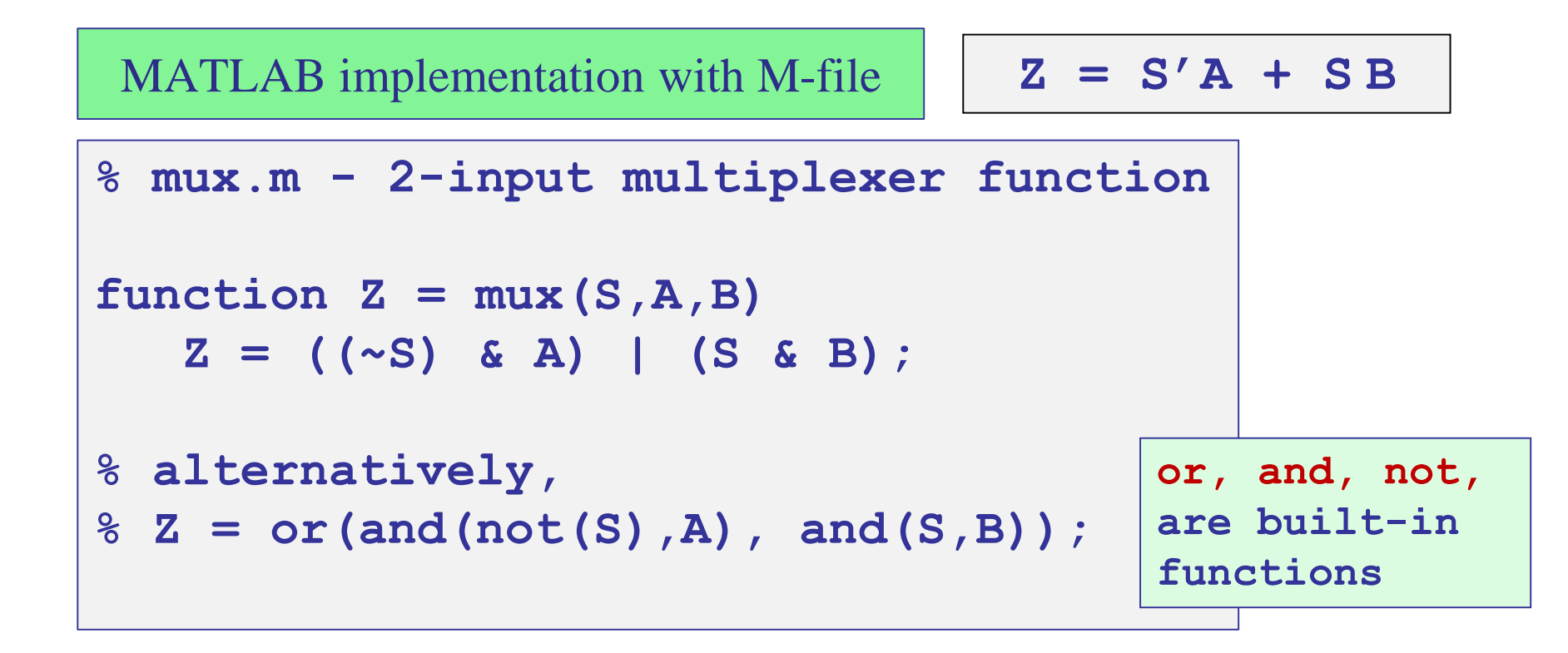

anonymous MATLAB function version

$$mux = @(S,A,B) ((\sim S) \& A) | (S \& B);$$

% Usage: Z = mux(S,A,B);

## MATLAB script

| mu             | x = | 6    | (S,2 | A,B)   | ((~S) & A)   (S & B);                                                  |
|----------------|-----|------|------|--------|------------------------------------------------------------------------|
| [S             | ,A, | B]   | = a  | a2d () | D:7,3); % all possible S,A,B values<br>% a2d to be discussed in Unit-2 |
| Z              | = m | ux ( | (S,2 | A,B)   | ;                                                                      |
| [S             | ,A, | в, 2 | 2]   |        | <pre>% print the truth table</pre>                                     |
| 00             | S   | A    | В    | Z      | <pre>% S,A,B,Z are columns</pre>                                       |
| 8              |     |      |      |        |                                                                        |
| ୫              | 0   | 0    | 0    | 0      |                                                                        |
| 8              | 0   | 0    | 1    | 0      |                                                                        |
| 8              | 0   | 1    | 0    | 1      | nota                                                                   |
| 8              | 0   | 1    | 1    | 1      | the exercisions $\mathbf{e}$ and are westerized in MATLAD              |
| <b>%</b>       | 1   | 0    | 0    | 0      | the operations & and are vectorized in MATLAB                          |
| 8              | 1   | 0    | 1    | 1      |                                                                        |
| 00             | 1   | 1    | 0    | 0      |                                                                        |
| <del>0</del> 0 | 1   | 1    | 1    | 1      |                                                                        |

## MATLAB / Simulink implementation

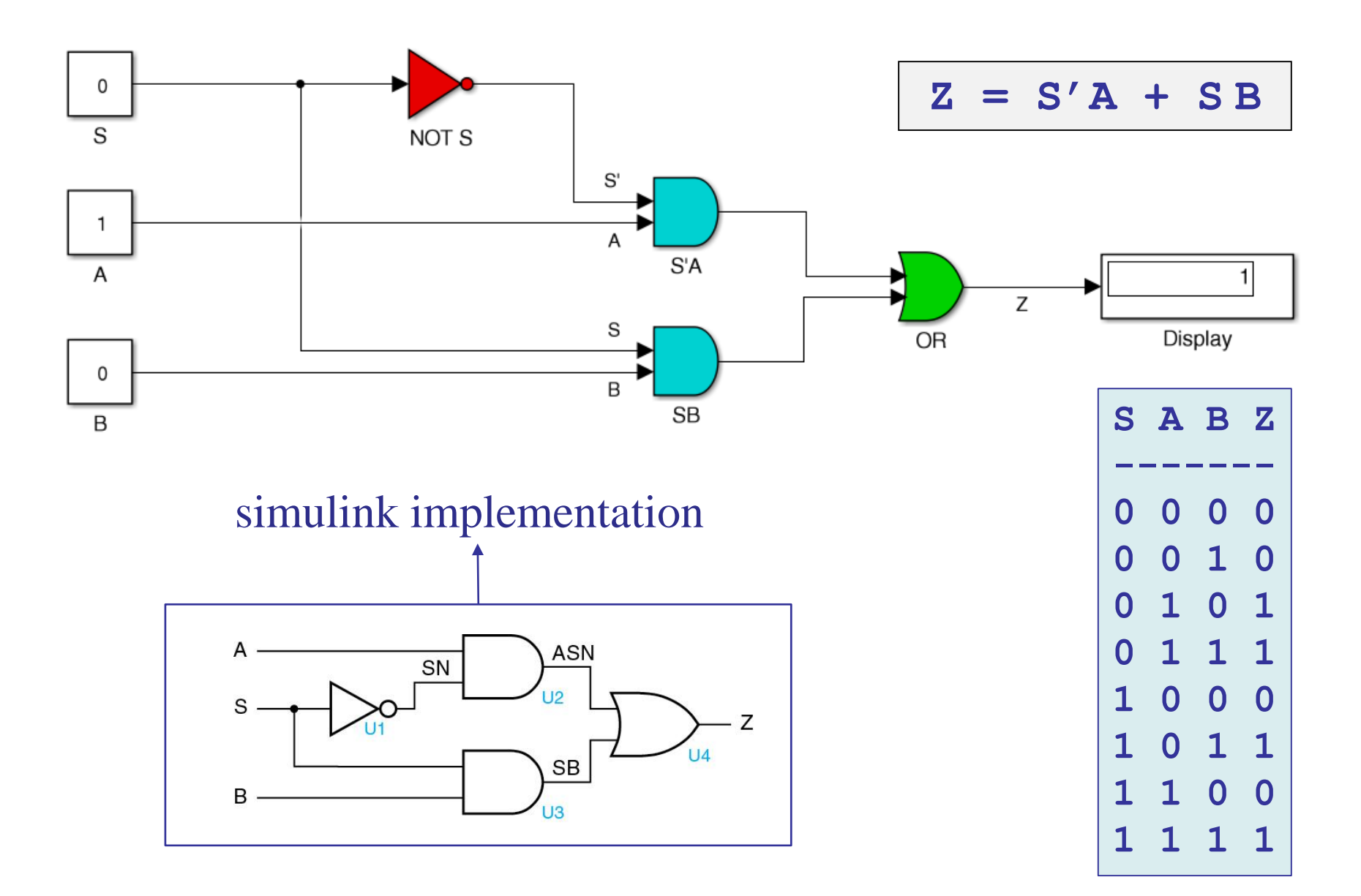

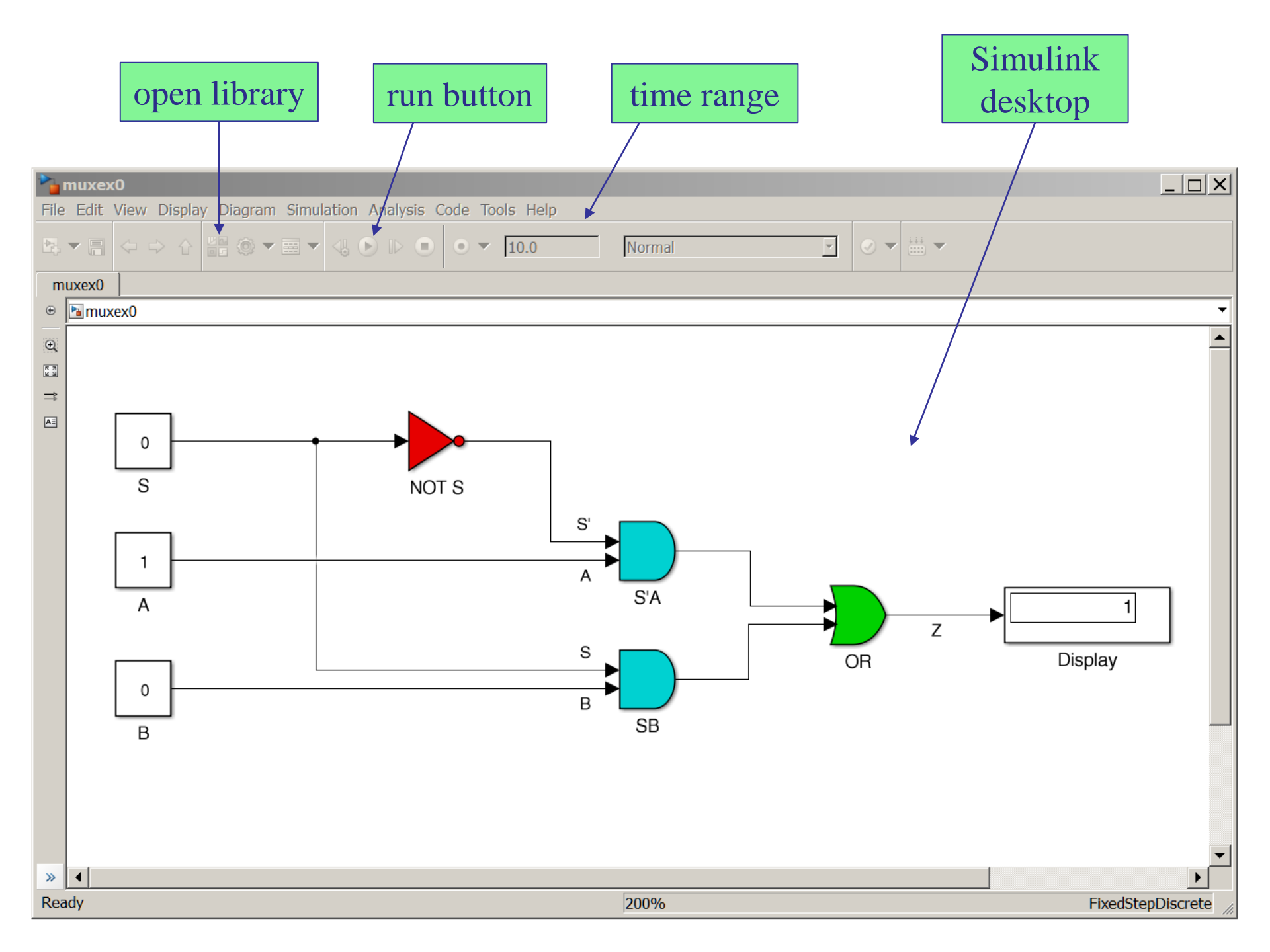

## Simulink library – commonly used blocks

#### 🖪 🖬 🔏 🖻 🖆 🚖 🔁 🕐 Search Docu

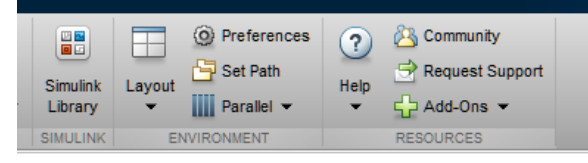

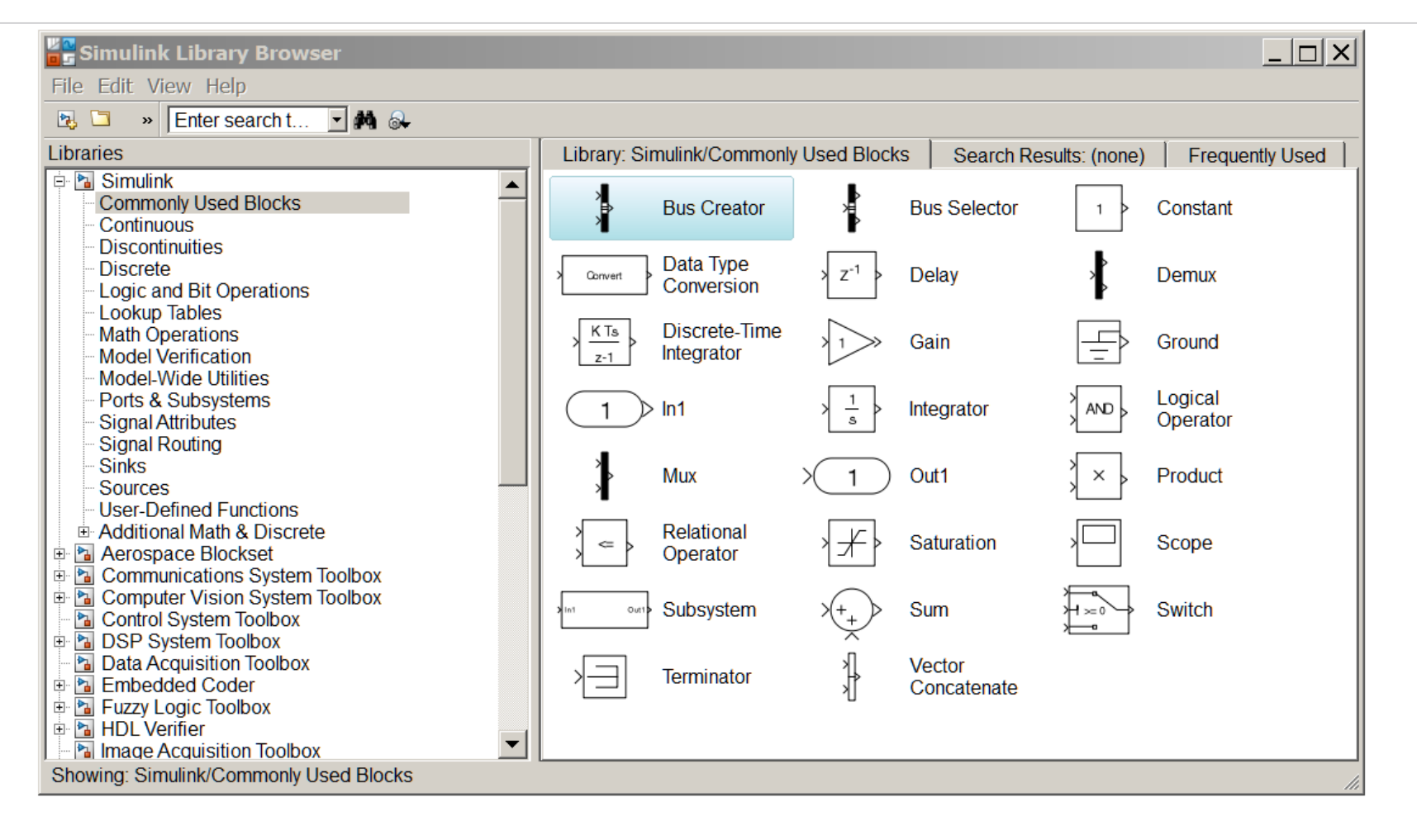

## Simulink library – logic and bit operations

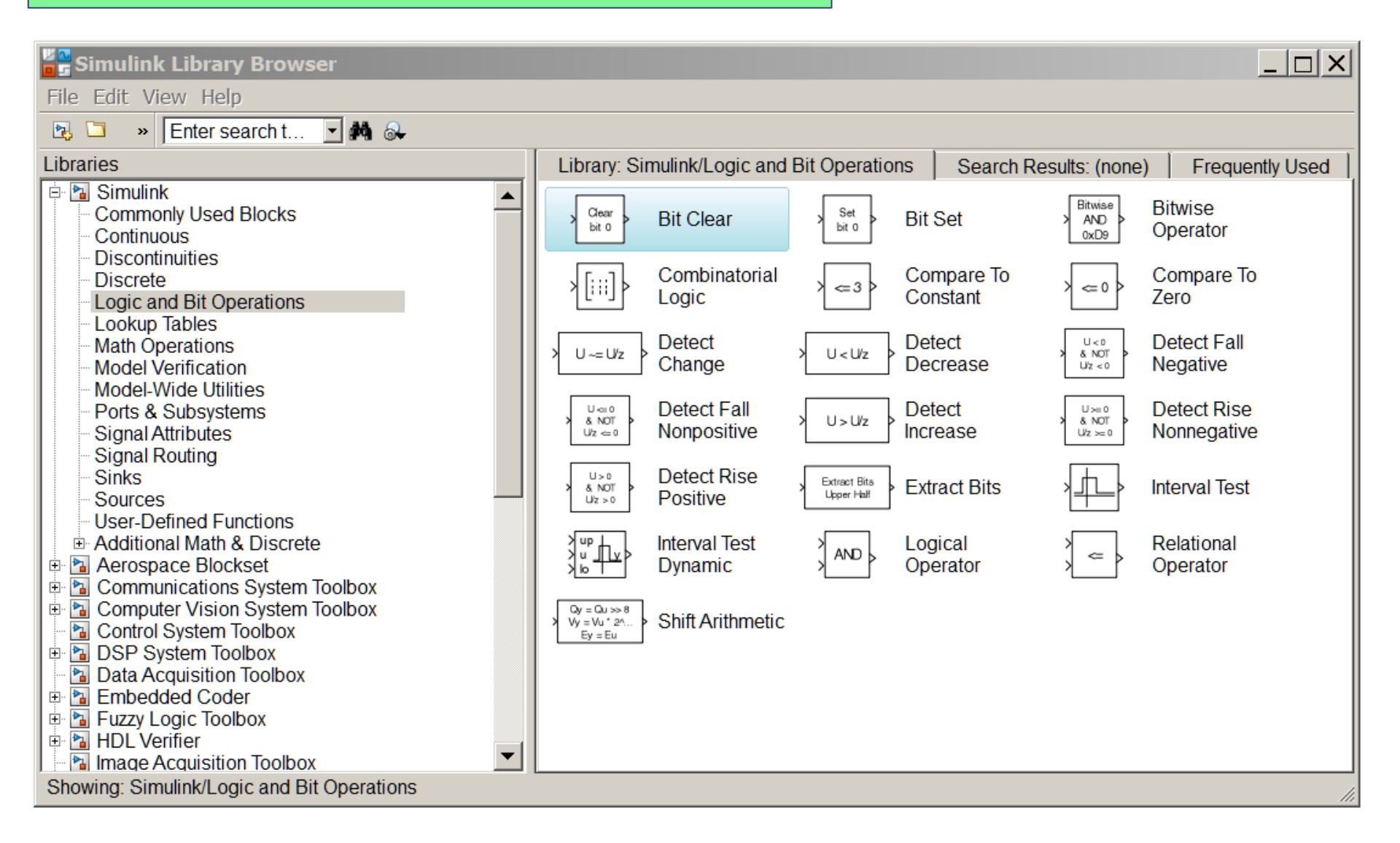

## Simulink library – sources

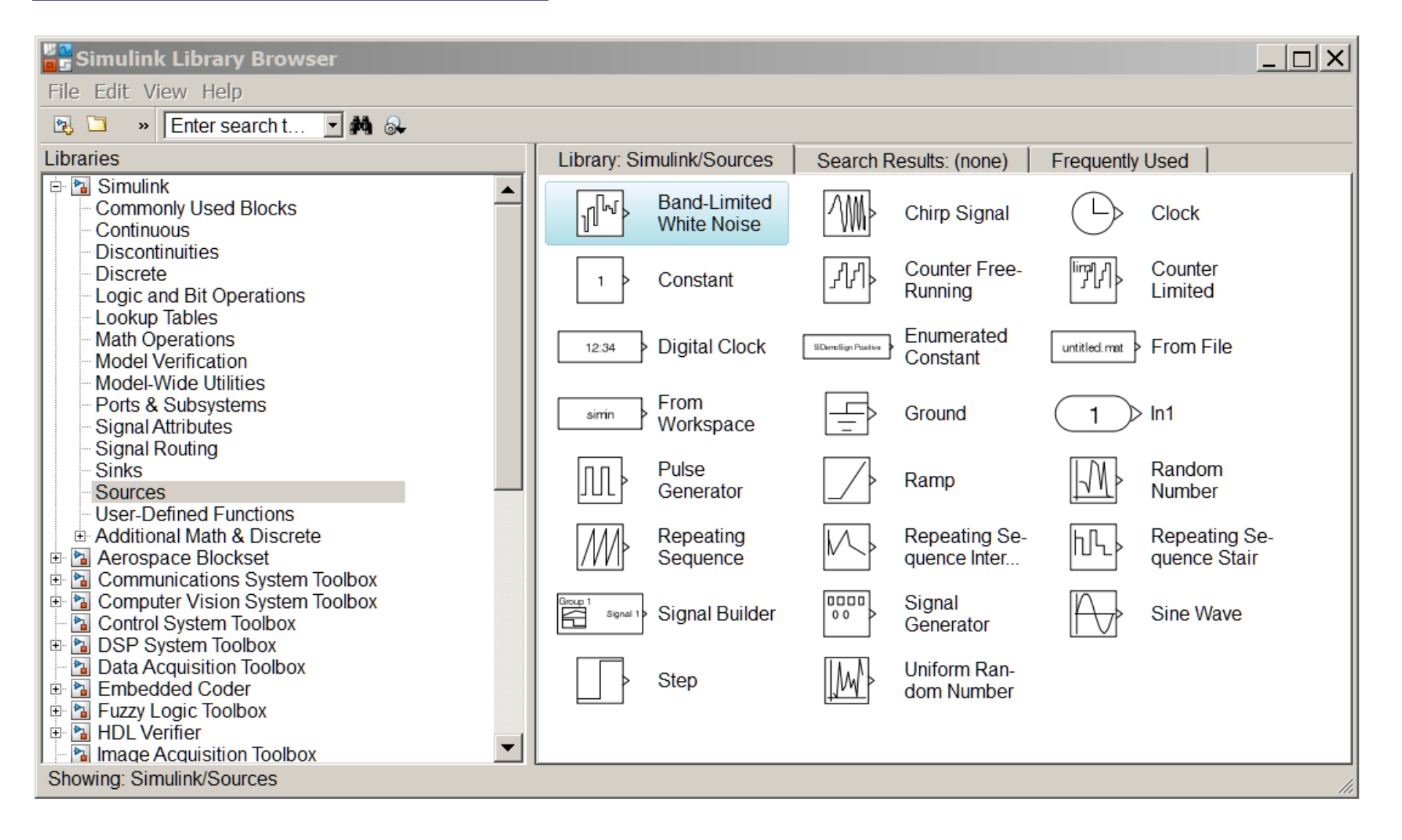

## Simulink library – sinks

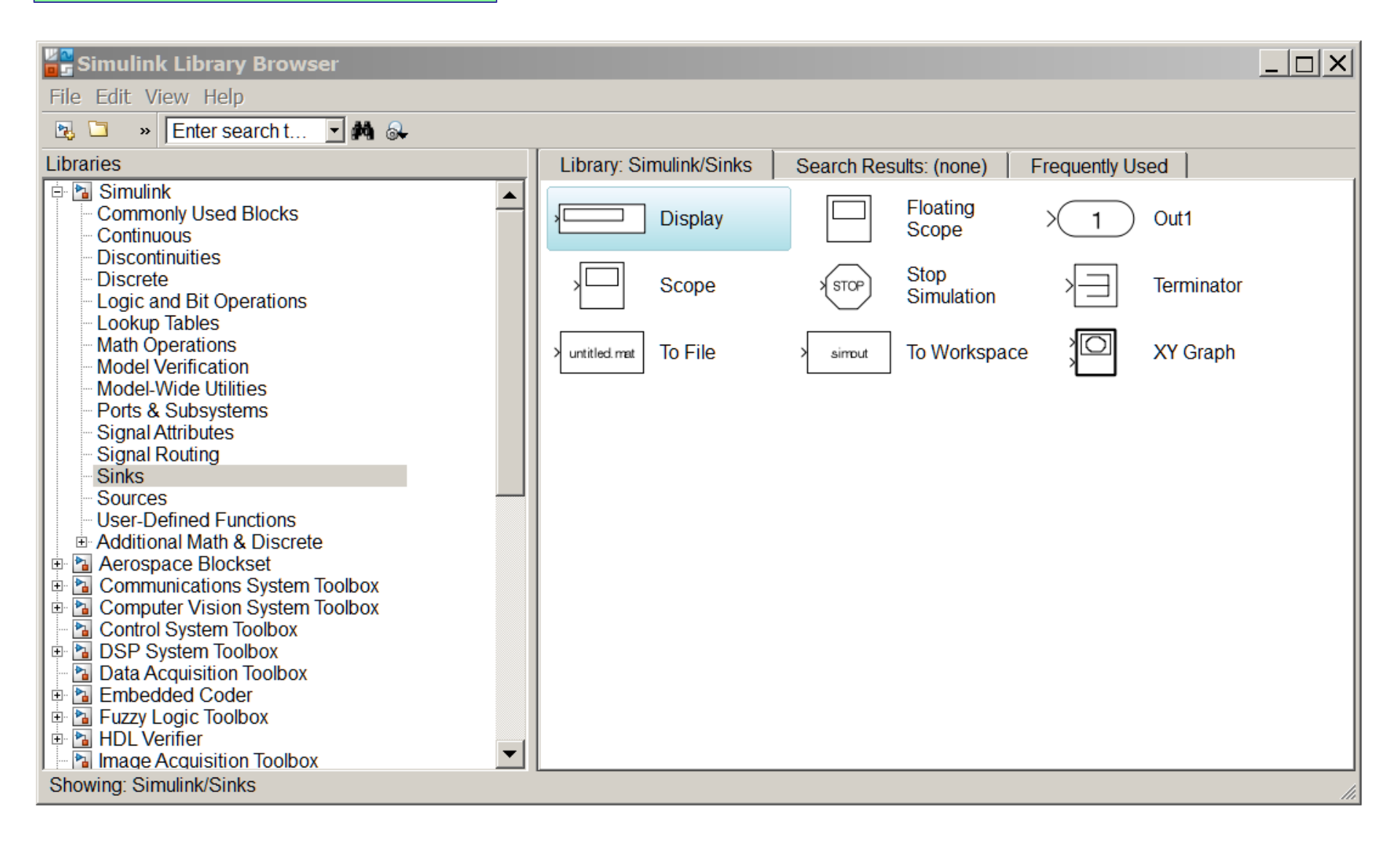

#### MATLAB / Simulink implementation

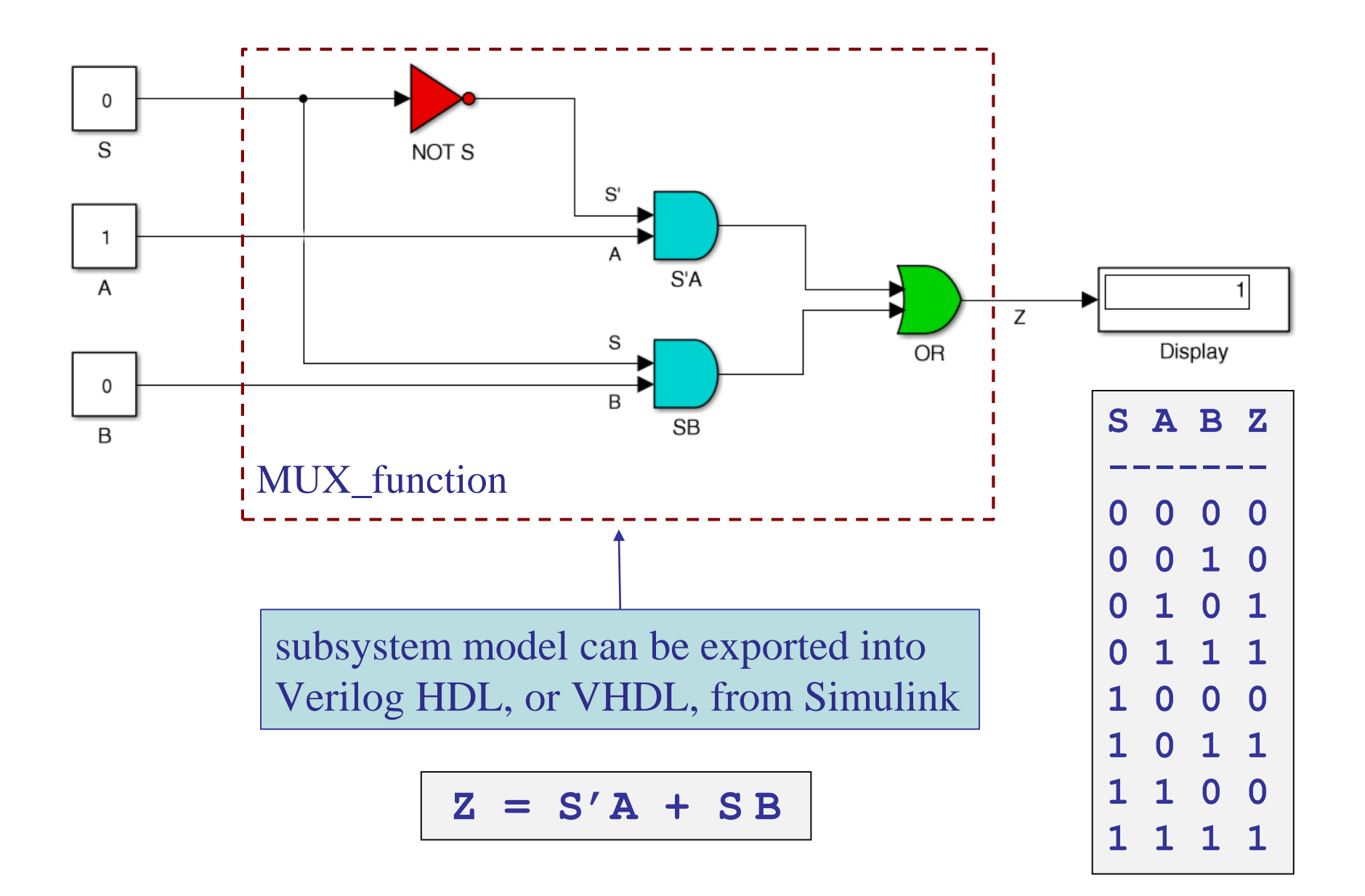

## MATLAB / Simulink implementation

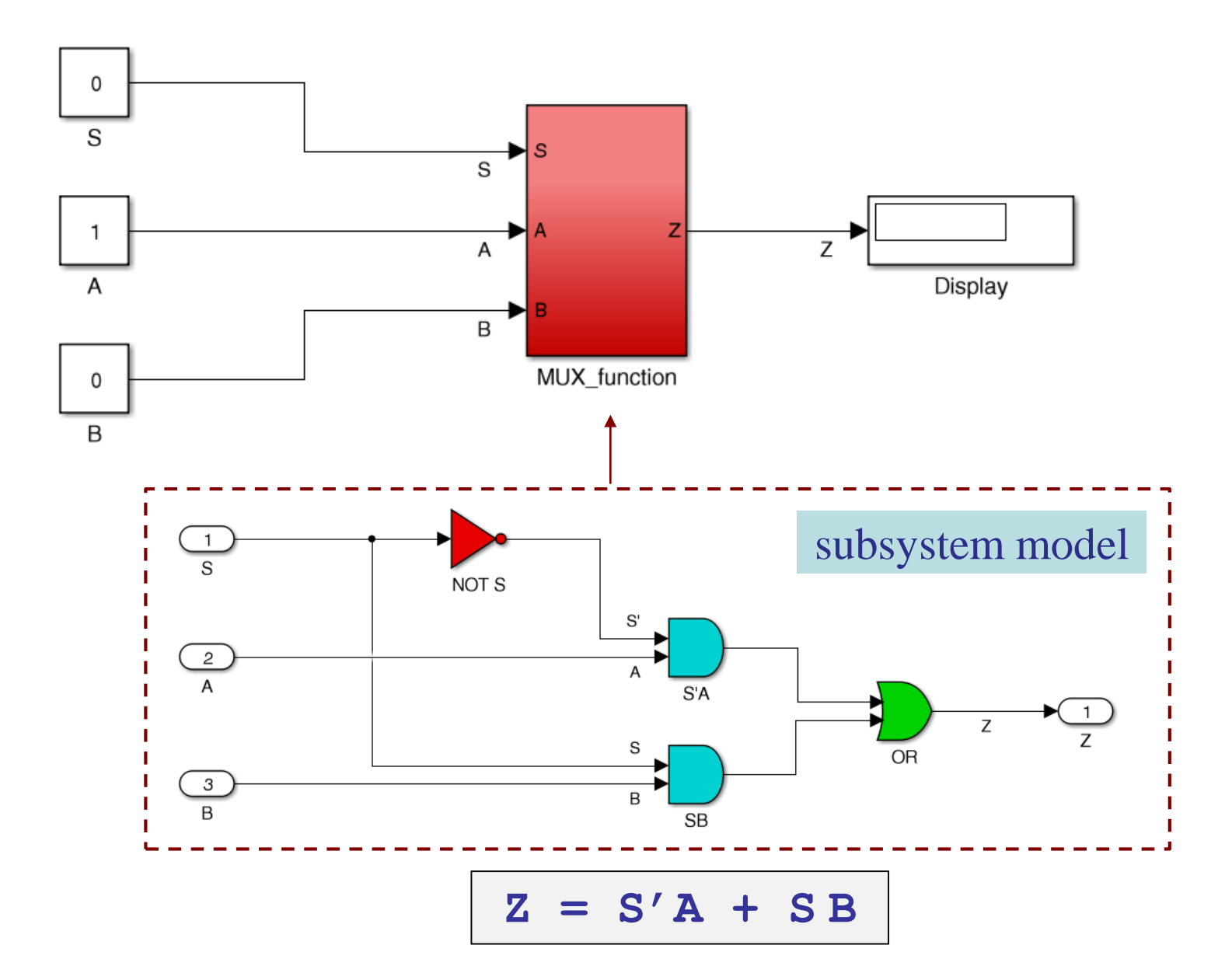

Verilog code generated by Simulink

endmodule

```
module MUX function(S,A,B,Z);
  input S, A, B;
  output Z;
  wire S 1, S 2, S 3, S 4, S A out1;
                                              ASN
  assign S 1 = ~ S;
                                        SN
                                              12
  assign S 2 = S 1;
                                S.
  assign S 3 = S 2 \& A;
                                             SB
                                 В
  assign S 4 = S \& B;
                                              13
  assign S A out1 = S 3 | S 4;
  assign Z = S A out1;
```

Z

#### MATLAB / Simulink implementation

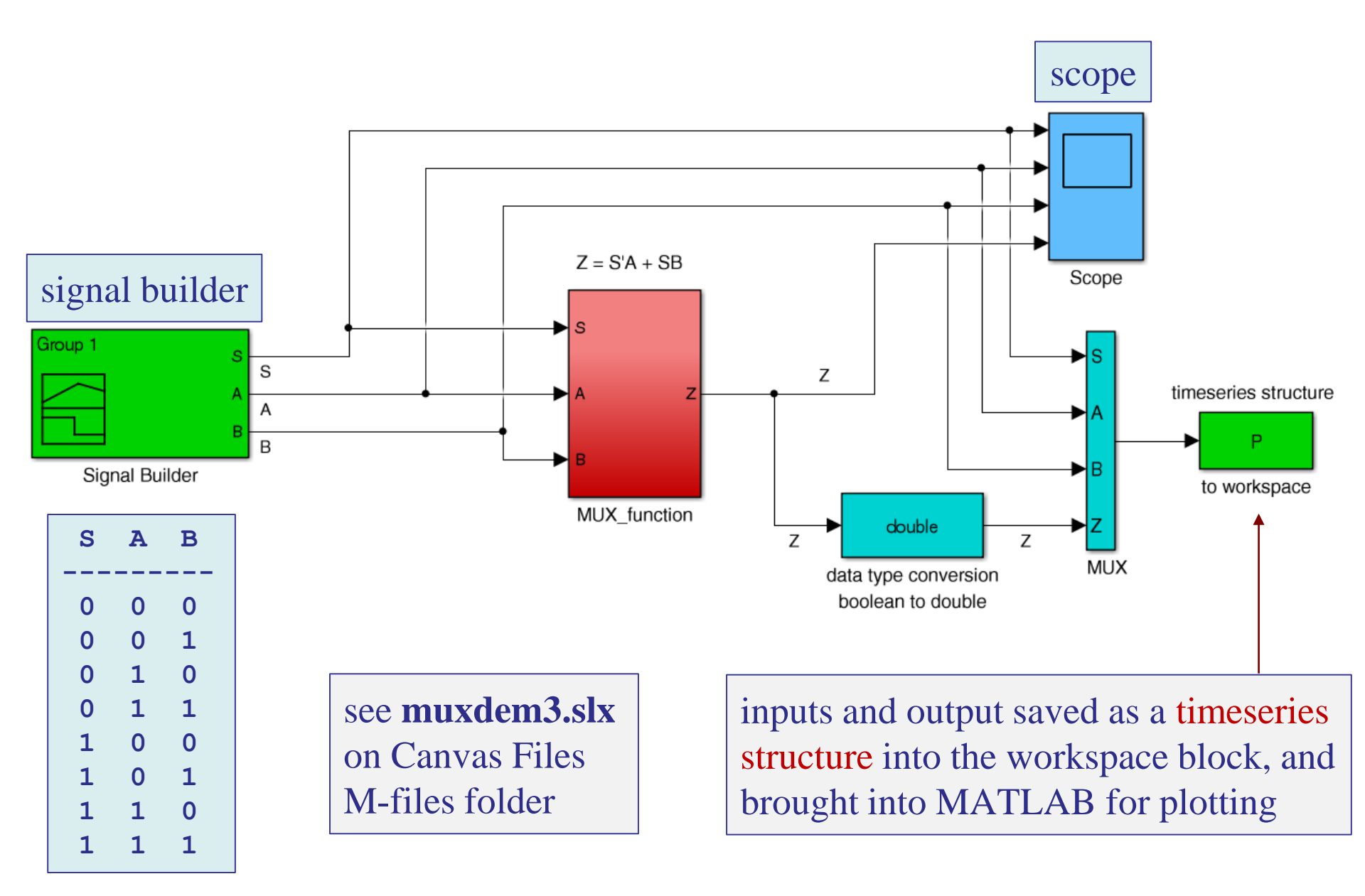

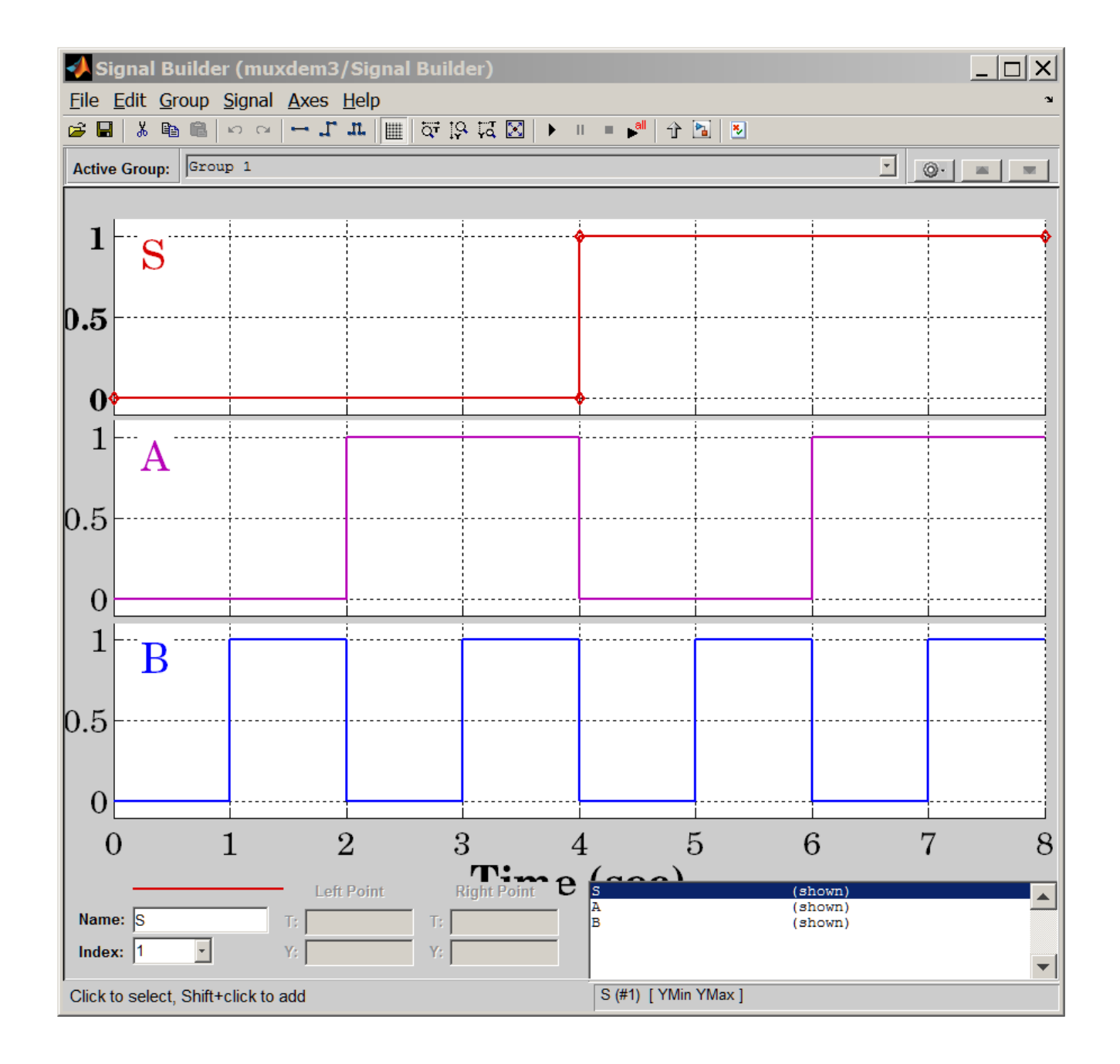

## signal builder

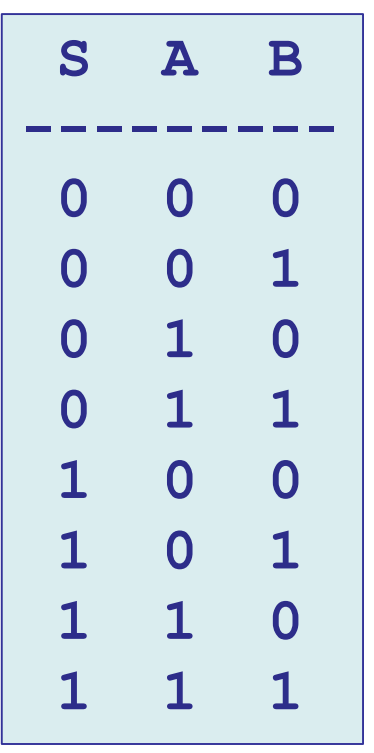

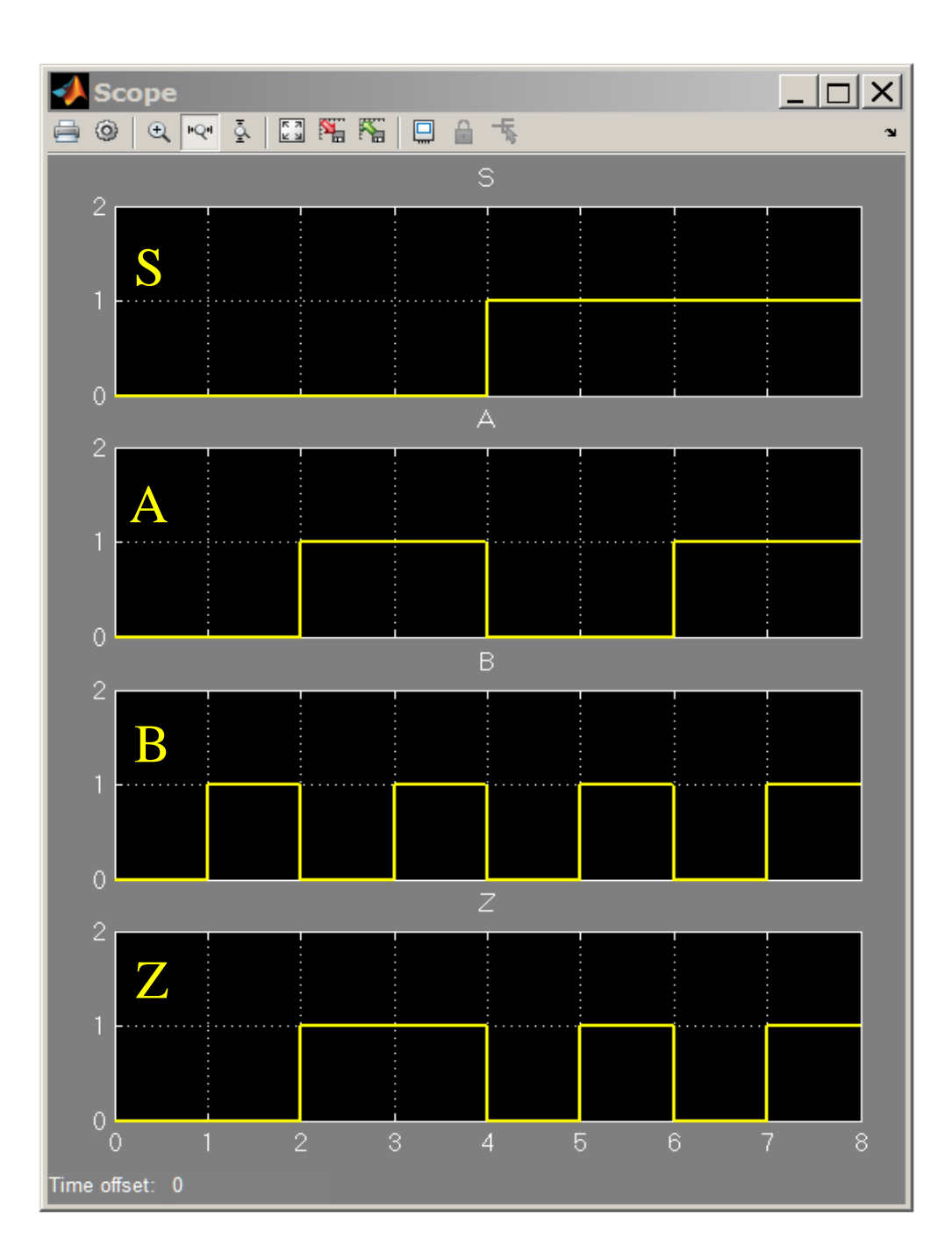

#### timing diagram from scope

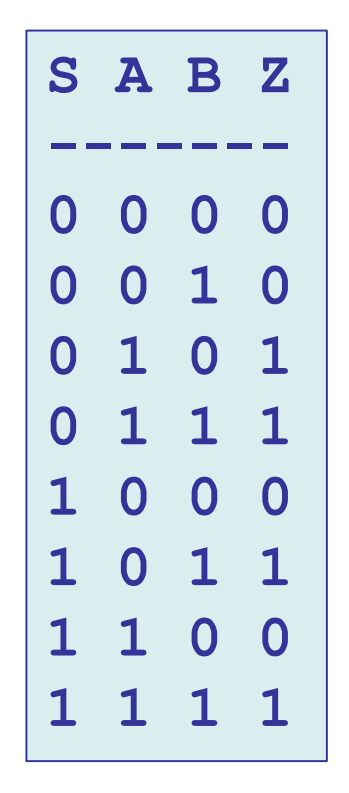

```
% extract data from timeseries structure P
  t = P.time;
                     % equivalent to t = 0:0.01:8
  S = P.data(:,1); % array lengths = 801 by default
 A = P.data(:, 2);
 B = P.data(:,3);
  Z = P.data(:, 4);
figure;
subplot(4,1,1); stairs(t,S,'m-');
ylabel('S'); xaxis(0,8,0:8); yaxis(0,2,0:2);
subplot(4,1,2); stairs(t,A,'b-');
ylabel('A'); xaxis(0,8,0:8); yaxis(0,2,0:2);
                                                 staircase
subplot(4,1,3); stairs(t,B,'b-');
                                                 plot
ylabel('B'); xaxis(0,8,0:8); yaxis(0,2,0:2);
subplot(4,1,4); stairs(t,Z,'r-');
ylabel('Z'); xaxis(0,8,0:8); yaxis(0,2,0:2);
xlabel('\itt');
% xaxis() and yaxis() are on Canvas Resources;
```

#### timing diagram from timeseries structure P

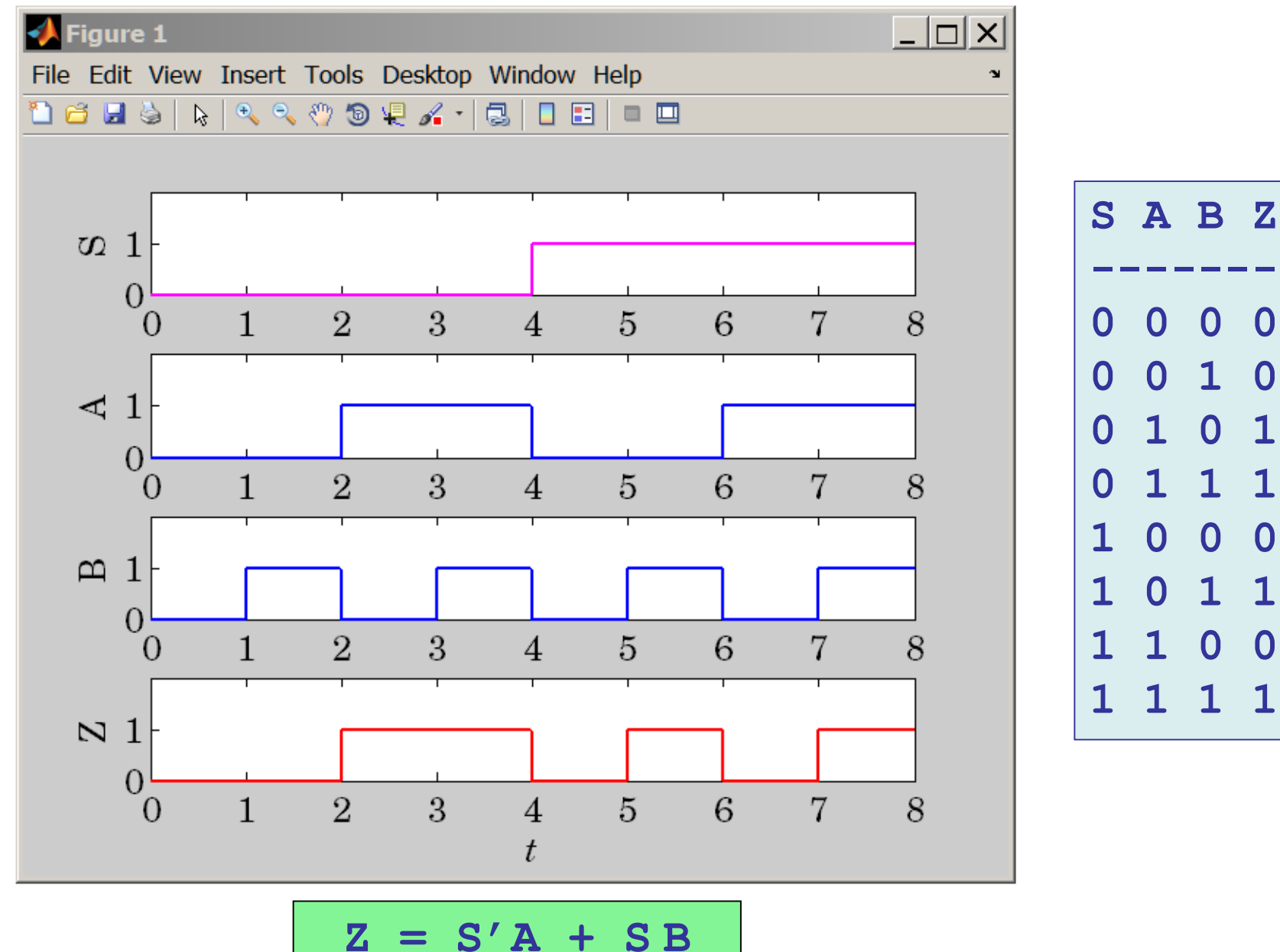

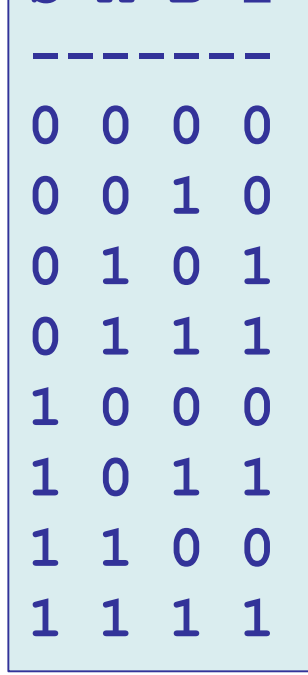

```
% calculate and plot timing diagram
t = (0:8);
                       % last bit t=7 to t=8
[S,A,B] = a2d(0:7,3);  % 3-bit counter
S = [S; S(end, :)];
                  % extend last bit to t=8
A = [A; A(end, :)]; % extend last bit to t=8
B = [B; B(end, :)];
                  % extend last bit to t=8
Z = (~S \& A) | (S \& B);  % output
                                  \&, are vectorized operations
figure;
subplot(4,1,1); stairs(t,S,'m-');
ylabel('S'); xaxis(0,8,0:8); yaxis(0,2,0:1);
subplot(4,1,2); stairs(t,A,'b-');
ylabel('A'); xaxis(0,8,0:8); yaxis(0,2,0:1);
                                                staircase
subplot(4,1,3); stairs(t,B,'b-');
                                                plot
ylabel('B'); xaxis(0,8,0:8); yaxis(0,2,0:1);
subplot(4,1,4); stairs(t,Z,'r-');
ylabel('Z'); xaxis(0,8,0:8); yaxis(0,2,0:1);
xlabel('\itt');
```

## timing diagram from plain MATLAB

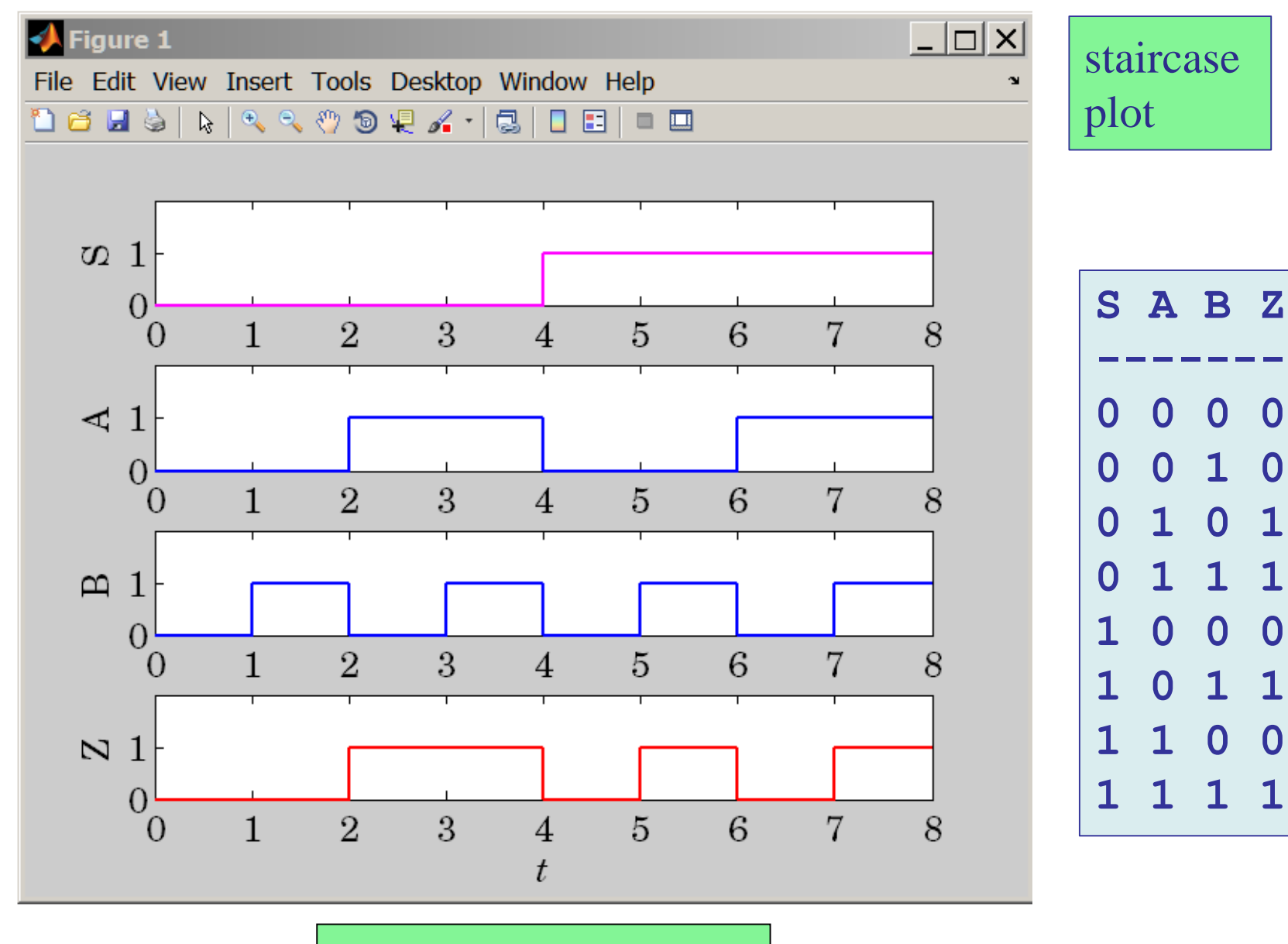

 $\mathbf{Z} = \mathbf{S'}\mathbf{A} + \mathbf{S}\mathbf{B}$ 

using plot( ) instead of stairs( )

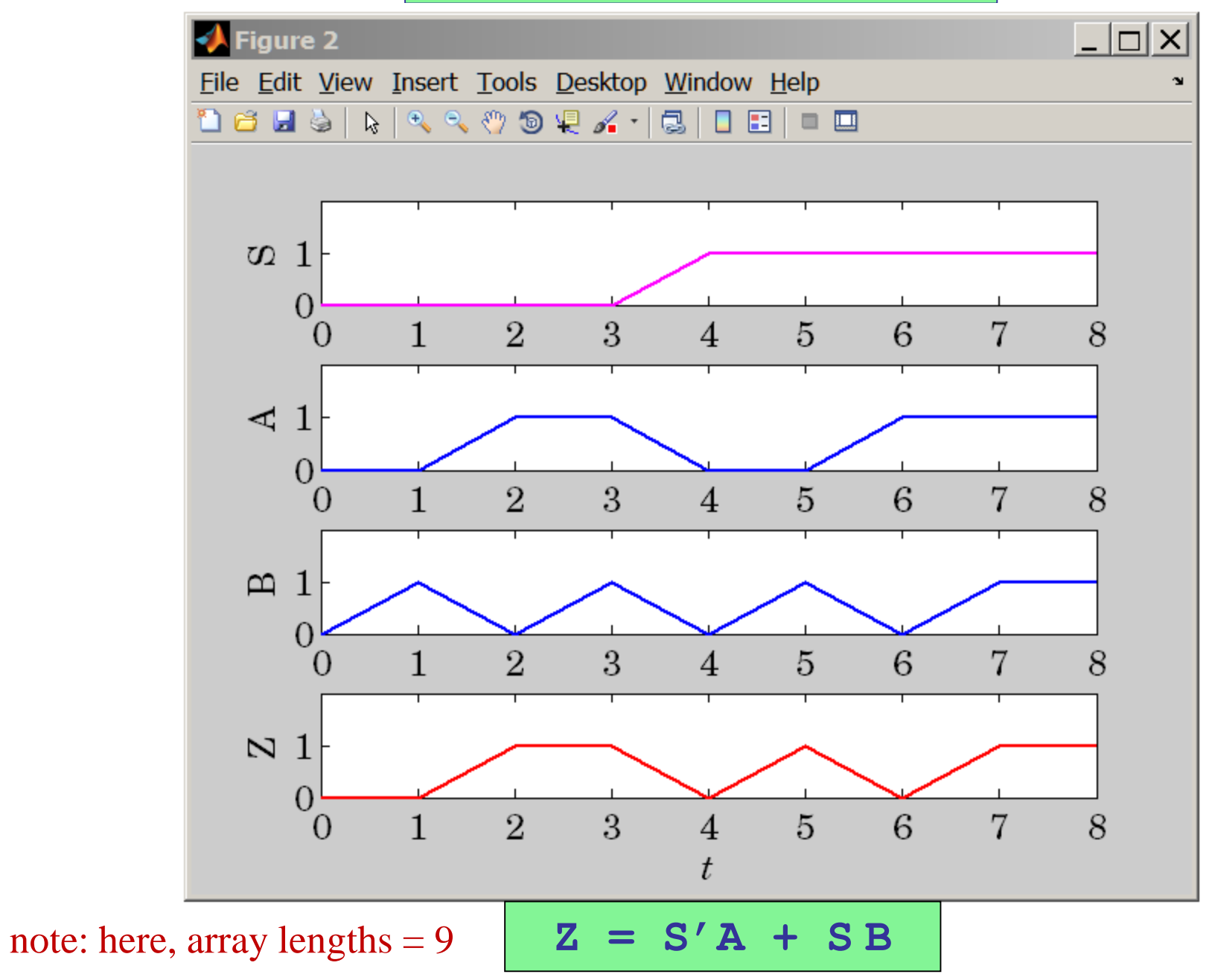

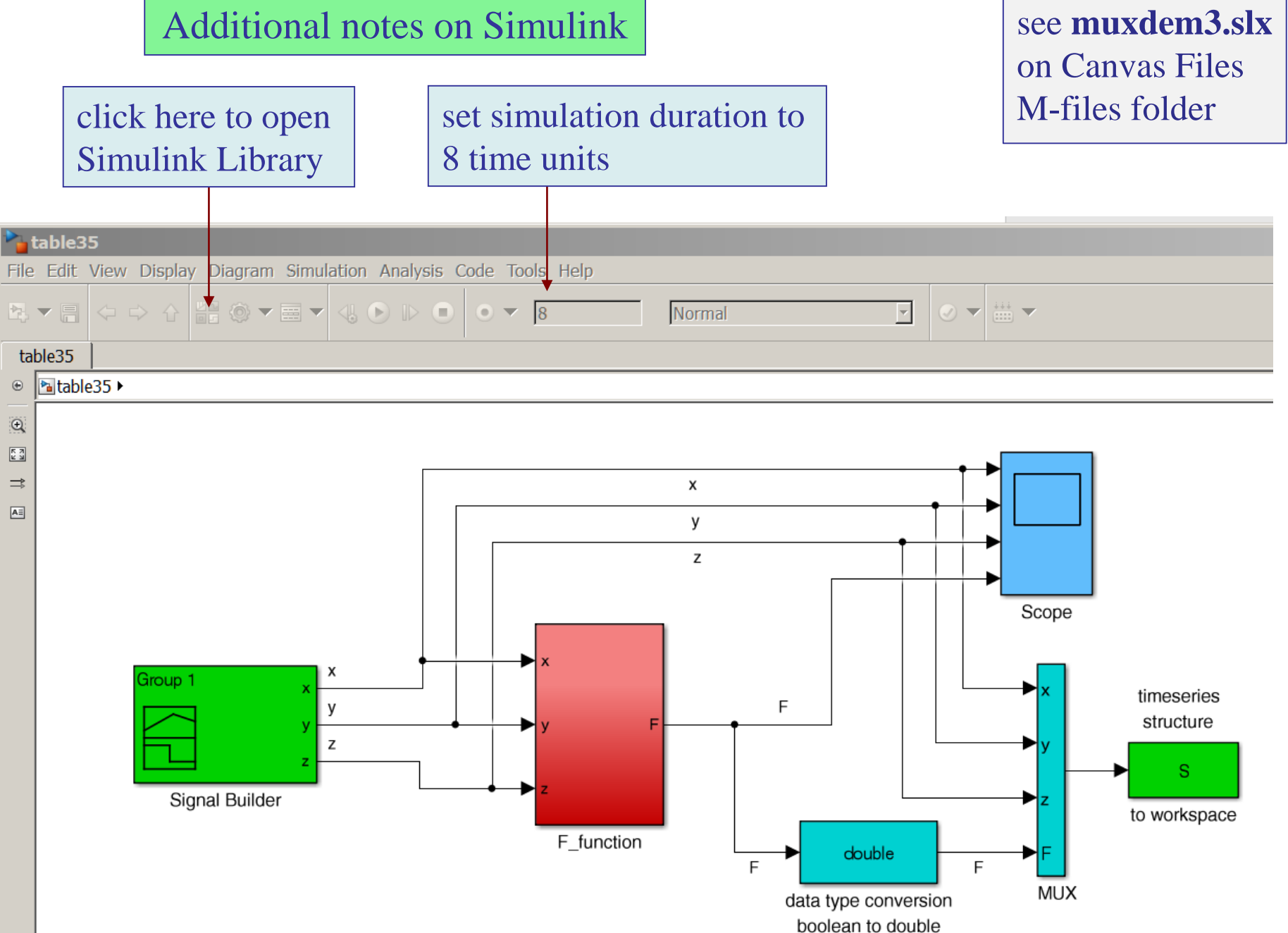

click here to open scope parameters and select 4 axes (for X,Y,X,F) and time range of 8 units

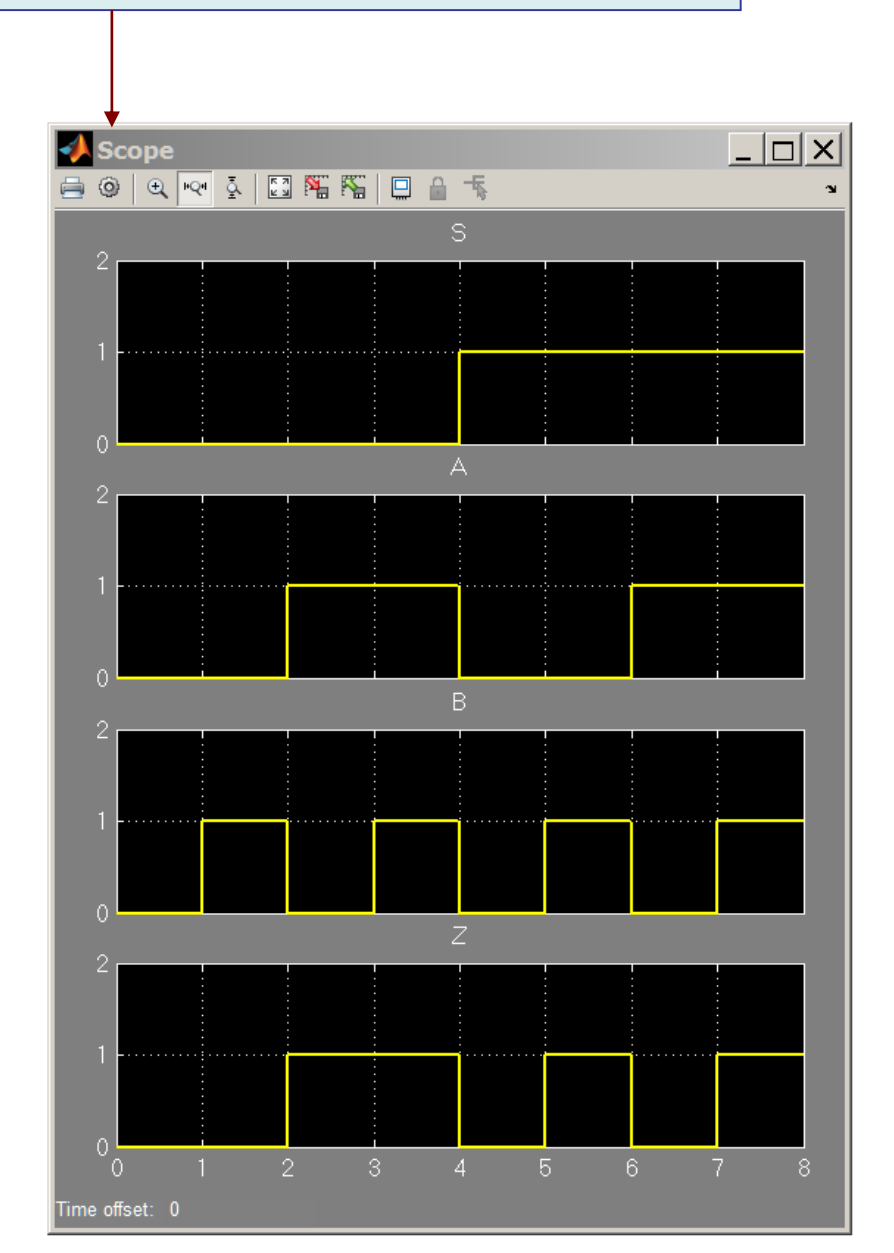

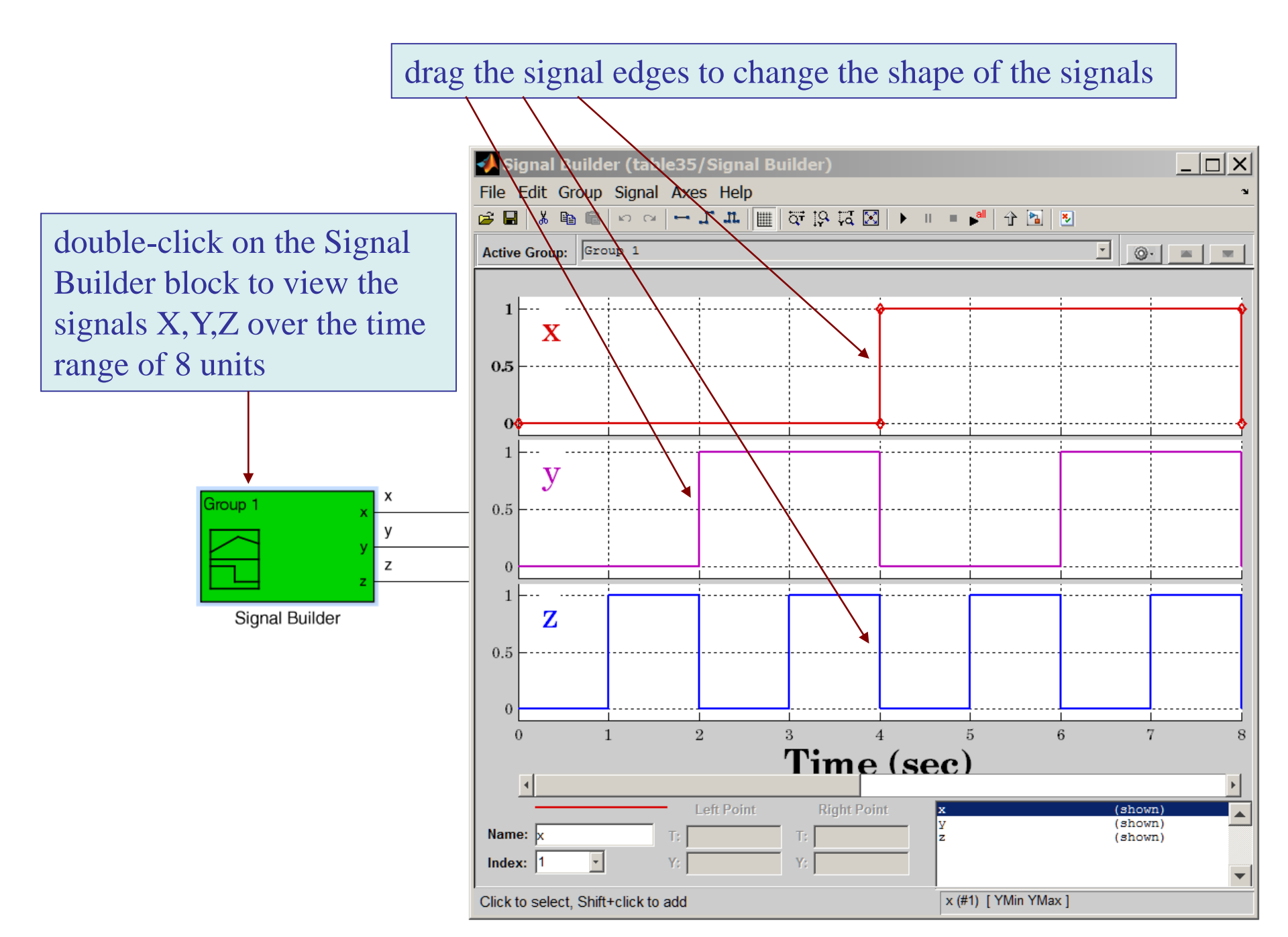
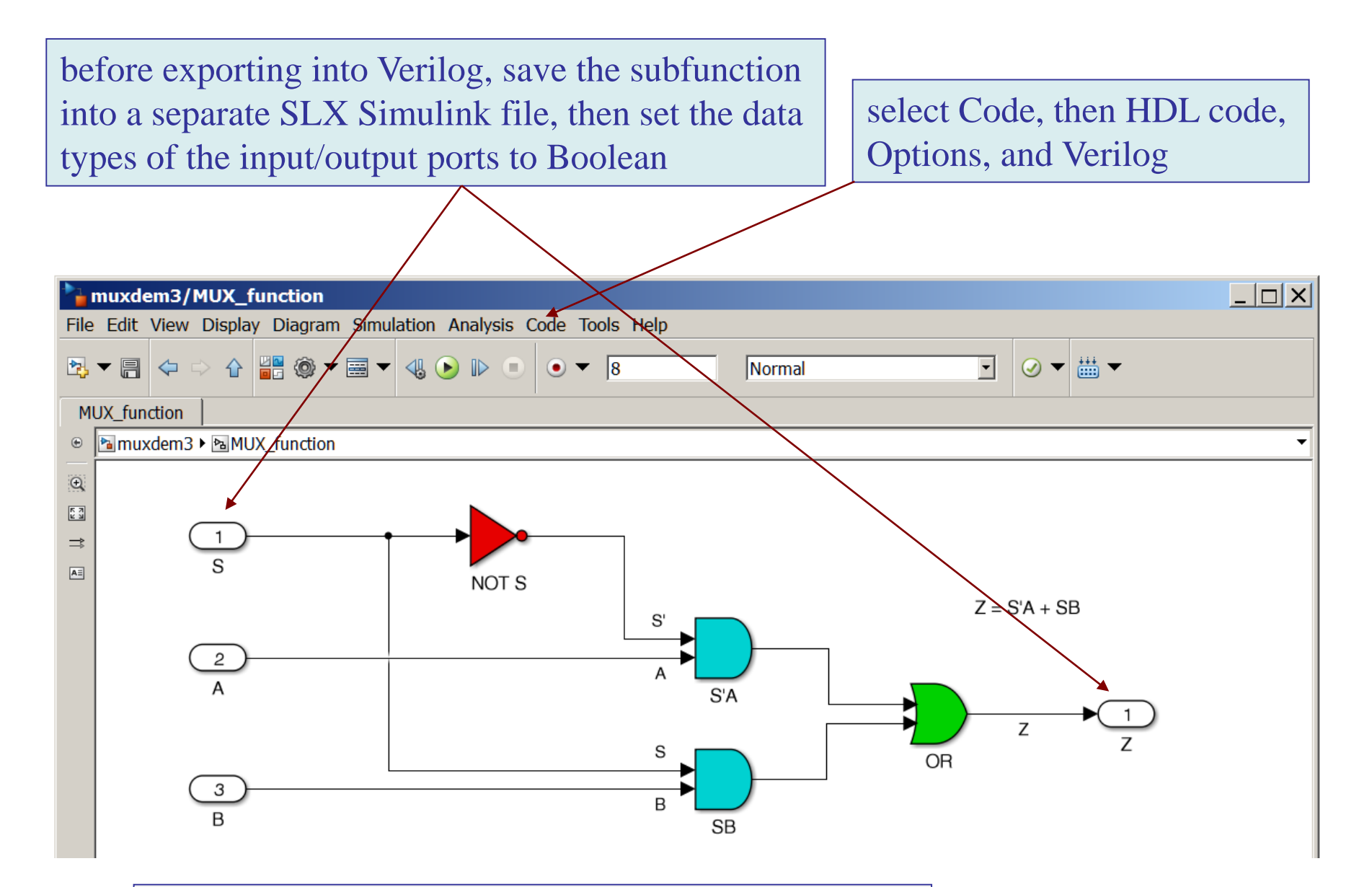

to set the data types, double-click on each port, select signal attributes, and set data type to Boolean

## Emona netCIRCUITlabs board

## netCIRCUITIabs CONTROL UNIT with MULTIPLE PLUG-IN BOARDS

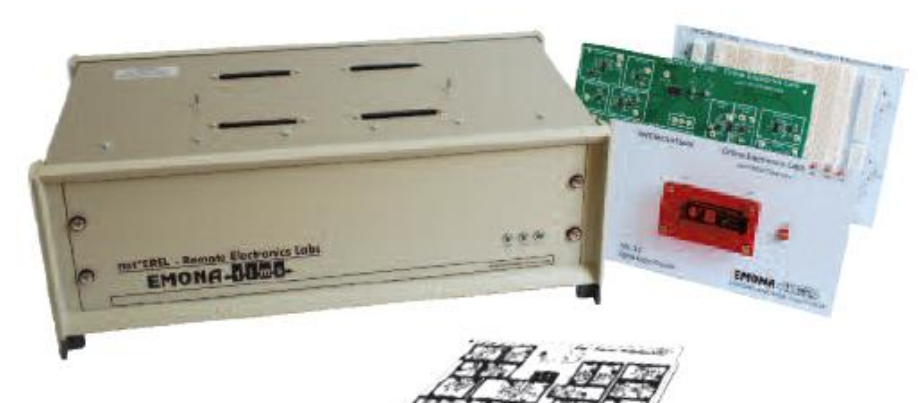

- The netCIRCUITlabs Control Unit, located in your lab or office, and will accept any netCIRCUITlabs Lab Experiment board.
- Fast and easy implementation. No software to install and no setting up required.
- Secure access for professor to all ADMIN functions including student records and tracking.

The experiments boards plugs into the *net* CIRCUIT*labs* Control Unit

## **REL 3.0** DIGITAL LOGIC board - student wired experiments

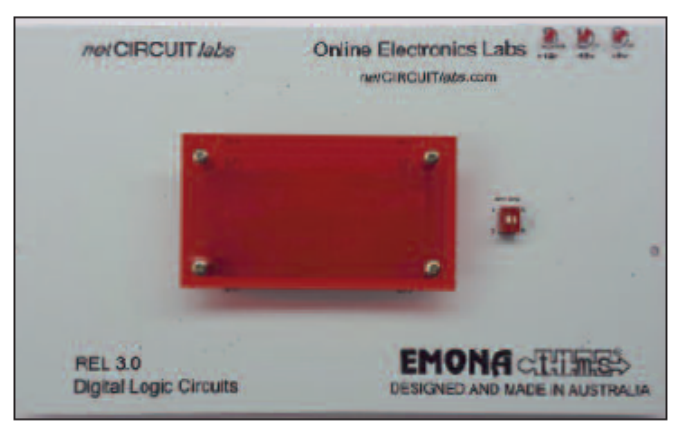

All the logic functions and connections are implemented in an FPGA.

#### REL3.0 FUNCTIONALITY & EXPERIMENT CAPABILITIES

#### SIGNAL SOURCES:

- HI/LO Logic Switches x 8
- 8 bit Binary Counter
- 4 bit Gray Counter
- 4 bit Johnson Counter

#### OVER 60 GATES & FLIP-FLOPS:

- 2, 3 & 4-input OR gates X-OR gates
- 2, 3 & 4-input AND gates Inverters
- S/R, D & J/K Flip-Flops,
- Inverters
- Finite State Machines

- Boolean logic and algebra
- Combinatorial circuits
- Truth tables

STUDY:

- Karnaugh Maps
- Quine-McCluskey method
- Designing Synch & Asynch sequential circuits
- Flip flops
- State diagrams
- Design of FSM
- Registers, Counters, Multiplexers, Encoders etc
- Introduction to HDL (Verilog)

### Multiplexer function implemented on the Emona board

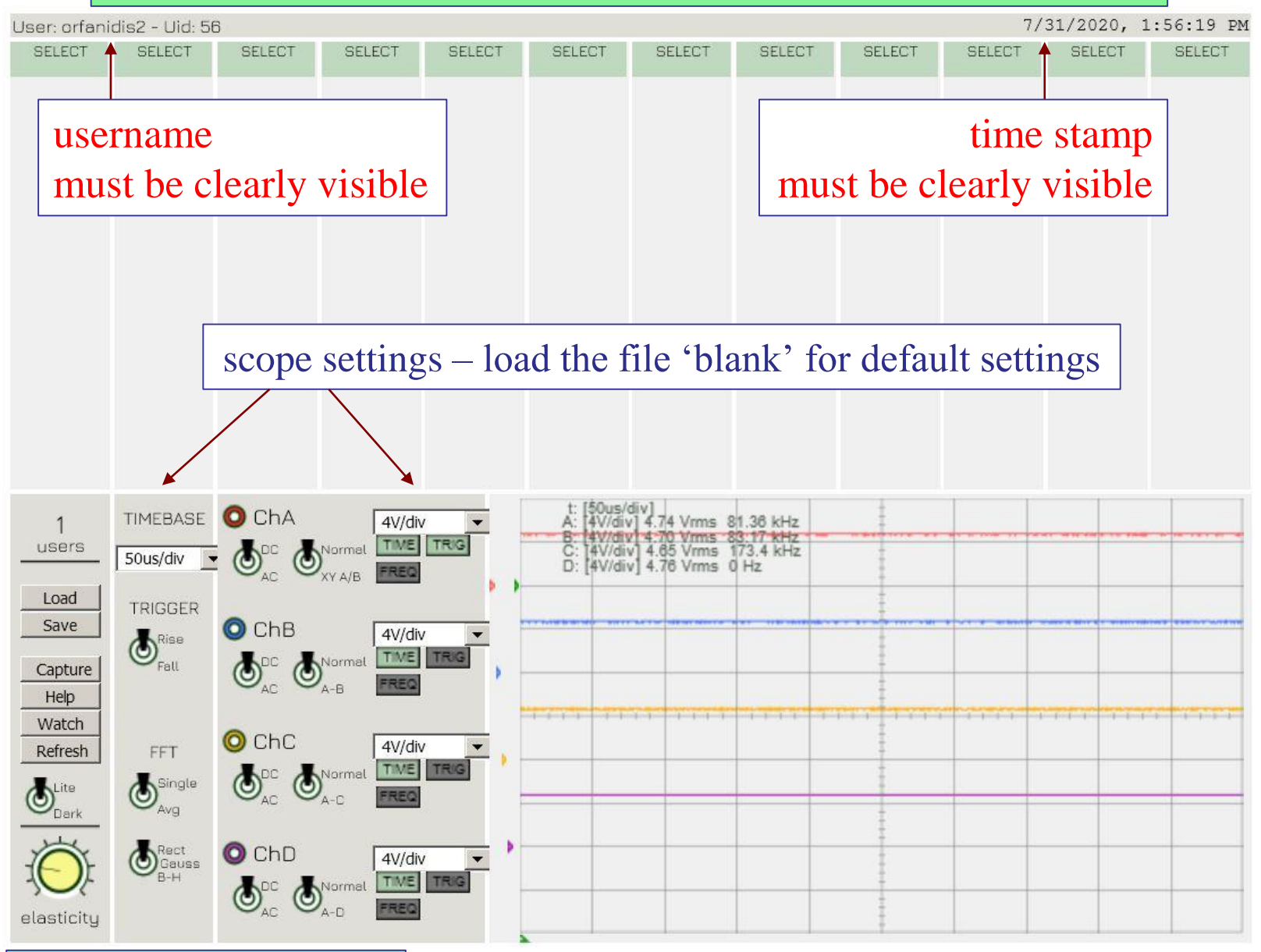

user manual on Canvas

## Multiplexer function implemented on the Emona board

| User: orfanidis2 - Uid: 56 7/31/2020, 1:56:19 PM |                                                  |                          |                                                     |        |                                                               |                                                                       |                                             |        |                                                                        |                                                                                                    |        |  |  |
|--------------------------------------------------|--------------------------------------------------|--------------------------|-----------------------------------------------------|--------|---------------------------------------------------------------|-----------------------------------------------------------------------|---------------------------------------------|--------|------------------------------------------------------------------------|----------------------------------------------------------------------------------------------------|--------|--|--|
| SELECT                                           | SELECT                                           | SELECT                   | SELECT                                              | SELECT | SELECT                                                        | SELECT                                                                | SELECT                                      | SELECT | SELECT                                                                 | SELECT                                                                                                    | SELECT |  |  |
|                                                  |                                                  |                          |                                                     |        |                                                               |                                                                       |                                             |        | CAN<br>REN<br>Bina<br>Cod<br>Eigh<br>FSN<br>Dua<br>Trip<br>Qua<br>Trip | ANCEL<br>EMOVE<br>nary Counter<br>oded Counters<br>ght One-Bit Switches<br>SM Sequences<br>ual OR Module 1<br>iple OR Module 1<br>uad OR Module 1<br>ual AND Module 1<br>ual AND Module 1<br>ual NAND Module 1<br>ual NAND Module 1<br>ual NAND Module 1<br>ual NAND Module 2<br>OR Module 1<br>ate Medley 1<br>verters<br>Flip Flops 1 |        |  |  |
| 1<br>users<br>Load<br>Save<br>Capture<br>Help    | TIMEBASE<br>50us/div<br>TRIGGER<br>Brise<br>Fall | ChA<br>ChA<br>ChB        | Normat TWE<br>XY A/B FREQ<br>Normat TWE<br>A-B FREQ |        | t: [50us,<br>A: [4V/di<br>B: [4V/di<br>C: [4V/di<br>D: [4V/di | /div]<br>v] 4.74 Vrms<br>v  4.70 Vrms<br>v  4.65 Vrms<br>v  4.76 Vrms | 81.36 kHz<br>83.17 kHz<br>173.4 kHz<br>0 Hz |        | Qua<br>Dua<br>Dua<br>XOF<br>Gate<br>Inve                               |                                                                                                    |        |  |  |
| Watch<br>Refresh                                 | FFT<br>Single<br>Avg<br>Rect<br>Gauss<br>B-H     | ChC<br>ChC<br>ChD<br>ChD | A-C FREQ                                            |        |                                                               |                                                                       |                                             |        | D F<br>JK I<br>JK I<br>SR                                              | Flip Flops 2<br>K Flip Flops 1<br>K Flip Flops 2<br>R Flip Flop And Half Adder 1 -                                                                                                    |        |  |  |

user manual on Canvas

### Multiplexer function implemented on the Emona board

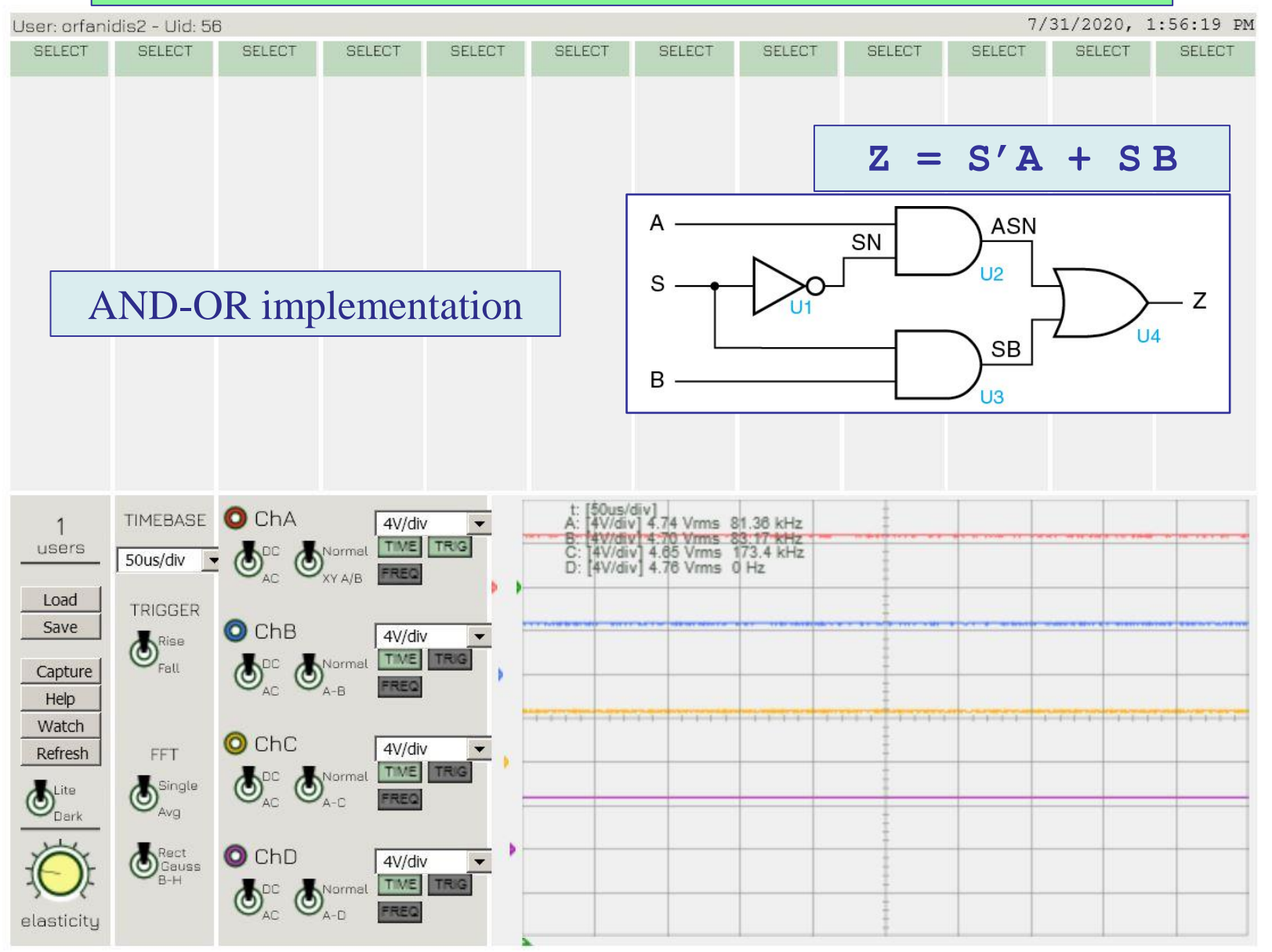

user manual on Canvas

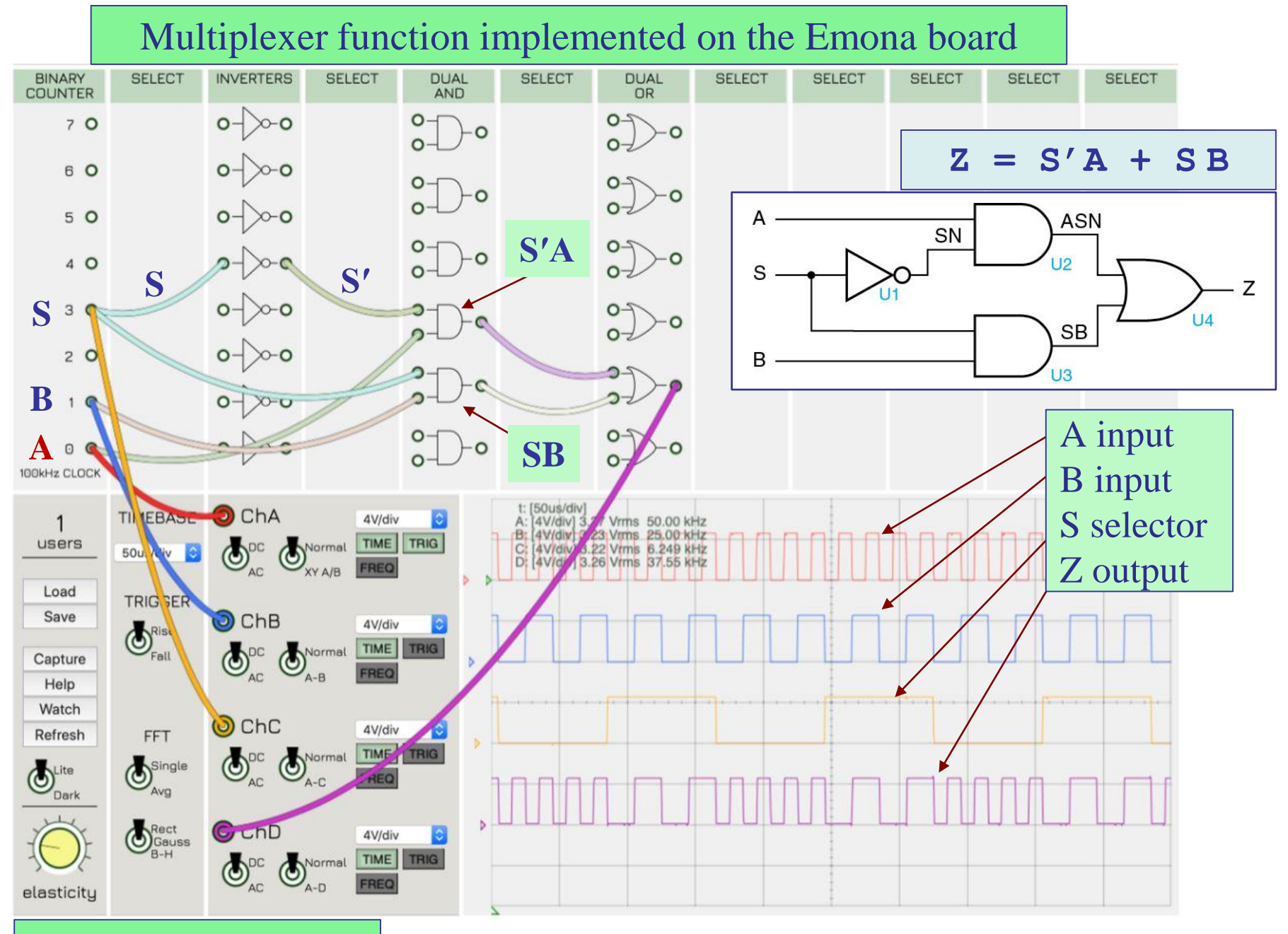

user manual on Canvas

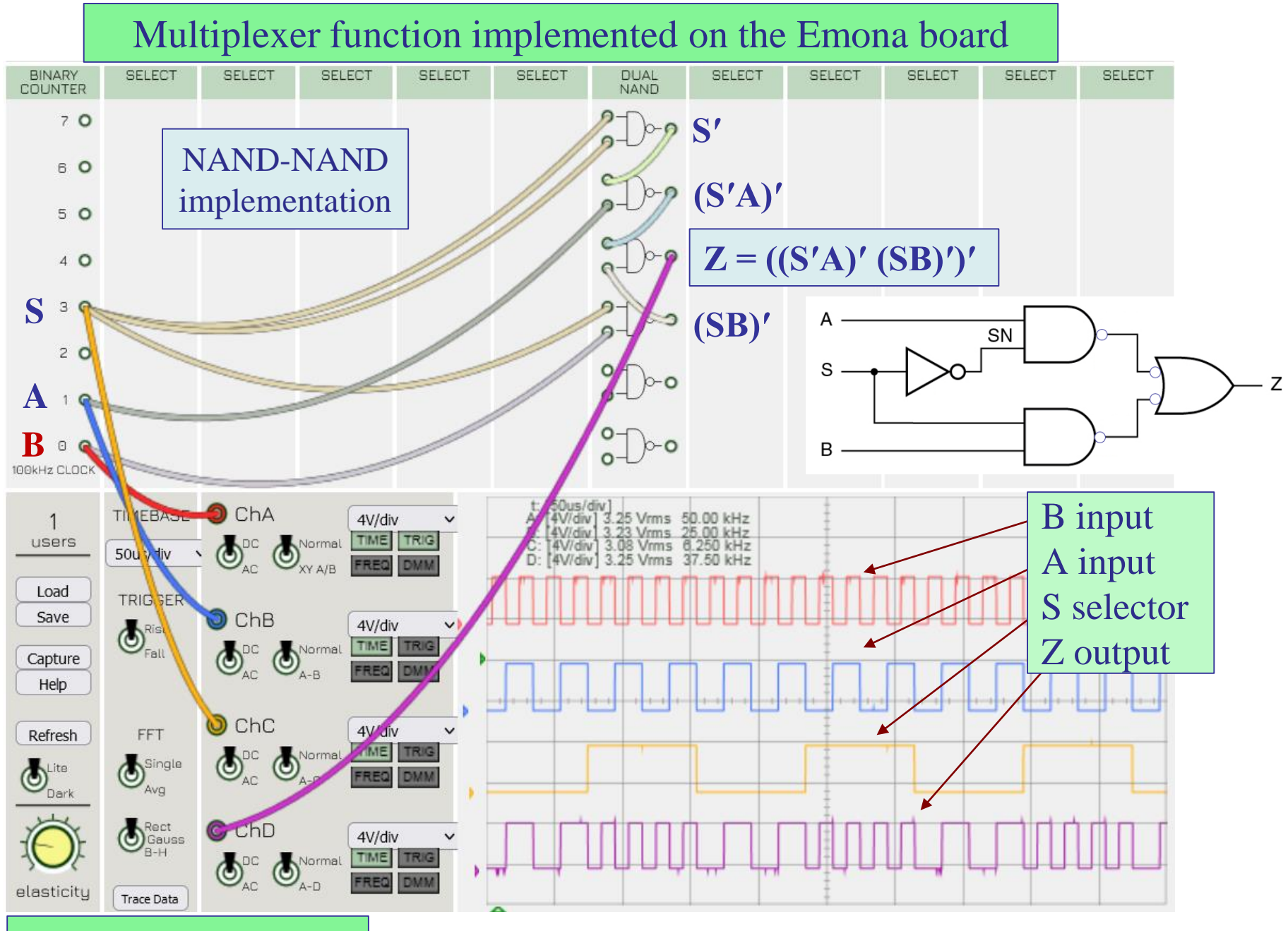

user manual on Canvas

### Moore's law – data fitting

#### CPU Transistor Counts 1971-2008 & Moore's Law

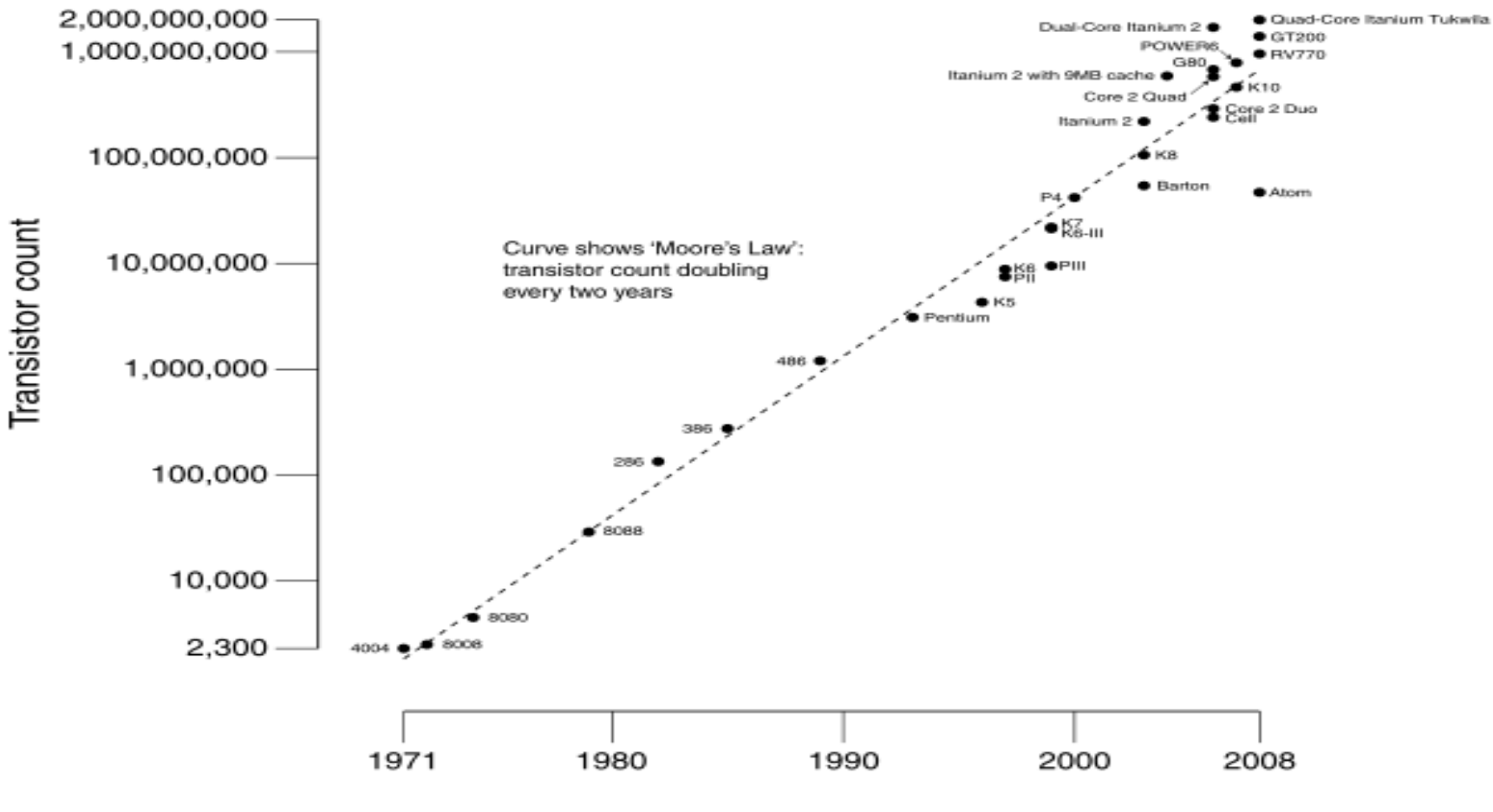

Date of introduction

| yi         | ti   |
|------------|------|
|            |      |
| 2.300e+003 | 1971 |
| 2.500e+003 | 1972 |
| 4.500e+003 | 1974 |
| 2.900e+004 | 1979 |
| 1.340e+005 | 1982 |
| 2.750e+005 | 1985 |
| 1.200e+006 | 1989 |
| 3.100e+006 | 1993 |
| 4.300e+006 | 1996 |
| 7.500e+006 | 1997 |
| 8.800e+006 | 1997 |
| 9.500e+006 | 1999 |
| 2.130e+007 | 1999 |
| 2.200e+007 | 1999 |
| 4.200e+007 | 2000 |
| 5.430e+007 | 2003 |
| 1.059e+008 | 2003 |
| 2.200e+008 | 2003 |
| 5.920e+008 | 2004 |
| 2.410e+008 | 2006 |
| 2.910e+008 | 2006 |
| 5.820e+008 | 2006 |
| 6.810e+008 | 2006 |
| 7.890e+008 | 2007 |
| 1.700e+009 | 2006 |
| 2.000e+009 | 2008 |
|            |      |

count

 $10^2 \stackrel{\text{L}}{1970}$ 

1980

# Moore's law $f(t) = b \, 2^{a(t-t_1)}$ fitted model $\log_2 f(t) = \log_2 b + a(t - t_1)$ transistor count $10^{10}$ $10^{8}$ $10^{6}$ $10^4$ Moore's law, a=0.5

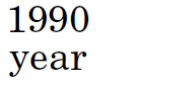

data

fitted slope, a=0.5138

2010

2000

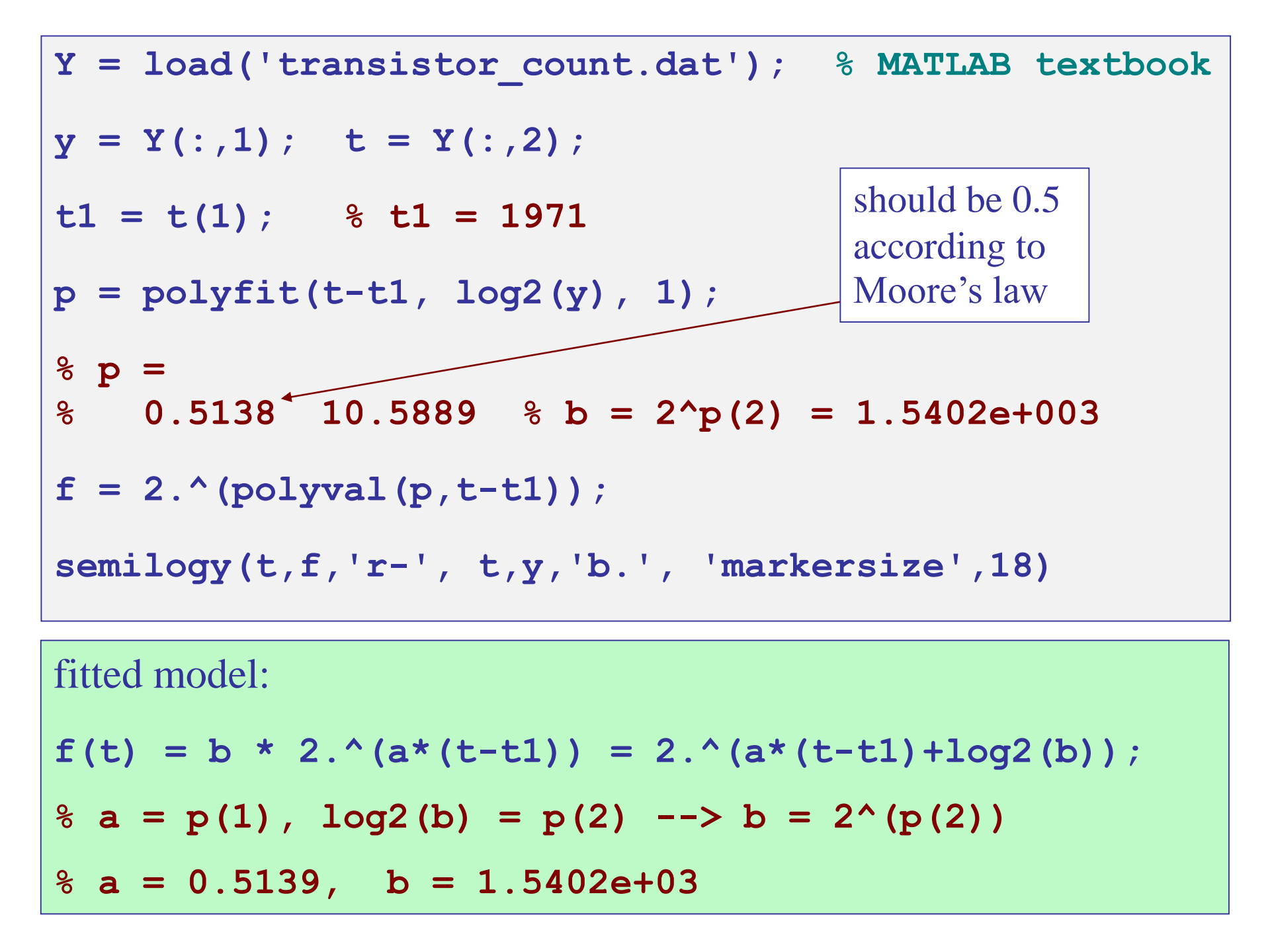